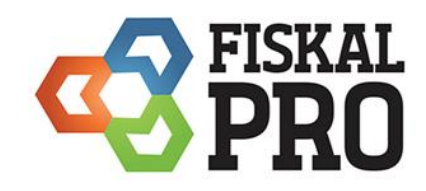

Manuál portál FiskalPRO

# Obsah

| Úvod5                                                |
|------------------------------------------------------|
| Nástenka5                                            |
| Zariadenia5                                          |
| Prehľad zariadení5                                   |
| Žiadosti o inštaláciu7                               |
| Žiadosti o platobné funkcie                          |
| PLU                                                  |
| Prehľad PLU                                          |
| Vytvorenie váhového a cenového EAN-u                 |
| Sady PLU                                             |
| Sada PLU                                             |
| Sada PLU s výberom                                   |
| Туру PLU                                             |
| Skupiny PLU                                          |
| Zdieľané PLU                                         |
| Import/export PLU                                    |
| ČÍSELNÍKY                                            |
| Pokladníci                                           |
| Adresár firiem                                       |
| Zákazníci                                            |
| Prevádzky a pokladnice                               |
| Stoly                                                |
| Skupiny stolov                                       |
| Typy platieb                                         |
| Číselník textov                                      |
| DOKLADY                                              |
| Predajné doklady                                     |
| Predajné doklady – chybné doklady, zamietnuté platby |
| Finančné doklady                                     |
| Iné doklady                                          |
| Dodací list                                          |
| Objednávka tovaru                                    |
| Dodávateľská objednávka                              |

|      | Odberateľská objednávka                              | . 36 |
|------|------------------------------------------------------|------|
|      | Príjem tovaru                                        | . 38 |
|      | Presun tovaru - výdaj                                | . 41 |
|      | Presun tovaru - príjem                               | . 44 |
|      | Návrat tovaru                                        | . 46 |
|      | Precenenie tovaru                                    | . 48 |
|      | Inventúra súpis                                      | . 49 |
|      | Uzávierka inventúry                                  | . 52 |
|      | Korekcia skladu                                      | . 54 |
|      | Ponuka                                               | . 55 |
|      | Faktúra                                              | . 56 |
|      | Zálohová faktúra                                     | . 58 |
|      | Dobropis                                             | . 60 |
|      | Otvorené účty                                        | . 62 |
| D    | enné uzávierky                                       | . 63 |
| Skla |                                                      | . 65 |
| S    | kladová karta                                        | . 65 |
| S    | kladová doklady                                      | . 66 |
| S    | kladové pohyby                                       | . 66 |
| Rep  | orty                                                 | . 67 |
| R    | eporty skladu na portáli                             | . 67 |
|      | Variant Report stav skladu Sklad – PLU - veľkosť     | . 67 |
|      | Variant Report stav skladu PLU – Sklad - veľkosť     | . 68 |
|      | Variant Report stav skladu Sklad - Skupina PLU - PLU | . 69 |
|      | Variant Report stav skladu Skupina PLU – PLU         | . 69 |
| R    | eporty externého skladu ANS                          | . 70 |
|      | ANS - predaj po PLU                                  | . 71 |
|      | ANS - predaj PLU po dňoch                            | . 72 |
|      | ANS - predaj po platbách                             | . 73 |
|      | ANS - stav skladu po charakteristikách               | . 74 |
| R    | eporty uzávierok                                     | . 76 |
|      | Uzávierka PLU                                        | . 76 |
|      | Intervalová uzávierka                                | . 77 |
| Р    | redajový report                                      | . 78 |

|    | Variant report prehľad predaja PLU - Doklad                               | . 78 |
|----|---------------------------------------------------------------------------|------|
|    | Variant report prehľad predaja Skupina – PLU - doklad                     | . 78 |
|    | Variant report prehľad predaja Sklad – PLU – Doklad                       | . 79 |
|    | Variant report prehľad predaja Dátum – Sklad – Typ úhrady - Doklad        | . 80 |
|    | Variant prehľad predaja PLU – export do súboru                            | . 81 |
|    | Variant prehľad predaja Typ úhrady – export do súboru                     | . 82 |
| Fi | nančné reporty                                                            | . 83 |
|    | Porovnanie dokladov s výpisom platobných transakcií                       | . 83 |
|    | Prehľad platobných transakcií                                             | . 84 |
|    | Prehľad platobných transakcií - Variant prehľad nad dokladmi              | . 84 |
|    | Prehľad platobných transakcií - Variant prehľad nad importovanými výpismi | . 86 |
|    | Prehľad platobných transakcií – report odoslaný do mailu                  | . 87 |
|    | Porovnanie previazaných finančných pohybov                                | . 87 |

## Úvod

Portál FiskalPRO je otvorená retailová platforma. Prostredníctvom portálového / cloudového riešenie pre nastavenie, spustenie, spravovanie zariadení, aplikácií a služieb dodávaných spoločnosťou A3 Soft s.r.o. Účet na portál si môže zriadiť užívateľ/obchodník, ktorý používa zariadenia FiskalPRO podľa aktuálne platných podmienok licencovania, ktoré sú zverejnené vo VOP..

## Nástenka

Základná obrazovka portálu obsahuje dashboard s prehľadom tržieb v granularite deň, týždeň, mesiac a graficky znázornené porovnanie tržieb za 12 týždňov resp. 12. mesiacov s rozdelením podľa platidiel.

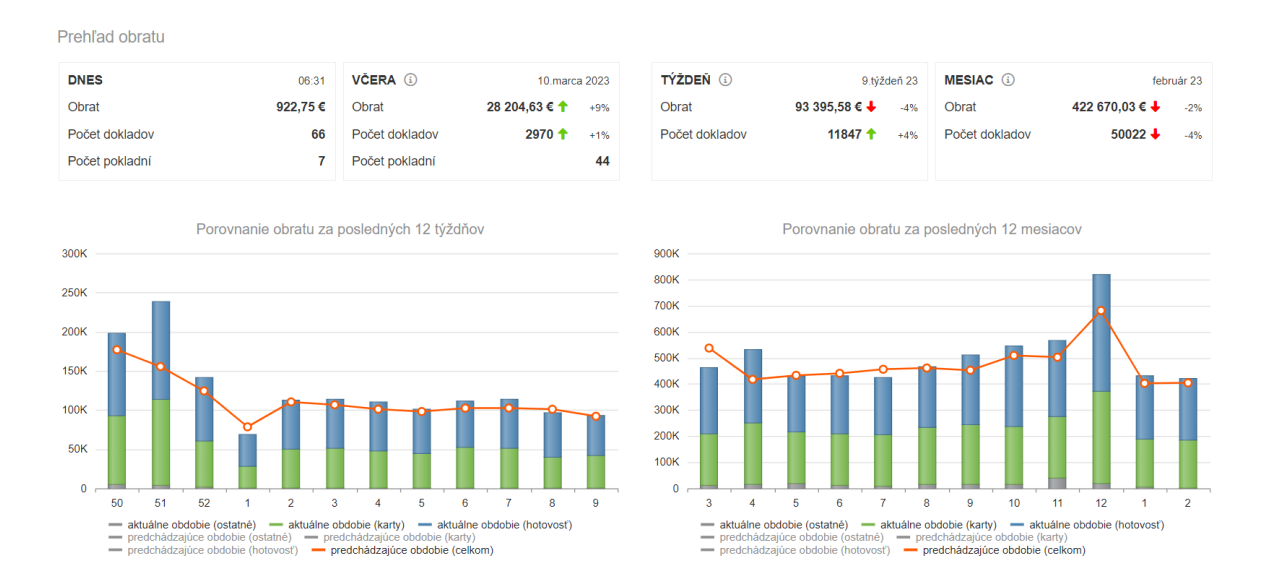

V hlavnej ponuke portálu sa nachádza užívateľská ponuka Zariadení, PLU, číselníkov a dokladov.

# Zariadenia

#### Prehľad zariadení

Pod voľbou zariadenia môžete sledovať stav zariadení, sledovať a spracovávať požiadavky na inštaláciu.

#### Aktivované zariadenia

| Тур 🝸     | Sériové číslo | Model T | Prev. a pokl.                                | Posledná aktivita   | Verzia 🝸    |    |
|-----------|---------------|---------|----------------------------------------------|---------------------|-------------|----|
| FiskalPRO | 260-759-170   | VX520   | 705 - Bratislava<br>1 - Bratislava           | 14.05.2018 15:00:34 | 2.12.61.233 | 87 |
| FiskalPRO | 326-868-271   | VX520   | 708 - Nitra<br>1 - Nitra                     | 14.05.2018 15:07:48 | 2.12.61.233 | 8  |
| FiskalPRO | 326-868-273   | VX520   | 711 - Košice Juhoslovanská<br>1 - Košice     | 14.05.2018 15:06:54 | 2.12.61.233 | 87 |
| FiskalPRO | 260-922-606   | VX520   | 716 - Zvolen<br>1 - Zvolen                   | 14.05.2018 15:07:32 | 2.12.61.233 | 8  |
| FiskalPRO | 326-849-300   | VX520   | 709 - Trenčín<br>1 - Trenčín                 | 14.05.2018 15:08:25 | 2.12.61.233 | 87 |
| FiskalPRO | 326-868-287   | VX520   | 713 - Prešov<br>1 - Prešov                   | 14.05.2018 15:04:43 | 2.12.61.233 | 87 |
| FiskalPRO | 260-759-171   | VX520   | 714 - Banská Bystrica<br>1 - Banská Bystrica | 14.05.2018 15:05:33 | 2.12.61.233 | 1  |

- Kliknutím na prevádzku je možné zobraziť údaje o prevádzke, prípadne ich modifikovať.

| Priradenie preva    | ádzky a pokladnice                    |  |
|---------------------|---------------------------------------|--|
| Typ zariadenia      | FiskalPRO                             |  |
| Sériové číslo       | 260-759-170                           |  |
| Model<br>zariadenia | VX520                                 |  |
| Prevádzka           | 705 - Bratislava 🔻 🕇 nová<br>I graviť |  |
| Pokladnica          | 1 - Bratislava ▼ + nová               |  |
|                     |                                       |  |
|                     | Zavrieť Uložiť                        |  |

- Kliknutím na sériové číslo je možné zobraziť údaje o zariadení, prípadne ich modifikovať.
- Kliknutí na editáciu údajov je možné nastavovať zariadenie.

## Vysvetlivky:

- Ikona lietadla a funkcionalít)
   Ikona lietadla
- Ikona písmena P 🖻 znamená prenájom zariadenia
- Ikona červenej vlajky 📜 znamená, že servisný partner je A3soft
- Ikona modrej vlajky 📃 znamená zakúpenie služby SLA Basic
- Ikona zelenej vlajky 🗮 znamená zakúpenie služby SLA Profesional
- Ikona oranžovej vlajky 본 znamená zakúpenie služby SLA Standard
- Ikona písmena N 🛚 znamená neuhradenú faktúru po splatnosti

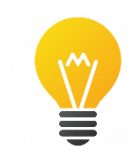

- 1. Zariadenia je možné filtrovať podľa typu, sériového čísla, modelu, prevádzky a pokladnice, statusu, verzie a aktivity.
- Zariadenia je možné zoradiť abecedne, podľa statusu, podľa číselných hodnôt.

### Žiadosti o inštaláciu

V tejto sekcií nájdete žiadosti pre inštaláciu zariadení, pokladní, platobných funkcií zariadení, ktoré sa spracovávajú.

Žiadosti o inštaláciu zariadení

| Vyplne            | né žiadosti            |      |                        |                                                  |                                |                                                 |         |       |            |          |            |                   |             |
|-------------------|------------------------|------|------------------------|--------------------------------------------------|--------------------------------|-------------------------------------------------|---------|-------|------------|----------|------------|-------------------|-------------|
|                   |                        |      |                        |                                                  | pripravené na inštala          | áciu status inštalá                             | cie zvo | ol'te | •          |          |            | <b>¢</b> o nastav | venie       |
| + <u>vytvoriť</u> | novú žiadosť           | spó  | ôsob obstarania zvoľte | •                                                | dátum realizácie               | servisný tech                                   | nik zvo | oľte  | •          |          |            | export            | do Excelu   |
| ld 🔻              | Dátum 🕴 🍸              | MP T | Zákazník 🔻             | Serv. partner 🛛 🍸                                | Prev. a pokl.                  | Zariadenie 🔻                                    | 0 7     | 🏚 🝸   | <b>2</b> T | <b>T</b> | <b>b T</b> | Status 🛛 🕇        |             |
| 2234              | 15.05.2024<br>10:15:30 | SK   | 20220929 - Workshop    | 36337960 - A3 Soft<br>s.r.o.<br>servis@a3soft.sk | 10 - LMV G201<br>6 - workshop2 | eKasa FiskalPRO N82<br>N820W329672<br>zakúpenie | áno 🗋   | NIE   | NIE        | 29141487 | NIE        | aktivované        | <b>-</b> ") |

Novú žiadosť si môžete vytvoriť online cez "\*vytvoriť novú žiadosť o inštaláciu." Žiadosti obyčajne zadáva servisný partner, technik, konzultant alebo obchodný zástupca.

| Miesto podnikania                          | Slovenská republika v                                              |
|--------------------------------------------|--------------------------------------------------------------------|
| Spôsob obstarania                          | zakúpenie v zariadenie už vlastním, alebo zakúpim                  |
| Akčná ponuka                               | štandardná cena 💌                                                  |
| Platobné funkcie                           | Chcem využívať platobné funkcie terminálu (platby kartou)          |
|                                            | Údaje pre inštaláciu zariadenia                                    |
| Používateľský účet                         | ✓ zobraziť podrobnosti                                             |
| Firma                                      | ✓ zobraziť podrobnosti                                             |
| Prevádzky a pokladnice                     | ✓ zobraziť podrobnosti                                             |
| Nahratie súborov                           | ✓ zobraziť podrobnosti                                             |
|                                            | Údaje pre aktiváciu platobných funkcií                             |
| Platobné karty a poplatky                  | ✓ <u>zobraziť podrobnosti</u>                                      |
| Kontaktná osoba za<br>spoločnosť           | ✓ zobraziť podrobnosti                                             |
| Príjemcovia                                | ✓ zobraziť podrobnosti                                             |
| Informácie o prevádzke                     | ✓ zobraziť podrobnosti                                             |
| Bankový účet                               | ✓ zobraziť podrobnosti                                             |
| Typ transakcií a podiel na<br>transakciách | ✓ zobraziť podrobnosti                                             |
| Výpisy transakcií                          | ✓ zobraziť podrobnosti                                             |
| Nahratie súborov                           | ✓ zobraziť podrobnosti                                             |
|                                            | DopInkové služby                                                   |
| Školenie a inštalácia                      | 🗌 mám záujem o inštaláciu a aktiváciu zariadení                    |
|                                            | mám záujem o školenie na používanie zariadenia v mieste inštalácie |
|                                            | 🗌 súhlasím s obchodnými podmienkami                                |
|                                            | Odoslaním žiadosti súhlasíte so spracovaním osobných údajov        |
|                                            | Späť Odoslať                                                       |

Žiadosť o inštaláciu zariadení FiskalPRO

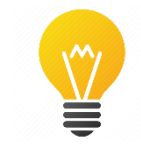

1. Zariadenia je možné filtrovať podľa ID, dátumu, používateľa, servisného partnera, prevádzky a pokladnice, zariadenia, žiadosti o PF, identifikačných a autentifikačných údajov, aktivačného PIN-u, statusu.

2. Zariadenia je možné zoradiť abecedne, podľa statusu, podľa číselných hodnôt.

Žiadosti o platobné funkcie

Žiadosťami o platobné funkcie sa rozumie taká funkcionalita zariadení FiskalPRO, že na zariadení sa sprostredkovávajú platobné transakcie.

| Žiados    | sti o platob           | né fun   | kcie                   |                                                                      |                                |          |                          |        |                  |          |   |                        |            |   |         |           |
|-----------|------------------------|----------|------------------------|----------------------------------------------------------------------|--------------------------------|----------|--------------------------|--------|------------------|----------|---|------------------------|------------|---|---------|-----------|
| Odosla    | ané odkazy n           | a žiados | sť 🗸 zobraziť od       | oslané odkazy                                                        |                                |          |                          |        |                  |          |   |                        |            |   |         |           |
| Vyplne    | né žiadosti            |          |                        |                                                                      |                                |          |                          |        |                  |          |   |                        |            |   |         |           |
|           |                        |          |                        |                                                                      |                                |          | obchodník                | zvoľte | •                | •        |   |                        |            |   | 🍫 nasta | venie     |
| spôsob ob | starania zvoľ          | te       | ▼ posł                 | kytovateľ zvoľte -                                                   | -                              | •        | operátor                 | zvoľte |                  | •        |   |                        |            |   | export  | do Excelu |
| ld 🔻      | Dátum 🕴 🍸              | MP T     | Zákazník 🛛 🍸           | Serv. partner 🏾 🍸                                                    | Prev. a pokl.                  | TID T    |                          | T      | • •              | Status   | Ŧ | Ŧ                      | <b>A</b> T | T | Ľ       |           |
| 1612      | 15.05.2024<br>10:15:30 | sк       | 20220929 -<br>Workshop | 36337960 - A3 Soft<br>s.r.o.<br>servis@a3soft.sk<br>priebežná 10,00% | 10 - LMV G201<br>6 - workshop2 | A3S00193 | N820W329672<br>zakúpenie |        | A 12,00%<br>NEXI | vybavená |   | 15.05.2024<br>14:53:12 |            |   |         | D         |

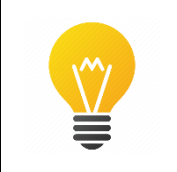

1. Zariadenia je možné filtrovať podľa ID, dátumu, používateľa, servisného partnera, prevádzky a pokladnice, TID, zariadenia, statusu.

2. Zariadenia je možné zoradiť abecedne, podľa statusu, podľa číselných hodnôt.

## PLU

Skratka PLU znamená price look-up code, inými slovami kód priradený k cene. Číselník slúži pre evidenciu PLU, s ktorými pracuje podnikateľ.

## Prehľad PLU

Zoznam existujúcich PLU obchodníka. Nový zoznam je možné vytvoriť kliknutím na link "+nový"

Prehľad PLU

| Zozna  | am PLU (cenníkov):   | predvolený      | ▼ ⑦ +nový                            |              |              | †↓import | / export PLU | 🖥 prepočet sta | vu skladu | ⊞zdieľané plu  |
|--------|----------------------|-----------------|--------------------------------------|--------------|--------------|----------|--------------|----------------|-----------|----------------|
| + prid | lať nové PLU 🛛 🗙 hro | omadné akcie 👻  | 🇘 pripraviť dávku s aktívnymi PLU pr | e zariadenia |              |          |              |                | ×zma      | zať všetky PLU |
|        | Číslo PLU 🕴 🝸        | Čiarový kód 🛛 🝸 | Názov T                              | Тур 🔻        | Skupina T    | DPH T    | Cena s DPH   | Stav skladu    | Aktívne   |                |
|        | 1                    |                 | Ryba so šalátom                      |              | Raňajky      | 20%      | 1,20€        | 8.75           | ÁNO       | ピ 📎 🗙          |
|        | 2                    |                 | Cézar šalát + tempeh                 | Fyzický      | Fruits       | 20%      | 1,25 €       | 639            | ÁNO       | ピ 🕲 🗙          |
|        | 3                    | 8586000987531   | Zlaty bazant PLECH 73 0,51           | Tovar        |              | 20%      | 1,50€        | 45.6           | ÁNO       | ピ 📎 🗙          |
|        | 4                    | 8586000987562   | Zlatý bažant Svetle 0,0% PLECH 0,5I  | Tovar        |              | 20%      | 1,50 €       | 57.4           | ÁNO       | ピ 🕲 🗙          |
|        | 5                    |                 | Green GO                             |              | Raňajky      | 20%      | 4,75€        | 44             | ÁNO       | ピ 🕲 🗙          |
|        | 6                    |                 | Menu komplet                         |              | Raňajky      | 20%      | 6,30€        | -35            | ÁNO       | ピ 🕲 🗙          |
|        | 7                    |                 | Tortilla + ZELENINA                  |              | Raňajky      | 20%      | 4,95 €       | -10            | ÁNO       | ピ 🕲 🗙          |
|        | 8                    |                 | Ľadové espresso Toni                 |              | Hlavné jedlá | 20%      | 1,70€        | ·-42           | ÁNO       | ピ 🕲 🗙          |
|        | 9                    | 3662168005432   | Ristretto                            |              | Hlavné jedlá | 20%      | 1,30€        | -46            | ÁNO       | ピ 🕲 🗙          |
|        | 10                   |                 | Espresso                             |              | Hlavné jedlá | 20%      | 1,50 €       | -141.85        | ÁNO       | ピ 🕲 🗙          |
|        | 11                   |                 | Espresso Lungo                       |              | Hlavné jedlá | 20%      | 1,30€        | -137           | ÁNO       | ピ 🕲 🗙          |

Nové artikle môžeme zakladať kliknutím na link "+pridať nové PLU"

a) Základné údaje PLU:

| Vytvorenie nového PLU    | J                                       | × |
|--------------------------|-----------------------------------------|---|
| Čislo PLU                | 1234567890134                           |   |
| Názov                    |                                         |   |
|                          | ZÁKLADNÉ ROZŠÍRENÉ VARIANTY TEXTY SKLAD |   |
| Typ PLU                  | zvolte 🔻                                |   |
| Skupina                  | zvoľte 🔻 + nová                         |   |
| Merná jednotka           | ks v 💿                                  |   |
| DPH                      | zvoite 🔻                                |   |
| Sekundárna DPH           | zvolte 🔻                                |   |
| Predajná cena<br>(s DPH) | 0 ▲ ⊂ netto ③                           |   |
| Aktívne                  | <b>©</b>                                |   |
| Zobraziť v katalógu      | ✓ ⑦ poradie 0 ↓                         |   |
|                          | Zavrieť Vytvoriť a upraviť Vytvoriť     |   |

- Číslo PLU identifikátor položky, pre každú položku unikátny.
- Názov produktu, ktorý sa zobrazuje a tlačí v dokladoch
- Čiarový kód EAN kód priradený produktu
- Typ PLU uvedenie vlastnosti tovaru
- Číslo skupiny produktová skupina, ktorá môže byť ďalej naviazaná na katalóg
- Merná jednotka jednotky množstva v balení
- DPH daňová skupina produktu
- Predajná cena (s DPH) cena za produkt
- Netto na PLU nie je možné uplatniť akúkoľvek zľavu
- Zobraziť na zariadení pracovať na pokladni, FiskalPRO s daným PLU
- Zobraziť v katalógu zobraziť produkt v katalógu produktov v pokladni.
- Poradie zobrazenie produktu v pokladnici

#### Vytvorenie váhového a cenového EAN-u

Slúži pre výrobky s premenlivou hmotnosťou alebo cenou. EAN sa skladá z: Prefixu, čísla PLU, kontrolného čísla, váhy / ceny, kontrolného čísla čiarového kódu.

| pre | fix |   | PI | LU |   |   |   | Váh | a / Ce | na |   |   |               |
|-----|-----|---|----|----|---|---|---|-----|--------|----|---|---|---------------|
| 2   | 8   | 0 | 0  | 7  | 7 | 7 | 0 | 1   | 2      | 5  | 0 | 7 | 2800777012507 |

Pre správne fungovanie, musí byť EAN prispôsobený podľa označenia výrobcu : Prefix: Pri cenovom EAN-e je potrebné zadať jeden z týchto prefixov 21, 24, 27

Pri váhovom EAN-e je potrebné zadať jeden z týchto prefixov 26, 28, 29

PLU musí byť číslo 77.

Musí sa odstrániť pôvodný EAN z PLU 77.

Potrebné nastaviť cenu s DPH definovať mernú jednotku na KG / g / ks záleží od typu EAN kódu.

| Názov                    | Test                           |
|--------------------------|--------------------------------|
|                          |                                |
|                          | ZÁKLADNÉ ROZŠÍRENÉ TEXTY SKLAD |
| Čiarový kód              | 0                              |
| Typ PLU                  | zvolte 🔻                       |
| Skupina                  | zvolte 🔻 + nová                |
| Merná jednotka           | kg 🔻                           |
| DPH                      | 21% (A) 🔻                      |
| Sekundárna DPH           | zvolte 🔻                       |
| Predajná cena<br>(s DPH) | 25 👗 Kč 💿 netto 🕲              |
| Aktivne                  | <ul><li>☑ ⑦</li></ul>          |
| Zobraziť v katalógu      | ☑ ⑦ poradie 0 ↓                |

b) Rozšírené údaje PLU:

| Názov                                                                | základné <u>rozšírené</u> varianty texty sklad |
|----------------------------------------------------------------------|------------------------------------------------|
| Skrátený názov                                                       | ٢                                              |
| Match kód                                                            |                                                |
| Klávesová skratka                                                    | zvolle 🔻                                       |
| Tlač poznámky /<br>objednávky<br>Vyžiadať zadanie<br>sériového čísla | 0<br>0                                         |
| Predvolený<br>číselník poznámok                                      | zvolte •                                       |
| Párované PLU                                                         | - zvolte 🔻 🕐                                   |
| Predchodca PLU                                                       | zvolte 🔻 🕅                                     |
| Množstvo v balení                                                    | 1 🔹                                            |
| Recyklačný<br>poplatok                                               | ▲<br>▼ € ⑦                                     |

- Skrátený názov používa sa vo FiskalPRO Mobile ako názov tlačidla PLU.
- Match kód používa sa ako väzba medzi príbuznými PLU, najmä v e shope.
- Klávesová skratka používa sa výlučne na zariadenia Verifone

- Tlač poznámky/ objednávky Rozšírená funkcia FiskalPRO Mobile, ktorá aktivuje tlač na bonovaciu tlačiareň
- Párované PLU: Párované PLU je možné použiť napr. pre zviazanie PLU s
   vratným obalom, ktorý sa s PLU pri predaji na zariadení automaticky načíta do dokladu
- Množstvo v balení: Umožňuje predaj položky po viacerých kusoch, napr. ako kartón alebo paleta
  - Recyklačný poplatok: určené iba pre FiskalPRO Mobile (Android aplikáciu), kde výška recyklačného poplatku bude vyčíslená na položke dokladu.
- c) Varianty PLU:

Varianty PLU sú dostupné, iba v prípade aktivovania PLU "čiarové kódy a charakteristiky" v nastaveniach firmy. Potom je možné pracovať s 2 tabuľkami variant (napríklad veľkosti, farby). Je potrebné pre každú variantu udať jedinečný čiarový kód.

| Názov                | Tričl                           | ko Nike    |                     |                |    |          |            |
|----------------------|---------------------------------|------------|---------------------|----------------|----|----------|------------|
|                      | ZÁKLAD                          | NÉ ROZŠÍF  | RENÉ                | VARIANTY       | CE | NY TEXTY | SKLAD      |
| Charakteristiky      | a č.1: tabuľka<br>sti nie je vy |            | 'ka č.2:<br>e vybra | č.2:<br>ybrané |    |          |            |
| pridať novú variantu |                                 |            |                     |                |    |          |            |
| Čiarový kód          | <u>†</u> <u></u>                | Char. č.1  | T                   | Char. č.2      | T  | Aktívne  | T          |
| 1                    |                                 | Veľkosť M  |                     |                |    | ÁNO      | <b>Ľ</b> × |
| 2                    |                                 | Veľkosť S  |                     |                |    | ÁNO      | C ×        |
| 3                    |                                 | Veľkosť XL |                     |                |    | ÁNO      | <b>C</b> × |
|                      |                                 |            |                     |                |    |          |            |

Zavrieť Uložiť

d) Ceny:

Po otvorení Úprava PLU - Ceny – Pridať novú cenu je možné zadať cenu pre varianty spárované pomocou čiarového kódu

|               | Názov | Tričko Ni | ke        |          |      |       |            |
|---------------|-------|-----------|-----------|----------|------|-------|------------|
|               | Z     | ZÁKLADNÉ  | ROZŠÍRENÉ | VARIANTY | CENY | TEXTY | SKLAD      |
| - pridať novú | cenu  |           |           |          |      |       |            |
| Kód 🕇 🍸       | Ean   |           |           |          | T    | s DPH |            |
| 0             | 3     |           |           |          |      | 25    | C ×        |
| 0             | 2     |           |           |          |      | 2     | C ×        |
| 0             | 1     |           |           |          |      | 3     | <b>C</b> × |
| н н           | 1 •   | ► ►       |           |          |      |       |            |

## e) Texty:

Je možné pridať voliteľné texty jednotlivým produktom

| Číslo PLU        | 9                                     |             |
|------------------|---------------------------------------|-------------|
| Názov            | Tričko Nike                           |             |
|                  | ZÁKLADNÉ ROZŠÍRENÉ VARIANTY CENY<br>– | TEXTY SKLAD |
| Voliteľný text 1 | Pánske tričko                         | 0           |
| Voliteľný text 2 | Bavinené                              | ?           |
| Voliteľný text 3 |                                       | 0           |

## f) Sklad:

-nákupná cena: Pevná nákupná cena pre evidenčný výpočet hodnoty stavu skladudodávateľ: Zvolenie dodávateľa produktu

| CISIO PLU    | 9                             |               |       |
|--------------|-------------------------------|---------------|-------|
| Názov        | Tričko Nike                   |               |       |
|              | ZÁKLADNÉ ROZŠÍRENÉ VARIANTY C | ENY TEXTY     | SKLAD |
| Nákupná cena | 6,00 € ⑦                      |               |       |
| Stav skladu  | -1,00                         |               |       |
| Dodávatelia  | + pridať                      |               |       |
|              | Firma 🕇 🝸                     | Dní dodania 🝸 |       |
|              | 49588884 - MSK - TEST (SK)    | 1             | 🖄 🕅 🗙 |
|              | 4                             |               |       |
|              |                               |               |       |

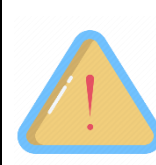

Ak ste si vytvorili nový zoznam PLU uistite sa, že každá položka vo všetkých zoznamoch má jedinečné číslo PLU. Ak by sa čísla PLU zhodovali, dôjde k chybným údajom v reporte skladu.

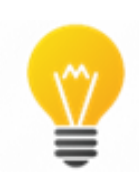

 Zariadenia je možné filtrovať podľa ID, dátumu, používateľa, servisného partnera, prevádzky a pokladnice, TID, zariadenia, statusu.
 Zariadenia je možné zoradiť abecedne, podľa statusu, podľa číselných hodnôt.

## Sady PLU

Sady PLU sú určené pre systémové riešenie predaja denného menu, kytíc, košov produktov za jednotnú cenu a podobne. Sada sa vždy viaže na cenník, ktorý sa používa pre zariadenie alebo pre prevádzku.

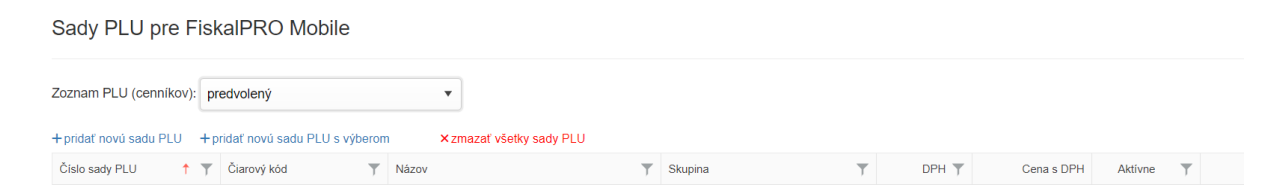

Sady podporujeme v dvoch režimoch:

- sada PLU (bez možnosti výberu PLU v sade)
- sada PLU s výberom (možnosť výberu PLU v sade)

#### Sada PLU

Sada PLU sa používa na predaj 2 a viacerých položiek (PLU) za fixne danú cenu. Typickým príkladom takéhoto predaja môže byť káva + koláčik, ruža + zeleň, hranolky + cola atď. Sadu vytvoríme rovnakým spôsobom ako PLU, až po údaj Položka sady. Tu zadefinujete jednotlivé položky PLU, ktoré budú v pokladni naúčtované ako PLU s nulovou cenou (to zabezpečí správny odpis skladu). Príklad:

| Číslo sady PLU<br>Čiarový kód | 454                      |                  |
|-------------------------------|--------------------------|------------------|
| Názov                         | Káva + čokoláda          |                  |
| Skrátený názov                |                          | 0                |
| Skupina                       | zvoľte + nová            |                  |
| Merná jednotka                | ks •                     |                  |
| Položky sady                  | 1) PLU                   | Množstvo Poradie |
|                               | 1 - Káva                 | ▼ 1,00           |
|                               | 2) PLU                   | Množstvo Poradie |
|                               | 93 - Hor. čokoláda Biela | ▼ 1,00 🔷 2 🖨     |

Sada môže byť nastavená na ľubovoľnú časovú periódu, a teda pokladňa reaguje na sadu, len v určenom časovom rozmedzí.

| Platnosť PLU od-do | 08.09.2023 00:00:00 | ***<br>* | Ŀ | - | 11.05.2024 00:00:00 | <br>Ŀ |  |
|--------------------|---------------------|----------|---|---|---------------------|-------|--|
|                    |                     |          |   |   |                     |       |  |

Príklad funkcionality sady v pokladni FiskalPRO Mobile:

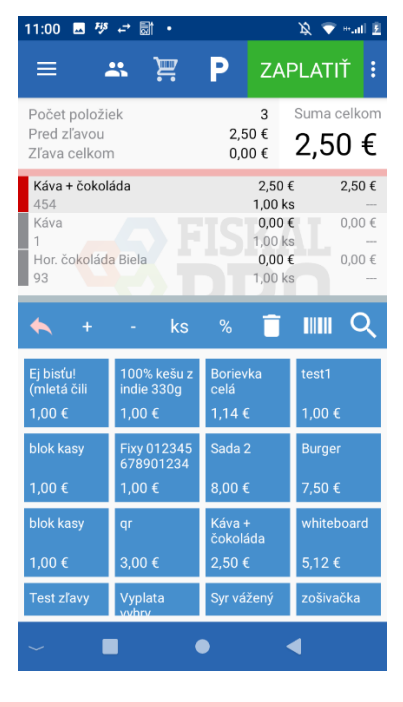

#### Sada PLU s výberom

Sada PLU sa používa na predaj 2 a viacerých položiek (PLU) za fixne danú cenu. Typickým príkladom takéhoto predaja môže byť denné menu (polievka, hlavné jedno, nápoj), kytica (kvet + zeleň + aranžmán), atď. Sadu vytvoríme rovnakým spôsobom ako PLU, až po údaj Položka sady. Tu zadefinujete jednotlivé položky PLU, ktoré budú v pokladni naúčtované ako PLU s nulovou cenou (to zabezpečí správny odpis skladu).

Je možné vybrať viacero jednotlivých PLU a rovnako je možné, ako výber definovať tovarovú skupinu PLU Príklad.

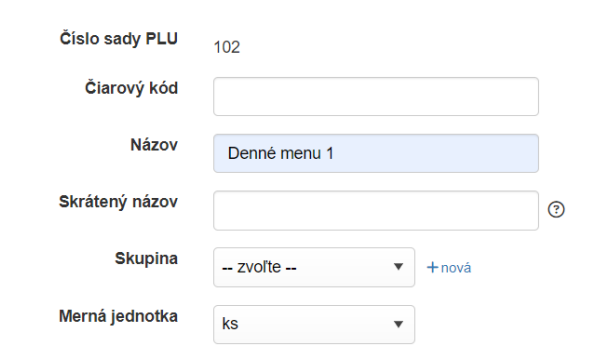

| ) | Názov    | Poli        | evky                     |              |                  |    |          |        |   |                     |         |  |
|---|----------|-------------|--------------------------|--------------|------------------|----|----------|--------|---|---------------------|---------|--|
|   | PLU / sł | upina       |                          |              | Množstvo         | )  | Poradi   | e      |   |                     |         |  |
|   | PLU      | •           | 449 - Ostrokyslá         | •            | 1,00             | *  | 1        | *      |   |                     |         |  |
|   | PLU      | •           | 120 - Kotlíkový gulá     | aš porcia… ▼ | 1,00             | *  | 2        | *<br>* | × |                     |         |  |
|   | + pridať | PLU /       | skupinu výberu           |              |                  |    |          |        |   |                     |         |  |
|   | Názov    | Hlav        | /né jedlá                |              |                  |    |          |        |   |                     |         |  |
|   | PLU / sł | upina       |                          |              | Množstvo         | •  | Poradi   | e      |   |                     |         |  |
|   | PLU      | •           | 130 - Pečená klobá       | sa 🔻         | 1,00             | *  | 0        | *      |   |                     |         |  |
|   | PLU      | •           | 126 - Pečené prasa       | •            | 1,00             | *  | 0        | *      | × |                     |         |  |
|   | PLU / sł | kupina<br>T | 47 - Coca Cola           | •            | Množstvo<br>1,00 | •  | Poradi   | e      |   |                     |         |  |
|   | PLU      | •           | 107 - Sprite fr.         | •            | 1.00             | •  | 2        |        | × |                     |         |  |
|   |          |             | Predajná cena<br>(s DPH) |              | 7                | ,9 | ▲<br>▼ € |        |   |                     |         |  |
|   |          |             | DPH                      | 20% (A)      |                  |    | •        |        |   |                     |         |  |
|   |          |             | Netto                    | 0            |                  |    |          |        |   |                     |         |  |
|   |          | Platr       | nosť PLU od-do           | 01.09.202    | 3 00:00:0        | 0  |          | Ŀ      | - | 29.06.2024 00:00:00 | **<br>1 |  |
|   |          |             | Aktivne                  | 🥑 😨          |                  |    |          |        |   |                     |         |  |
|   |          | Zobi        | raziť v katalógu         | 🗹 🕐 🔐        | oradie           |    |          |        |   | 0                   |         |  |

Položky sady

## Príklad aplikácie funkcie v pokladni FiskalPRO Mobile:

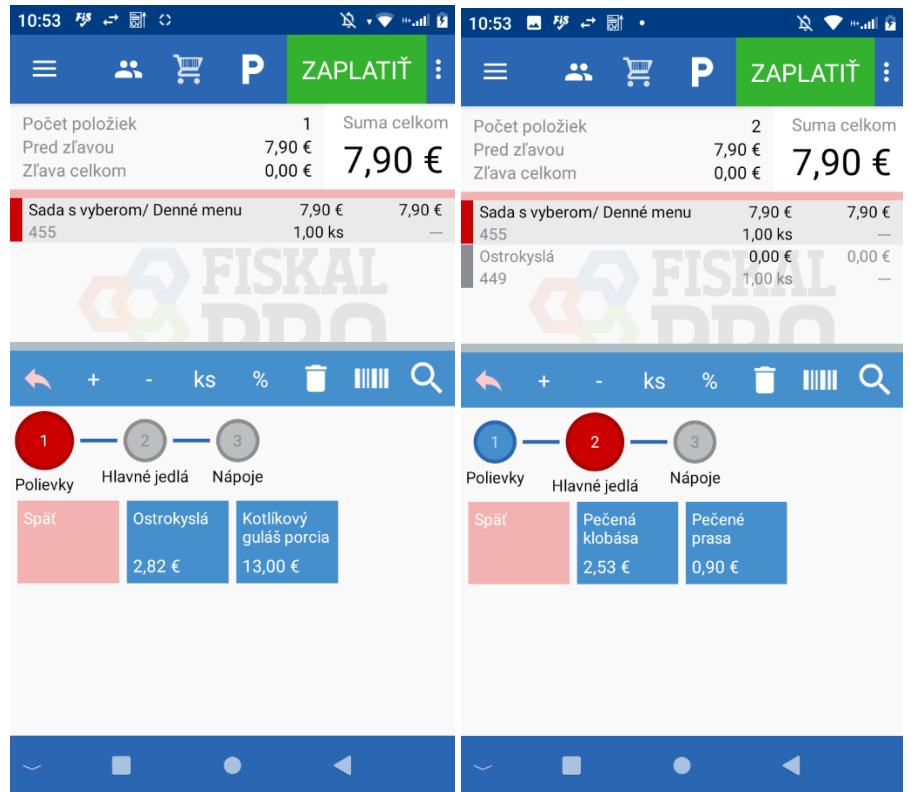

| 10:53 🖬 🍄 😅 🗟 • 🖄 👽 ∾il 🖻                                                                                                    | 10:54 🗓 🗷 🕫 🖝 🔹 🖄 🐨 🖦 🖬 📋                                                                                                    |
|----------------------------------------------------------------------------------------------------|----------------------------------------------------------------------------------------------------|
| 😑 🚓 🖳 P zaplatiť :                                                                                                    | 😑 🚢 📜 P ZAPLATIŤ :                                                                                                    |
| Počet položiek 3 Suma celkom<br>Pred zľavou 7,90 €<br>Zľava celkom 0,00 € 7,90 €                                                                                                    | Počet položiek 4 Suma celkom<br>Pred zľavou 7,90 €<br>Zľava celkom 0,00 € 7,90 €                                                                                                    |
| Sada s vyberom/ Denné menu         7,90 €         7,90 €           455         1,00 ks            Ostrokyslá         0,00 €         0,00 €           449         1,00 ks            Pečené prasa         0,00 €         0,00 €           126         1,00 ks | Sada s vyberom/ Denné menu         7,90 €         7,90 €           455         1,00 ks            Ostrokyslá         0,00 €         0,00 €           449         1,00 ks            Pečené prasa         0,00 €         0,00 €           126         1,00 ks            000 €         0,00 €         0,00 € |
| 🔦 + - ks % 📋 💵 🔍                                                                                                    | 🔦 + - ks % 📋 💵 🔍                                                                                                    |
| 1 – 2 – 3<br>Polievky Hlavné jedlá Nápoje                                                                                                    | Alkohol a Čapované lieky Medex                                                                                                    |
| Späť Coca Cola Sprite fr.<br>1,50 € 0,50 €                                                                                                    | Nanuky Nealko Pivo Polievky                                                                                                    |
|                                                                                                    | Raňajky Sladké Slané vážený tovar                                                                                                    |
|                                                                                                    | Vodka Vonkajší Whiskey Zákusky                                                                                                    |
| ~ • •                                                                                                    | ~ <b>I</b> • •                                                                                                    |

# Typy PLU

Typy PLU iným slovom vlastnosti PLU. Slúži k identifikácii vlastnosti PLU. Typy môžu byť napríklad tovar, služby, vratné obaly. Typy PLU

| + pridať nový typ PLU | × zmazať všetky | × zmazať všetky typy PLU |              |          |         |              |                 |           |     |  |  |  |
|-----------------------|-----------------|--------------------------|--------------|----------|---------|--------------|-----------------|-----------|-----|--|--|--|
| Číslo typu 🕴 🝸        | Тур 🔻           | Názov                    | Nehmotný 🛛 🍸 | Služba 🔻 | Výrobok | Materiál 🛛 🝸 | Vratný obal 🛛 🍸 | Aktívne 🔻 |     |  |  |  |
| 1                     | PLU             | Tovar                    | NIE          | NIE      | NIE     | NIE          | NIE             | ÁNO       | C × |  |  |  |
| 2                     | PLU             | Služby                   | ÁNO          | ÁNO      | NIE     | NIE          | NIE             | ÁNO       | C × |  |  |  |
| 3                     | PLU             | Vratné obaly             | NIE          | NIE      | NIE     | NIE          | ÁNO             | ÁNO       | C × |  |  |  |
| 4                     | PLU             | Tovar                    | NIE          | NIE      | NIE     | NIE          | NIE             | NIE       | C × |  |  |  |
| 6                     | PLU             | Služby predaj            | ÁNO          | ÁNO      | NIE     | NIE          | NIE             | ÁNO       | C × |  |  |  |
| 7                     | PLU             | Tovar                    | NIE          | NIE      | NIE     | NIE          | NIE             | NIE       | C × |  |  |  |

Typy vytvoríme kliknutím na link "+pridať nový typ PLU."

| ytvorenie novéh | o typu PLU                                                                      | × |
|-----------------|---------------------------------------------------------------------------------|---|
| Číslo typu      | 1014                                                                            |   |
| Тур             | PLU •                                                                           |   |
| Názov           |                                                                                 |   |
| Voliteľný text  |                                                                                 |   |
| Vlastnosti      | □nehmotný<br>□služba<br>□výrobok<br>□materiál<br>□vratný obal<br>□výplata výhry |   |
| Aktivne         | Zavrieť Vytvoriť                                                                |   |

Nastavíme číslo typu, samotný typ, názov, vlastnosti poprípade voliteľný text.

## **Skupiny PLU**

Skupiny slúžia na kategorizáciu a efektívnu správu PLU. Skupiny PLU umožňujú lepšiu organizáciu a prehľadnosť v predaji. Skupiny sú definované na základe rôznych kritérií, ako sú typ tovaru, sezónne produkty a podobne.

| + pridať novú skupinu PLU | ×zmazať všetky skupiny PLU S |                 |                    |         |            |  |  |
|---------------------------|------------------------------|-----------------|--------------------|---------|------------|--|--|
| Číslo skupiny 🕇 🍸         | Názov T                      | Typ skupiny PLU | Poradie zobrazenia | Aktivne |            |  |  |
| 1                         | starostlivost Tvar           |                 | 1                  | ÁNO     | ピ 🗙        |  |  |
| 2                         | Accessories                  |                 | 2                  | ÁNO     | ピ 🗙        |  |  |
| 3                         | Zelenina                     |                 | 3                  | ÁNO     | ピ 🗙        |  |  |
| 4                         | Suché salámy                 |                 | 4                  | ÁNO     | ピ 🗙        |  |  |
| 5                         | Mäkké salámy                 |                 | 5                  | ÁNO     | <b>2</b> × |  |  |
| 6                         | Klobásy                      |                 | 6                  | ÁNO     | C ×        |  |  |

Skupinu PLU vytvoríme kliknutí na link "+pridať novú skupinu PLU."

| Číslo skupiny                      | 5411 💂               |
|------------------------------------|----------------------|
| Názov                              | Mliečne výrobky      |
| Typ skupiny PLU                    | zvoľte 🔻             |
| Poradie zobrazenia<br>na zariadení | 1                    |
| Tlač poznámky /<br>objednávky      | ⑦ tlačiareň zvoľte ▼ |
| Predvolený číselník<br>poznámok    | zvoľte 🔻             |
| Aktívne                            |                      |

Nastavíme číslo skupiny, názov, poradie zobrazenia (pozícia zobrazenia vo FiskalPRO Mobile).

| 11:45 🌣 📓                                   | <b>↑</b>         |    |            |               | II 🗟           | 96) <sup>,</sup> |
|---------------------------------------------|------------------|----|------------|---------------|----------------|------------------|
| ≡ .                                         | <b>S</b> F       | ł  | P          | ZAF           | PLATI          | Ť:               |
| Počet položi<br>Pred zľavou<br>Zľava celkon | ek<br>n          |    | 0,0<br>0,0 | 0<br>0€<br>0€ | Suma c<br>0,0( | elkom<br>)€      |
|                                             |                  |    |            |               |                |                  |
|                                             |                  |    |            |               |                |                  |
|                                             |                  |    |            |               |                |                  |
| MC                                          |                  |    |            |               |                |                  |
|                                             |                  |    |            |               |                |                  |
|                                             |                  |    |            |               |                |                  |
| +                                           | -                | ks | %          | Î             |                | Q                |
| Mliečne<br>výrobky                          | Jedlo            |    | Víno       |               | bonova         | acia             |
| DrogériaTel<br>ová                          | Grafick<br>karty | é. | Služby     |               | Telefór        | ny ny            |
| TEXTIL                                      | Hračky           |    | Džús ja    | blko          |                |                  |
|                                             |                  |    | 123,00     | )€            |                |                  |
|                                             |                  |    |            |               |                |                  |
|                                             |                  | (  | D          | •             |                |                  |

#### Zdieľané PLU

Obchodník si môže aktivovať katalóg produktov, ktoré publikuje dodávateľ, a teda preberá jeho označovanie produktov. Aktivovaním sa automaticky aktualizuje číselník PLU. Aktiváciu tejto služby je potrebné overiť so servisným partnerom.

Pre CZ je dostupný zdieľaný cenník GGT, PNS a MPK. Pre SK je dostupný zdieľaný číselník Niké.

#### Import/export PLU

Zoznam PLU kódov si môže obchodník naimportovať z Excelu alebo spätne vyexportovať.

| Import / | export PLU |
|----------|------------|
|----------|------------|

```
Pre import a export PLU sa používa súbor vo formáte CSV (hodnoty oddelené bodkočiarkou).
```

Tu si môžete stiahnuť ukážkový súbor: STXT alebo SXLSX (Excel)

zobraziť podrobnosti 🗸

#### ZOZNAM PLU (CENNÍK)

Vyberte zoznam PLU (cenník), pre ktorý sa bude vykonávať import alebo export.

predvolený

#### EXPORT

Export existujúcich PLU do súboru: STXT alebo CSV alebo XLSX (Excel)

Ŧ

#### IMPORT

Import je obmedzený na 5000 PLU v jednom súbore. Pokiaľ chcete importovať väčšie množstvo PLU, rozdeľte ich, prosím, na viac súborov. Pokiaľ upravujete súbor v Exceli alebo inom tabuľkovom editore, pre import ho uložte ako 'CSV (textový súbor s oddeľovačmi)'. Súbor musí byť v kódovaní UTF-8.

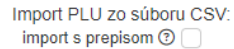

Vybrať súbor

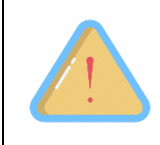

Importované súbory musia byť vo formáte .CSV, inak nie je možné vykonať import.

# ČÍSELNÍKY

Pokladníci

Pokladníkov môže pridávať či editovať v ponuke Číselníky – Pokladníci.

Nastavenie pokladníkov pre FiskalPRO Mobile

| + pridať nového pokladníka |        |                         |           |   |
|----------------------------|--------|-------------------------|-----------|---|
| Číslo pokladníka 🕴 🔻       | Meno T | Prevádzka T             | Aktívne T |   |
| 1                          | Jonas  | 222, 444, 545, 555, 667 | ÁNO       | C |
| 10                         | Peter  | všetky                  | ÁNO       | C |

Nového pokladníka môžeme pridať kliknutím na link" +pridať nového pokladníka"

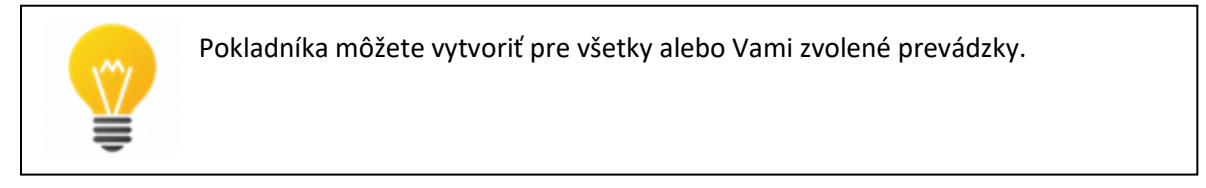

Adresár firiem

Číselník adresár firiem slúži na evidenciu dodávateľov/ odberateľov (inými slovami partnerov) s ktorými obchodujete.

Adresár firiem

| + pridať novú firmu × zmazať všetky firmy |    |   |          |   |                |   |           |   |                 |   |        |   |        |   |     |
|-------------------------------------------|----|---|----------|---|----------------|---|-----------|---|-----------------|---|--------|---|--------|---|-----|
|                                           | ld | T | IČO      | T | Názov firmy 🕇  | T | Kód štátu | T | Ulica           | T | Mesto  | Т | PSČ    | T |     |
| +                                         | 4  |   | 36337960 | ) | A3 Soft s.r.o. |   | SK        |   | Továrenská 98/4 |   | Púchov |   | 020 01 |   | C × |
| +                                         | 3  |   | 73724115 | ; | Demo HoReCa    |   | SK        |   | Továrenská 98/4 |   | Púchov |   | 020 01 |   | C × |

Nového pokladníka môžeme pridať kliknutím na link" +pridať novú firmu".

Vo formulári postupne vyplníte jednotlivé údaje, alebo po zadaní štátu a IČO firmy si môžete nechať doplniť údaje Vyhľadaním v registroch subjektov.

| Vytvorenie novej fir  | my       | × |
|-----------------------|----------|---|
|                       |          |   |
| Štát                  | zvoľte 🔻 |   |
| IČO                   | VYHĽADAŤ | ÷ |
| Názov firmy           |          |   |
| DIČ                   |          |   |
| Typ subjektu          | zvoľte 🔻 |   |
| Platca DPH            |          |   |
| Registračná<br>značka |          |   |
| Ulica                 |          |   |
| Mesto                 |          |   |
| PSČ                   |          |   |
| <b>_</b> .            | 7VOľte 💌 |   |

#### Zákazníci

Číselník zákazníci slúži na evidenciu maloobchodných/i veľkoobchodných zákazníkov, ktorí môžu mať nastavenú špeciálnu cenovú hladinu – viz kód ceny, alebo špeciálnu zľavu – viz kód zľavy. Zákazníci sa synchronizujú na zariadenia FiskalPRO A8, N3, Green, Orange atď. ( okrem registračnej pokladnice VX520, VX 675). Od verzie 1.6.123 FiskalPRO Mobile pracuje s nastaveným kódom ceny na zákazníkovi alebo s nastaveným kódom zľavy v doklade na zariadení.

Zákazníci

| + pridať nového zákaznika |   |           |             |              |   |                   |   |                                      |        |   |      |   |      |   |       |      |
|---------------------------|---|-----------|-------------|--------------|---|-------------------|---|--------------------------------------|--------|---|------|---|------|---|-------|------|
| ld                        | T | Číslo 🕇 🍸 | Čislo karty | Meno         | T | Ulica             | T | Mesto 🝸                              | PSČ    | Т | Štát | Т | Kraj | Т | Zľava |      |
| 1                         |   | 1         | 1           | Janko Hraško |   | Prievozská 1978/6 |   | Bratislava - mestská časť<br>Ružinov | 845 45 |   | SK   |   |      |   |       | C 🗙  |
| 2                         |   | 2         | 2           | Jožko Fľak   |   | Stromová 34       |   | Piešťany                             | 900 07 |   |      |   |      |   |       | C 🗙  |
| 3                         |   | 3         | 3           | AB           |   |                   |   |                                      |        |   |      |   |      |   | 75 %  | 12 × |

Nového zákazníka môžete pridať kliknutím na link" +pridať nového zákazníka." Vo formulári postupne vyplníte jednotlivé údaje zákazníka a potvrdíme "vytvoriť. Poznámka: číslo zákazníka vygeneruje systém automaticky, číslo karty môže byť čiarový kód, ktorý je možné na pokladni skenovať, dátum narodenia i ďalšie polia sú nepovinné.

| Vytvorenie nového za | ákazníka              | × |
|----------------------|-----------------------|---|
|                      |                       |   |
| Číslo zákazníka      | 4 <b>*</b>            |   |
| Číslo karty          | 9912457895            |   |
| Meno                 | Peter                 |   |
| Priezvisko           | Múdry                 |   |
| E-mail               | peter@sveter.sk       |   |
| Mobilný telefón      | 🛥 +421 ▼ 999 999 999  |   |
| Pohlavie             | muž 🔻                 |   |
| Dátum narodenia      | ti a                  |   |
| Ulica                | dlhá                  |   |
| Mesto                | Poprad                |   |
| PSČ                  | 058 01                |   |
| Č+ć+                 | Slovenská republika 🔹 | • |

Vyššie spomínaný kód ceny, alebo kód zľavy vypĺňate na zákazníkovi v ďalších údajoch.

| Kraj      |                  |
|-----------|------------------|
| Kód ceny  | ▲<br>▼           |
| Zľava v % | 5,00 <b>*</b>    |
| Poznámka  |                  |
|           |                  |
| aic       | Zavrieť Vytvoriť |

## Prevádzky a pokladnice

Číselník prevádzky a pokladnice na portáli FiskalPRO je systém, ktorý umožňuje efektívnu správu a organizáciu jednotlivých prevádzok a pokladníc v rámci podniku.

Prevádzky a pokladnice

| + prie | dať novú prevá | dzku             |           |                |                |                 |        |       |        |   | 📚 kategórie | prevádzok |
|--------|----------------|------------------|-----------|----------------|----------------|-----------------|--------|-------|--------|---|-------------|-----------|
|        | ld 🔻           | Číslo 🕇 🍸        | Názov     | Ŧ              | Interné č. 🔻 🔻 | Ulica           | Mesto  | Ŧ     | PSČ    | Ŧ | Тур         | r         |
| •      | 27493          | 29               | ZBN tal   | olet           |                | Továrenská 98/4 | Púchov |       | 020 01 |   | bežná       | C ×       |
|        | + pridať nov   | ú pokladnicu     |           |                |                |                 |        |       |        |   |             |           |
|        | ld T           | Číslo pokladnice | † <u></u> | Názov          |                |                 | T      | Inter | mé č.  | T | Тур 🔻       |           |
|        | 41068          | 1                |           | ZBN tablet 10" |                |                 |        |       |        |   | bežná       | ピ 🗙       |
| +      | 4729           | 111              | MSK te    | st MSK         |                |                 |        |       |        |   | mobilná     | C ×       |

Novú prevádzku vytvoríme kliknutím na link "+pridať novú prevádzku."

Novú pokladnicu pre prevádzku vytvoríme kliknutím na link "+pridať novú pokladnicu."

| Vytvorenie novej prevádzky | /                                                         |            | Kontaktná osoba 🔨    |
|----------------------------|-----------------------------------------------------------|------------|----------------------|
|                            |                                                           | Meno       |                      |
| Číslo prevádzky            | 970                                                       | Priezvisko |                      |
| Interné číslo              | 12345                                                     |            |                      |
|                            |                                                           | Telefón    | ₩ +421 ▼             |
| Názov                      | Test                                                      | E-mail     | meno@domena.sk       |
| Zoznam PLU (cennik)        | Test MJO (ID 58)                                          |            | Otváracie hodiny ^   |
| Kategória prevádzky        | Test 😣 🗙                                                  | Pondelok   | nie je nastavené 🔻 🥊 |
|                            |                                                           | Utorok     | nie je nastavené 🔹   |
|                            | <ul> <li>mobilná prevádzka (bez pevnej adresy)</li> </ul> | Ctroda     | pio lo postavonó     |
| Ulica                      | Továrenská 98/4                                           | Sueda      |                      |
|                            |                                                           | Štvrtok    | nie je nastavené 🔹   |
| Mesto                      | Púchov                                                    | Piatok     | nie je pastavené     |
| PSČ                        | 02001                                                     | , lator    | ine je naslavene *   |
|                            |                                                           | Sobota     | nie je nastavené 🔹   |

Číslo prevádzky sa vyplní automaticky, ale ostatné údaje je potrebné vyplniť ručne.

#### Stoly

Táto agenda je špeciálne určená pre správu a údržbu stolov a vybavení, kedy zákazník používa FiskalPRO Mobile v reštauračnom režime. Obsahuje funkciu výdajného okienka i donášky, ktorá je podporovaná na zariadeniach FiskalPRO v rámci aplikácie Mobile.

| Vytvorenie nového | stola                       | ×     |
|-------------------|-----------------------------|-------|
|                   |                             |       |
| Číslo stola       | 1                           |       |
| Názov             |                             |       |
| Тур               | bežný stôl                  |       |
|                   | bežný stôl                  |       |
| Skupina stola     | výdajové okienko<br>donáška | +nová |
| Prevádzka         | všetky                      |       |
| Aktivne           | <b>~</b>                    |       |
|                   |                             |       |
|                   |                             |       |
|                   | Zavrieť Vytvoriť            |       |

## **Skupiny stolov**

Tento číselník označuje organizáciu a správu stolov v reštauráciách, kaviarňach a baroch.

Skupiny stolov

| + pridať novú skupinu stolu ×zmazať všetky skupiny stolov |     |             |           |            |  |  |  |  |  |  |
|-----------------------------------------------------------|-----|-------------|-----------|------------|--|--|--|--|--|--|
| Názov                                                     | † T | Prevádzka T | Aktívne 🔻 |            |  |  |  |  |  |  |
| Jedáleň                                                   |     | všetky      | ÁNO       | ピ 🗙        |  |  |  |  |  |  |
| Pivnica                                                   |     | všetky      | ÁNO       | <b>2</b> × |  |  |  |  |  |  |
| Salónik                                                   |     | všetky      | ÁNO       | <b>2</b> × |  |  |  |  |  |  |
| Strecha                                                   |     | všetky      | ÁNO       | 🖻 🗙        |  |  |  |  |  |  |

Novú skupinu stolov vytvoríme kliknutím na link "+pridať novú skupinu stolu."

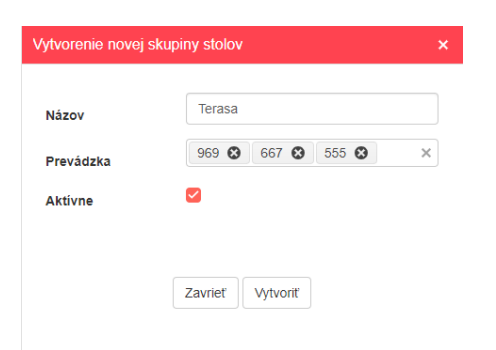

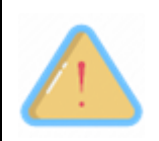

Ak chcete parkovať doklady na určitú skupinu stolov je potrebné mať túto funkciu povolenú vo FiskalPRO Mobile.

|   | _ |
|---|---|
| - | _ |
| - | _ |
| - | _ |
| - | _ |
|   |   |

Skupiny stolov je možné priradiť pre jednotlivé prevádzky alebo pre všetky.

## Typy platieb

# V číselníku typy platieb nájdeme rôzne formy platidiel, prostredníctvom ktorých je možné uskutočňovať platby za tovary a služby.

| Nastavenie t          | vpov platieb pre FiskalPRC | ) Mobile  | Upravu  | /ykonáme | stlačen   |
|-----------------------|----------------------------|-----------|---------|----------|-----------|
| + pridať pový tvo úbr |                            |           |         | S nodt   | (ny úbrad |
| Id † T                | Názov T                    | Prevádzka | Aktivne | ♥pool    | V         |
| 1                     | Hotovosť                   | všetky    | ÁNO     |          | C         |
| 2                     | Karty                      | všetky    | ÁNO     |          | C         |
| 3                     | Poukážky                   | všetky    | ÁNO     |          | C         |
| 4                     | Stravenka Callio           | všetky    | ÁNO     |          | C         |
| 5                     | Stratené doklady           | všetky    | ÁNO     |          | C         |
| 6                     | Príjem tovaru              | všetky    | ÁNO     |          | C         |

Nový typ úhrady vytvoríme pomocou linku "+pridať nový typ úhrady." Všetky údaje je potrebné ručne vypísať.

| Úprava typu úhrad                                | y                                                         | × | 3:21 рм 🦻 🗯                    | . <b>-</b> * ● •  | *                 | 🕱 🗢 🖬 25 ነ  |
|--------------------------------------------------|-----------------------------------------------------------|---|--------------------------------|-------------------|-------------------|-------------|
|                                                  |                                                           | * | ≡ PL                           | ATBA              | =, (              | <b>-</b>    |
| Id                                               | 9                                                         | _ | Suma pred zľav<br>Zľava celkom | ou                | 20,00 €           | DOPLATIŤ    |
| Názov                                            | Platobne karty                                            |   | Prijatá suma<br>Suma celkom    |                   | 0,00 €<br>20,00 € | 20,00 €     |
| Prevádzka                                        | 1 🕴                                                       | × |                                |                   |                   |             |
| Тур                                              | povoliť vrátenie hotovosti                                | * |                                |                   |                   |             |
| Mena                                             | EUR (€) ▼                                                 |   |                                | <b>C) I</b>       | סכ                | <u> </u>    |
| Kurz                                             | 1,0000                                                    |   | %                              | þ                 |                   |             |
| Doklad                                           | daňový 🔻                                                  |   | €<br>Hotovosť                  | <b>≙</b><br>Karty | F<br>Poukážky     | Dodací list |
| Variabilný<br>symbol                             | nie je vyžadovaný 🔻                                       |   | Objednávka<br>tovaru           | Príjem tovaru     | Platobne karty    | 5,00 €      |
| ombinovaná<br>hrada                              | povolená 🔻                                                |   | 10,00 €                        | 20,00 €           | 50,00 €           | 100,00 €    |
| yp dokladu                                       | 0 - predaj                                                | • |                                |                   |                   |             |
| Aktivne                                          |                                                           |   | 200,00 €                       | 500,00 €          |                   |             |
|                                                  | 1                                                         | - |                                |                   |                   | 4           |
|                                                  |                                                           |   |                                |                   |                   |             |
| Ak chceme vy<br>zobrazenie typ<br>urobíme to stl | onúť / zapnúť<br>ou platby vo FPMobile<br>ačením tlačidla |   |                                |                   |                   |             |

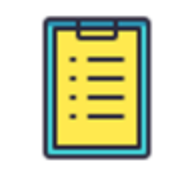

Úhradu hotovosťou, kartami, poukážkami nie je možné odstrániť z portálu iba zaradiť medzi neaktívne typy úhrad.

## Číselník textov

Slúži k zadávaniu voliteľného textu, ktorý sa bude tlačiť na účtenke alebo môžeme doplniť dôvody výberu a vkladu.

Číselník textov

| + pri | dať nový číselní          | < Comparison of the second second sec |       |           |   |  |  |  |  |  |  |
|-------|---------------------------|----------------------------------------------------------------------------------------------------|-------|-----------|---|--|--|--|--|--|--|
|       | ld ↓ Ţ                    | Тур 🔻                                                                                                    | Názov | Aktívne   | T |  |  |  |  |  |  |
| ×     | 3                         | dôvod výberu hotovosti Z Dôvod výber<br>pokladnice                                                                                                    |       |           |   |  |  |  |  |  |  |
| •     | 2                         | dôvod vkladu hotovosti do pokladnice Dôvod vkladu                                                                                                    |       |           |   |  |  |  |  |  |  |
|       | + pridať nový             | text                                                                                                    |       |           |   |  |  |  |  |  |  |
|       | ld ↓ ⊤                    | Text                                                                                                    | T     | Aktivne T |   |  |  |  |  |  |  |
|       | 6                         | 6 Ranný vklad hotovosti                                                                                                    |       |           |   |  |  |  |  |  |  |
|       | 4 Nedostatok prostriedkov |                                                                                                    |       |           |   |  |  |  |  |  |  |

Nový číselník vytvoríme pomocou linku "+pridať nový číselník."

| Pridanie novél | no číselníka                       | × |
|----------------|------------------------------------|---|
| Тур            | dôvod vkladu hotovosti do pokladni | • |
| Názov          | Dôvod vkladu:                      |   |
| Aktívne        |                                    |   |
|                |                                    |   |
|                | Zavrieť Vytvoriť                   |   |

Nový text vytvoríme pomocou linku "+pridať nový číselník."

| Úprava textu | ×                     | 16:17 🗟 💠 📩 🕔                                               | \$ "III \$ @} |
|--------------|-----------------------|-------------------------------------------------------------|---------------|
|              |                       | ■ VKLAD HOTOVO                                              | STI           |
| Text         | Ranný vklad hotovosti | Vklad<br>Hotovosť v zásuvke: 232.00 €<br>Čiastka €<br>Dôvod |               |
| Aktivne      | Zavrieť Uložiť        | <ul> <li>Ranný vklad hotovosti</li> <li>Iný</li> </ul>      | OTVRDIŤ       |

## DOKLADY

Všetka transakčná činnosť je dokladovo zachytená na portáli a umožňuje užívateľovi pracovať s dokladmi, exportovať ich, prehliadať atď..

## Predajné doklady

Základná skupina dokladov je skupina predajov, teda dokladov z predaja na zariadeniach/termináloch/pokladniach. Doklady sa automaticky zobrazujú a zoraďujú zostupne podľa času vystavenia. Doklady si môže užívateľ portálu zoradiť či filtrovať akokoľvek. Pre znázornenie dokladu je možné kliknúť na ikonu pri zázname, ktorej funkcia otvorí náhľad na predajný doklad. Doklady je možné exportovať do MS Excel po dokladoch, po položkách dokladu, či v súčtoch (kumulácií).

Doklady

| VŠETKY PREI                                                 | DAJNÉ FINANČN | iế inế par    | KOVANÉ NESPRACOVANÉ DENNÉ UZÁ | VIERKY UZÁVIERKY PLAT. | TERMINÁLU                   |         |  |  |  |  |  |  |
|-------------------------------------------------------------|---------------|---------------|-------------------------------|------------------------|-----------------------------|---------|--|--|--|--|--|--|
| Priznak X Vyhľadať podľa UID dokladu v Q export do súboru v |               |               |                               |                        |                             |         |  |  |  |  |  |  |
| Dátum 🕴 🍸                                                   | Doklad T      | Uzávierka 🔻 🔻 | Prevádzka 🔻                   | Pokladnica T           | Typ (id - názov)            | Čiastka |  |  |  |  |  |  |
| 27.05.2024 13:32:26                                         | 1             | 64            | 333 - MSK Orange zostava O2   | 1 - MSK Tablet 10"     | 0 - predaj<br>platba kartou | 3,50 €  |  |  |  |  |  |  |
| 27.05.2024 11:39:47                                         | 30            | 7             | 969 - Test MJO                | 1 - Mobilny telefon    | 0 - predaj<br>platba kartou | 232,00€ |  |  |  |  |  |  |
| 29.04.2024 16:17:03                                         | 2             | 7             | 969 - Test MJO                | 1 - Mobilny telefon    | 0 - predaj<br>platba kartou | 4,00€   |  |  |  |  |  |  |
| 29.04.2024 16:15:23                                         | 1             | 7             | 969 - Test MJO                | 1 - Mobilny telefon    | 0 - predaj<br>platba kartou | 1,00€   |  |  |  |  |  |  |
| 29.04.2024 08:48:03                                         | 22            | 64            | 333 - MSK Orange zostava O2   | 1 - MSK Tablet 10"     | 0 - predaj<br>platba kartou | 1,90 €  |  |  |  |  |  |  |

#### Náhľad dokladu:

| dokladu                                 | 244 / 9                                                 |                        | Čiarový | kód dokladu                          | 006264887                   | 137933                         | 8893                        |          |                  |
|-----------------------------------------|---------------------------------------------------------|------------------------|---------|--------------------------------------|-----------------------------|--------------------------------|-----------------------------|----------|------------------|
| . uzávierky<br>okladník                 | 2<br>516 - Michaela I                                   | Bratrůová              |         |                                      | 15AF60EE<br>O-8F61C6        | 7DF-2EBFF6<br>344D0A1C6D       | 08-25FD52C6-<br>A1A4B44D0C7 | B02F935B |                  |
|                                         |                                                         |                        | еКа     | isa iden                             | tifikáto                    | r do                           | kladu                       | Bzob     | razenie pre tlač |
| PLU                                     | Čiarový kód                                             | Názov                  | DPH     | Jedn. cena<br>s DPH                  | Množstvo                    | MJ                             | Zľava                       | Celkom   | Celkom s<br>DPH  |
| 30                                      | 310000003890                                            | Lalia AZ Mix           | 20%     | 4,90€                                | 3                           | ks                             | 0,00€                       | 12,25€   | 14,70€           |
| 19                                      | 310000012311                                            | Gypsophila Millionstar | 20%     | 2,20€                                | 2                           | ks                             | 0,00€                       | 3,67€    | 4,40€            |
| Celkom                                  |                                                         |                        |         |                                      | 5                           |                                |                             | 15,92 €  | 19,10€           |
| Typ úhrady                              | <ul> <li>skryť podrobnosti</li> </ul>                   |                        |         |                                      |                             |                                |                             | Karty    | 19,10€           |
| Result ID<br>AID<br>TID<br>Variable syr | PURCHASE<br>A00000000310<br>TW087895<br>mbol 1261016787 | údaie ou               | olath   | Masked PA<br>Card type<br>Authorizat | AN 44<br>Vi<br>tion code 60 | 10577****<br>sa Debit<br>06208 | **4120                      |          |                  |

Export dokladov:

FiskalPRO portál ponúka export dokladov a položiek do Vami zvoleného formátu

| Doklady             |               |                   |                             | Г                   |                  |                             |                                                        |                           |
|---------------------|---------------|-------------------|-----------------------------|---------------------|------------------|-----------------------------|--------------------------------------------------------|---------------------------|
| VŠETKY PREL         | )AJNÉ FINANČN | ié iné par        | KOVANÉ NESPRACOVANÉ         | DENNÉ UZÁVIER       | Prejdit<br>možno | e myšou na<br>osť exportu   |                                                        |                           |
| Príznak             | ×             | Vyhľadať podľa UI | D dokladu 🔻                 |                     | Q                |                             | exp                                                    | ort do súboru 👻           |
| Dátum 🕴 🍸           | Doklad        | Uzávierka 🔻       | Prevádzka <b>Y</b>          | Pokladnica          | T                | Typ (id - názov)            | export dokladov do Excelu                              |                           |
| 16.05.2024 15:57:42 | 3             | 7                 | 969 - Test MJO              | 1 - Mobilny telefon |                  | 106 - otvorený účet         | export dokladov do CSV                                 |                           |
| 29.04.2024 16:17:03 | 2             | 7                 | 969 - Test MJO              | 1 - Mobilny telefon |                  | 0 - predaj<br>platba karlou | export dokladov s položka<br>export dokladov s položka | mi do Excelu<br>mi do CSV |
| 29.04.2024 16:15:23 | 1             | 7                 | <sub>961</sub> Zvoľte typ a | formát ex           | portu            | o prodoj<br>platba kartou   | export položiek do Excelu<br>export položiek do CSV    |                           |
| 11.04.2024 15:06:50 | 7             | 6                 | 969 - Test MJO              | 1 - Mobilny telefon |                  | 0 - predaj<br>hotovosť      | 1,00 €                                                 | •                         |
| 11.04.2024 15:05:19 | 6             | 6                 | 969 - Test MJO              | 1 - Mobilny telefon |                  | 0 - predaj<br>hotovosť      | 232,00 €                                               |                           |
| 11.04.2024 15:01:51 | 19            | 6                 | 969 - Test MJO              | 1 - Mobilny telefon |                  | 0 - predaj<br>hotovosť      | 232,00 €                                               |                           |
| 11.04.2024 15:00:45 | 18            | 6                 | 969 - Test MJO              | 1 - Mobilny telefon |                  | 0 - predaj<br>hotovosť      | 3 257,00 €                                             |                           |
| 11.04.2024 14:57:38 | 17            | 6                 | 969 - Test MJO              | 1 - Mobilny telefon |                  | 0 - predaj<br>hotovosť      | 1 426,45 €                                             |                           |
| 11.04.2024 14:54:25 | 16            | 6                 | 969 - Test MJO              | 1 - Mobilny telefon |                  | 0 - predaj<br>poukážky      | 1 700,00 €                                             |                           |
| 11.04.2024 14:53:58 | 15            | 6                 | 969 - Test MJO              | 1 - Mobilny telefon |                  | 0 - predaj<br>hotovosť      | 6 400,00 €                                             | 6                         |
| Celkom              |               |                   |                             |                     |                  |                             | 13 283,45 €                                            |                           |

#### Export položiek do Excelu:

| Dátum              | Číslo d | Číslo u | I 💌 Typ 🔍 PL | U 💌 Čiarov 💌 Názov 💌 Sk | upin 💌 DPH   | ▼ Jednot ▼ | Množs 💌 MJ | ▼ Celkon ▼ | Daň 💌  | Celkon 🔻 | Čiarov 💌 | UID do  | ОКР      | ▼ UID       | Prevá      | c 💌 Poklad    | 💌 Č. záka 💌 Poklad 💌 |
|--------------------|---------|---------|--------------|-------------------------|--------------|------------|------------|------------|--------|----------|----------|---------|----------|-------------|------------|---------------|----------------------|
| 11.04.2024 14:54:2 | 5 16    | 6       | 0 - predaj 4 | Apple IPH 54            | 08 - Tel 20% | 1700       | 1 ks       | 1416,67    | 283,33 | 1700     | 00434766 | 37e666d | f-0e8c24 | 0- O-D25B   | 86 969 - 1 | Fest 1 - Mobi | iln 100 - Pokl       |
| 11.04.2024 14:53:5 | 8 15    | 6       | 0 - predaj   | Zaokrúhle               | 0%           | 0          | 0          | 0,01       | 0      | 0,01     | 00434766 | 2724337 | 2 6c0183 | 7a- O-055FI | E6 969 - " | Fest 1 - Mobi | iln 100 - Pokl       |
| 11.04.2024 14:53:5 | 8 15    | 6       | 0 - predaj 4 | Apple IPH 54            | 08 - Tel 20% | 1700       | 1 ks       | 1416,66    | 283,34 | 1700     | 00434766 | 2724337 | 2 6c0183 | 7a- O-055FI | E6 969 - " | Fest 1 - Mobi | iln 100 - Pokl       |
| 11.04.2024 14:53:5 | 8 15    | 6       | 0 - predaj 3 | Apple IPH 54            | 08 - Tel 20% | 1299,99    | 1 ks       | 1083,33    | 216,66 | 1299,99  | 00434766 | 2724337 | 2 6c0183 | 7a- O-055FI | E6 969 - " | Fest 1 - Mobi | iln 100 - Pokl       |
| 11.04.2024 14:53:5 | 8 15    | 6       | 0 - predaj 4 | Apple IPH 54            | 08 - Tel 20% | 1700       | 1 ks       | 1416,66    | 283,34 | 1700     | 00434766 | 2724337 | 2 6c0183 | 7a- O-055FI | E6 969 - " | Fest 1 - Mobi | iln 100 - Pokl       |
| 11.04.2024 14:53:5 | 8 15    | 6       | 0 - predaj 4 | Apple IPH 54            | 08 - Tel 20% | 1700       | 1 ks       | 1416,67    | 283,33 | 1700     | 00434766 | 2724337 | 2 6c0183 | 7a- O-055FI | E6 969 - 1 | Fest 1 - Mobi | iln 100 - Pokl       |
| 11.04.2024 14:57:3 | 9 17    | 6       | 0 - predaj 1 | Grafická K              | 10%          | 450,99     | 1 ks       | 409,99     | 41     | 450,99   | 00434766 | 70c0d32 | d-819ae7 | 02 0-5687   | 6E 969 - 1 | Fest 1 - Mobi | iln 100 - Pokl       |
| 11.04.2024 14:57:3 | 9 17    | 6       | 0 - predaj 1 | Grafická K              | 10%          | 450,99     | 1 ks       | 409,99     | 41     | 450,99   | 00434766 | 70c0d32 | d-819ae7 | 02 0-5687   | 6E 969 - 1 | Fest 1 - Mobi | iln 100 - Pokl       |
| 11.04.2024 14:57:3 | 9 17    | 6       | 0 - predaj 2 | Grafická K1 -           | starost 10%  | 524,47     | 1 ks       | 476,79     | 47,68  | 524,47   | 00434766 | 70c0d32 | d 819ae7 | 02 0-5687   | 6E 969 - 1 | Fest 1 - Mobi | iln 100 - Pokl       |

#### Export dokladov do Excelu:

| Dátum          | <ul> <li>Číslo</li> </ul> | de 💌 Číslo | из 💌 Тур 🛛 💌 | Čiarový 💌 F | Refere | Prevád 💌   | Poklad -   | Celkon 💌 | Celkon 💌 Mena | Hotovo | <ul> <li>Platobr -</li> </ul> | Poukáž 💌 | Ostatne | Prepitr | Y I | D dokl 💌 UID dol 💌 Intern | e 👻 Text 1 | * Text 2 | Text 3 | OKP      | UID         | Č. záka: 🗸 | Poklad 👻 Typ pla     | Variabi 💌 |
|----------------|---------------------------|------------|--------------|-------------|--------|------------|------------|----------|---------------|--------|-------------------------------|----------|---------|---------|-----|---------------------------|------------|----------|--------|----------|-------------|------------|----------------------|-----------|
| 29.04.2024 16: | 15:24 1                   | 7          | 0 - preda    | 004347668   |        | 969 - Test | 1 - Mobilr | 0,83     | 1 EUR         |        | 0 1                           |          | ) (     | 0       | 0   | 1806 16e2eb32-            |            |          |        |          |             |            | 100 - Pokli Visa DEB | 111100001 |
| 11.04.2024 14: | 53:58 15                  | 6          | 0 - preda    | 004347668   |        | 969 - Test | 1 - Mobiln | 5333,33  | 6400 EUR      | 640    | 0 0                           | 0        | ) (     | 0       | 0   | 1778 27243372-            |            |          |        | 6c01837a | - O-055FE6  | SF         | 100 - Pokl           |           |
| 11.04.2024 14: | 54:25 16                  | 6          | 0 - preda    | 004347668   |        | 969 - Test | 1 - Mobilr | 1416,67  | 1700 EUR      | 73     | 2 0                           | 968      | 5 1     | 0       | 0   | 1779 37e666df-            |            |          |        | 0e8c24f0 | -(O-D2588   | 6          | 100 - Pokl           |           |
| 11.04.2024 14: | 57:39 17                  | 6          | 0 - preda    | 004347668   |        | 969 - Test | 1 - Mobilr | 1296,77  | 1426,45 EUR   | 1426,4 | 5 0                           | ) (      | ) (     | 0       | 0   | 1780 70c0d32d-            |            |          |        | 819ae70  | 2- O-568768 | 0          | 100 - Pokli          |           |
| 11.04.2024 15: | 00:45 18                  | 6          | 0 - predaj   | 004347668   |        | 969 - Test | 1 - Mobilr | 2748,33  | 3257 EUR      | 325    | 7 0                           | 0        | ) (     | 0       | 0   | 1781 75d27eca-            |            |          |        | 5f79b5b  | - O-03EA3   | B:         | 100 - Pokli          |           |
| 11.04.2024 15: | 01:52 19                  | 6          | 0 - preda    | 004347668   |        | 969 - Test | 1 - Mobilr | 193,33   | 232 EUR       | 23     | 2 0                           | ) (      | ) (     | 0       | 0   | 1782 60d2290a-            |            |          |        | 2d26a9d  | B-O-DC57E   | 5          | 100 - Pokl           |           |
| 29.04.2024 16: | 17:04 2                   | 7          | 0 - preda    | 004347668   |        | 969 - Test | 1 - Mobilr | 3,33     | 4 EUR         |        | 0 4                           |          | ) (     | 0       | 0   | 1807 f8c16b3b-            |            |          |        |          |             |            | 100 - Pokli Visa DEB | 111100001 |
| 16.05.2024 15: | 57:42 3                   | 7          | 106 - otvo   | 004347668   |        | 969 - Test | 1 - Mobiln | 25       | 30 EUR        |        | 0 0                           | 0        | ) (     | 0       | 0   | 1809 a34bf5fb-l           |            |          |        |          |             |            | 100 - Pokl           |           |
| 11.04.2024 15: | 05:19 6                   | 6          | 0 - preda    | 004347668   |        | 969 - Test | 1 - Mobilr | 193,33   | 232 EUR       | 23     | 2 0                           | ) (      | ) (     | 0       | 0   | 1783 b331a7c1-            |            |          |        |          |             |            | 100 - Pokli          |           |
| 11.04.2024 15: | 06:50 7                   | 6          | 0 - preda    | 004347668   |        | 969 - Test | 1 - Mobiln | 0,83     | 1 EUR         |        | 1 0                           | ) (      | ) (     | 0       | 0   | 1785 59c47a56-            |            |          |        |          |             |            | 100 - Pokla          |           |

|   | ×, ) |
|---|------|
|   |      |
| = |      |
| - |      |

Doklady je možné filtrovať podľa dátumu, dokladu, uzávierky, prevádzky, pokladnice, typu dokladu, čiastky. Doklady je možné zoradiť podľa dátumu (najstaršie - najnovšie), čísla

dokladu (najmenšie – najväčšie), uzávierky, typu, čiastky.

| _ |   |
|---|---|
|   | _ |
| - | _ |
| - | _ |
| - | _ |
|   |   |

Ak chcete exportovať doklady určitej prevádzky alebo pokladnice, je potrebné ju najskôr vyfiltrovať. Ak nebude vyfiltrovaná konkrétna prevádzka alebo pokladnica, exportujú sa všetky doklady.

## Predajné doklady – chybné doklady, zamietnuté platby

V tejto kategórií sa nachádzajú doklady, ktoré neboli dokončené, ale boli zamietnuté, v prípade platieb na terminály sa jedná o zamietnuté platby. Filter chybných dokladov sa aktivuje priamo v reporte zakliknutím voľby "Chybné doklady".

| Doklady              |                |                    |                       |                    |                     |                    |
|----------------------|----------------|--------------------|-----------------------|--------------------|---------------------|--------------------|
| VŠETKY PREDA         | JNÉ FINANČNÉ   | iné pari           | KOVANÉ NESPRACOVANÉ   | DENNÉ UZÁVIERKY    |                     |                    |
| tréningový mód       | chybné doklady | zmazané doklady    |                       |                    |                     | export do súboru 🔹 |
| Dátum \downarrow 🛛 🍸 | Doklad T       | Uzávierka \Upsilon | Prevádzka <b>Y</b>    | Pokladnica T       | Typ (id - názov)    | Ċiastka            |
| 08.02.2022 10:59:48  |                | 1                  | 2036 - C <sub>n</sub> | 10 - FiskalPRO N86 | 107 - platba kartou | 32,35€ 🗎 🗙         |
| 07.02.2022 17:36:03  |                | 1                  | 2031 - 5,             | 10 - FiskalPRO N86 | 107 - platba kartou | 31,90€ 🗎 🗙         |
| 07.02.2022 17:35:26  |                | 1                  | 2023 - ເ              | 10 - FiskalPRO N86 | 107 - platba kartou | 10,74 € 🗎 🗙        |
| 04.02.2022 19:22:51  |                | 1                  | 2023 - :              | 10 - FiskalPRO N86 | 107 - platba kartou | 23,44€ 🗎 🗙         |
| 04.02.2022 19:22:16  |                | 1                  | 2023                  | 10 - FiskalPRO N86 | 107 - platba kartou | 23,44€ 🗎 🗙         |
| 04.02.2022 15:07:56  |                | 1                  | 2023                  | 10 - FiskalPRO N86 | 107 - platba kartou | 26,95€ 🗎 🗙         |
| 02.02.2022 15:10:26  |                | 1                  | 2023 - 1 .            | 10 - FiskalPRO N86 | 107 - platba kartou | 36,69 € 🗎 🗙        |

Kliknutím na detail dokladu (ikona listu na konci riadku) sa zobrazí detailný náhľad na doklad, vrátane informácií o zamietnutí platby/ zrušení dokladu.

| Detail dokladı |                                       |               |              |                     |           |           |               |                 |                 |   |
|----------------|---------------------------------------|---------------|--------------|---------------------|-----------|-----------|---------------|-----------------|-----------------|---|
| Dátum          | 27.01.2022 12:17                      | 51            | Prevádz      | ka                  | 2023      |           |               |                 |                 | * |
| Тур            | 107 - platba karto                    | u             | Pokladn      | ica                 | 10 - Fis  | kalPRO N  | 36            |                 |                 |   |
| Čiastka        | 70,69€                                |               | ID dokla     | du                  | P47291    | 149501    |               |                 |                 |   |
| Č. dokladu     |                                       |               |              |                     |           |           |               |                 |                 |   |
| Č. uzávierky   | 1                                     |               |              |                     |           |           |               |                 |                 |   |
|                |                                       |               |              |                     |           |           |               | Bzobr           | azenie pre tlač |   |
| PLU            | Čiarový kód                           | Názov         | DPH          | ledn. cena<br>s DPH | Množstv   | o MJ      | Zľava         | Celkom          | Celkom s<br>DPH |   |
|                |                                       | Platba kartou | 0%           | 70,69€              |           | 0         | 0,00€         | 70,69€          | 70,69€          |   |
| Celkom         |                                       |               |              |                     |           | 0         |               | 70,69 €         | 70,69€          |   |
| Typ úhrady     | <ul> <li>skryť podrobnosti</li> </ul> |               | Pri platobne | j transakcii doš    | o k chybe |           |               | Karty           | 70,69€          |   |
| Result ID      | PURCHASE                              |               |              | Variable s          | ymbol     | 472914950 | 01            |                 |                 |   |
| Date           | 27. 1. 2022 12:1                      | 8:06          |              | PIN check           | t i       | 0         |               |                 |                 |   |
| Signature ch   | neck 0                                |               |              | MRSAREC             | RRECT     | nespravny | PIN (Transact | onIncorrectPIN) |                 |   |

## Finančné doklady

Podobne ako predajné doklady je možné prezerať doklady z finančných pohybov na pokladni. V tejto kategórií sa nachádzajú vklady a výbery. (úhrada faktúry i storno úhrady faktúry je súčasťou predajných dokladov. Doklady je možné triediť i filtrovať. Súčasťou prehľadu je možnosť náhľadu či exportu do MS Excel.

Export finančných dokladov:

| Doklady<br>všetky prec        | IAJNÉ FINANČN | IÉ INÉ PAR                       | KOVANÉ NESP                                  | NNÉ UZÁVIERK   | Prejdit<br>možno | e myšou na<br>sť exportu |                           |                                                          |                  |
|-------------------------------|---------------|----------------------------------|----------------------------------------------|----------------|------------------|--------------------------|---------------------------|----------------------------------------------------------|------------------|
| Príznak                       | Doklad T      | Vyhľadať podľa Ul<br>Uzávierka T | D dokladu<br>Prevádzka<br>444 - MSK Green zo | •<br>Zvoľte fo | ormát ex         | م<br>kportu              | ov)<br>o pokladnice       | ex<br>export dokladov do Excel<br>export dokladov do CSV | port do súboru 👻 |
| 09.01.2022 16:06:22<br>Celkom | 10            | 3                                | 444 - MSK Green zo                           | stava          | 444 - MSK Table  | t 12"                    | 20 - príjem do pokladnice | 1,00 €<br>2,00 €                                         |                  |

Export finančných dokladov do Excelu:

| Dátum 💌  | Číslo dc 🔻 | Číslo uz 🔻 | Тур     | 🝷 Čiarov | vý ▼ Referer | Prevád:   | Pokla   | adı 🔻 | Celkom 🔻 | Celkom | Mena | - Hotovo | Platobr - | Poukáž 🔻 | Ostatné 🔻 | Prepitn 🔻 | ID dokl 🔻 | UID dol 👻 |
|----------|------------|------------|---------|----------|--------------|-----------|---------|-------|----------|--------|------|----------|-----------|----------|-----------|-----------|-----------|-----------|
| ######## | 10         | 3          | 20 - pr | jem      |              | 444 - MSI | ( 444 - | MSK   | 1        | :      | EUR  |          | 1 (       | ) (      | ) (       | ) 0       | 896       | 68152371- |
| ######## | 13         | 3          | 20 - pr | jem      |              | 444 - MSI | ( 444 - | MSK   | 1        |        | EUR  |          | 1 0       | (        | ) (       | ) 0       | 897       | 8bcaca66- |
|          |            |            |         |          |              |           |         |       |          |        |      |          |           |          |           |           |           |           |
|          |            |            |         |          |              |           |         |       |          |        |      |          |           |          |           |           |           |           |

## Iné doklady

Zoznam skladových dokladov, ktoré podľa druhu a významu dokladu môžu mať vplyv na stav skladových zásob. Modul iných dokladov je dostupný po aktivácií služby "Skladové hospodárstvo" na portáli FiskalPRO. Podporované typy dokladov sú:

- <u>Dodací list</u>
- Objednávka tovaru
- Dodávateľská objednávka
- Odberateľská objednávka
- <u>Príjem tovaru</u>
- <u>Presun tovaru príjem</u>
- Presun tovaru výdaj
- <u>Návrat tovaru</u>
- <u>Precenenie</u>
- <u>Inventúrny súpis</u>
- <u>Uzávierka inventúry</u>

- Korekcia skladu
- <u>Ponuka</u>
- <u>Faktúra</u>
- Zálohová faktúra
- <u>Dobropis</u>
- <u>Otvorený účet</u>

## Dodací list

Dodací list je z pravidla skladový doklad, ktorý môže byť vytvorený na zariadení FiskalPRO alebo na priamo na portáli FiskalPRO v sekcií iné doklady. Nový doklad vytvoríte cez link "+ pridať nový doklad"

| Doklady              |                  |                    |                     | П                     |           |                  |                  |                  |
|----------------------|------------------|--------------------|---------------------|-----------------------|-----------|------------------|------------------|------------------|
| VŠETKY PREDA         | JNÉ FINANČNÉ     | INÉ PAR            | KOVANÉ NESF         |                       | JZÁVIERKY |                  |                  |                  |
| tréningový mód       | chybné doklady 2 | mazané doklady     |                     | +pridať nový doklad - |           |                  | ex               | port do súboru 👻 |
| Dátum \downarrow 🛛 🍸 | Doklad T         | Uzávierka \Upsilon | Prevádzka           | 🖬 dodací list         | Т         | Typ (id - názov) | ▼ Čiastka        |                  |
| 11.08.2020 12:34:03  | 11               | 26                 | 3 - Danubius Gastro | objednávka tovaru     | ymena     | 40 - dodací list | 40 - dodací list | 🔺 I 🕜 🗙          |

Pri vytváraní nového dodacieho listu užívateľ vyplní hlavičku dokladu, minimálne povinné polia: dátum, prevádzka (sklad z ktorého vyskladníte tovar). Poznámka: číslo dokladu – generuje portál FiskalPRO, referencia – môže sa uviesť variabilný symbol faktúry, číslo faktúry a podobne, odberateľ – vybrať v zozname alebo zaviesť nového partnera cez adresár, volitelné texty – poznámky uvedené v dodacom liste.

| Vytvorenie nového dokladu |                         |                     |                                                   |  |  |  |  |  |  |  |
|---------------------------|-------------------------|---------------------|---------------------------------------------------|--|--|--|--|--|--|--|
| Dátum                     | 19.08.2020 14:01:17 🛗 🕒 | Prevádzka           | 3 - Danubius Gastro                               |  |  |  |  |  |  |  |
| Тур                       | 40 - dodací list        | Odberateľ           | 73724115 (SK)                                     |  |  |  |  |  |  |  |
| Čiastka                   | 0,00 €                  | Voliteľný text č. 1 | tovar podla rozsahu objednávky 123456             |  |  |  |  |  |  |  |
| Číslo dokladu             | 62                      | Voliteľný text č. 2 | tovar je do zaplatenia faktury majetkom firmy XZY |  |  |  |  |  |  |  |
| Referencia                | 20200155                | Voliteľný text č. 3 | kontrahovany zakaznik                             |  |  |  |  |  |  |  |

Položky dokladu – dodávaný tovar alebo službu zadáte ako PLU, alebo po kliknutí na políčko PLU výberom cez vyhľadávanie, alebo pokiaľ máte zavedené čiarové kódy, je možné si pomôcť načítaním skenerom (skener posiela číselnú hodnotu kódu a Enter). Pri každej položke uvediete množstvo dodaného tovaru/služby a môžete zmeniť predajnú cenu tovaru/ služby

| PLU    |   | Čiarový kód   | Názov                       | DPH | Cena s DPH | Množstvo | MJ | DPH            |
|--------|---|---------------|-----------------------------|-----|------------|----------|----|----------------|
| 502    | ¥ | 8594001021772 | Magnesia Jemne perlivá 0,5l | 20% | 0,75       | 12       | ks | 0,75€ <b>×</b> |
| Calkom |   |               |                             |     |            | 4        |    | 0 75 E         |

Ďalšie položky pridávate identickým spôsobom, a pre dokončenie dokladu kliknete na tlačidlo "Vytvorit". Takto vytvorený doklad môžete upraviť, zobraziť, vytvoriť náhľad pred tlačou alebo stiahnuť vo formáte PDF:

| stall dokla                 | adu                          |                                                                                    |                          |                                         |                                |                |                                              |                                      |                                                |  |
|-----------------------------|------------------------------|------------------------------------------------------------------------------------|--------------------------|-----------------------------------------|--------------------------------|----------------|----------------------------------------------|--------------------------------------|------------------------------------------------|--|
| Dátum                       | 19.08.20                     | 20 14:01:17                                                                        | Prevád                   | Izka                                    | 3 - Danubiu                    | s Gastro       | )<br>)                                       |                                      |                                                |  |
| ур                          | 40 - doda                    | ací list                                                                           | Poklad                   | Inica                                   | 1 - N3 Orange 4G               |                |                                              |                                      |                                                |  |
| iastka                      | 10,20 €                      |                                                                                    | Odbera                   | ateľ                                    | 73724115 (SK) Demo HoReCa      |                |                                              |                                      |                                                |  |
| . dokladu                   | 62                           |                                                                                    |                          |                                         | Továrenská 98/4, 020 01 Púchov |                |                                              |                                      |                                                |  |
| Referencia                  | 2020015                      | 5                                                                                  | ID dok                   | ID dokladu WP-141035-f10e7fcb-8a4a-43c2 |                                |                |                                              |                                      | 20804                                          |  |
| ext                         | tovar je d<br>kontrahov      | ia rozsanu objednavky 123456<br>lo zaplatenia faktury majetkom fi<br>vany zakaznik | rmy XZY                  |                                         |                                |                |                                              |                                      |                                                |  |
|                             |                              |                                                                                    |                          |                                         |                                |                | •                                            |                                      |                                                |  |
|                             |                              |                                                                                    |                          |                                         |                                |                | ្រូ stiahnu                                  | ťPDF ⇔zobi                           | razenie pre tlač                               |  |
| PLU                         | Čiarový kód                  | Názov                                                                              | DPH                      | Jedn. cena                              | Množstvo                       | MJ             | ري stiahnu<br>Zľava                          | ťPDF ⇔zob<br>Celkom                  | Celkom s<br>DPH                                |  |
| <b>PLU</b><br>502           | Čiarový kód<br>8594001021772 | Názov<br>Magnesia Jemne perlivá 0,51                                               | <b>DPH</b>               | <b>Jedn. cena</b><br>0,62 €             | Množstvo<br>12                 | MJ             | <b>,                                    </b> | Celkom<br>7,44 €                     | Celkom s<br>DPH<br>9,00 €                      |  |
| <b>PLU</b><br>502<br>511    | Čiarový kód<br>8594001021772 | Názov<br>Magnesia Jemne perlivá 0,51<br>Ryba                                       | <b>DPH</b><br>20%<br>20% | Jedn. cena<br>0,62 €<br>1,00 €          | <b>Množstvo</b><br>12          | MJ<br>ks<br>ks | <b>Zrava</b><br>0,00 €<br>0,00 €             | Celkom<br>7,44 €<br>1,00 €           | Celkom s<br>DPH<br>9,00 €<br>1,20 €            |  |
| PLU<br>502<br>511<br>Celkom | Čiarový kód<br>8594001021772 | Názov<br>Magnesia Jemne perlivá 0,51<br>Ryba                                       | <b>DPH</b><br>20%<br>20% | Jedn. cena<br>0,62 €<br>1,00 €          | Množstvo<br>12<br>1<br>13      | MJ<br>ks<br>ks | <b>Zi'ava</b><br>0,00 €<br>0,00 €            | Celkom<br>7,44 €<br>1,00 €<br>8,44 € | Celkom s<br>DPH<br>9,00 €<br>1,20 €<br>10,20 € |  |
| PLU<br>502<br>511<br>Celkom | Ĉiarový kód<br>8594001021772 | Názov<br>Magnesia Jemne perlivá 0,51<br>Ryba                                       | <b>DPH</b><br>20%<br>20% | Jedn. cena<br>0,62 €<br>1,00 €          | Množstvo<br>12<br>1<br>13      | MJ<br>ks<br>ks | <b>Zľava</b><br>0,00 €<br>0,00 €             | Celkom<br>7,44 €<br>1,00 €<br>8,44 € | Celkom s<br>DPH<br>9,00 €<br>1,20 €<br>10,20 € |  |
| PLU<br>502<br>511<br>Celkom | Člarový kód<br>8594001021772 | Názov<br>Magnesia Jemne perlivá 0,51<br>Ryba                                       | DPH<br>20%<br>20%        | Jedn. cena<br>0,62 €<br>1,00 €          | Množstvo<br>12<br>1<br>13      | MJ<br>ks<br>ks | <b>Zrava</b><br>0,00 €<br>0,00 €             | Celkom<br>7,44 €<br>1,00 €<br>8,44 € | Celkom s<br>DPH<br>9,00 €<br>1,20 €            |  |

## Zobrazenie pre tlač:

| Dátum<br>Typ<br>Čiastka<br>Č. dokladu<br>Referencia | 19.08.2020 14:01:17<br>40 - dodací list<br><b>10,20 €</b><br>62<br>20200155                |                                  | Prevádzka<br>Pokladnica<br>Odberateľ<br>ID dokladu | 3 - Danu<br>1 - N3 O<br>7372411<br>Továren:<br>WP-141 | ubius Gastro<br>Drange 4G<br>(5 (SK) Demo HoR<br>ská 98/4, 020 01 P<br>035-f10e7fcb-8a4a | eCa<br>úchov<br>a-43c2-b76d-471 | o7a4720804   |
|-----------------------------------------------------|--------------------------------------------------------------------------------------------|----------------------------------|----------------------------------------------------|-------------------------------------------------------|------------------------------------------------------------------------------------------|---------------------------------|--------------|
| Text<br>PLU Čiarový kód                             | tovar podla rozsahu objed<br>tovar je do zaplatenia fakt<br>kontrahovany zakaznik<br>Názov | návky 1234<br>ury majetko<br>DPH | 456<br>om firmy XZY<br>Jedn. cena                  | Množstvo                                              | MJZľava                                                                                  | Celkom                          | Celkom s DPH |
| 502 859400102177                                    | 2Magnesia Jemne perlivá<br>0,5l                                                            | 20%                              | 0,62€                                              | 12                                                    | ks 0,00<br>€                                                                             | 7,44€                           | 9,00€        |
| 511                                                 | Ryba                                                                                       | 20%                              | 1,00€                                              | 1                                                     | ks 0,00<br>€                                                                             | 1,00€                           | 1,20€        |
| Celkom                                              |                                                                                            |                                  |                                                    | 13                                                    |                                                                                          | 8,44 €                          | 10,20 €      |

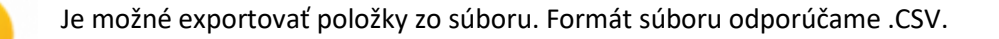

#### Objednávka tovaru

Objednávka tovaru je z pravidla neskladový doklad, ktorý môže byť vytvorený na zariadení FiskalPRO alebo na priamo na portáli FiskalPRO v sekcií iné doklady. Nový doklad vytvoríte cez link "+ pridať nový doklad"  $\rightarrow$  objednávka tovaru.

| Doklad     | y        |       |           |          |              |     |                |        |                    |               |             |   |
|------------|----------|-------|-----------|----------|--------------|-----|----------------|--------|--------------------|---------------|-------------|---|
| VŠETKY     | (        | PREDA | INÉ       | FINANČNÉ | INÉ          | PAR | KOVANÉ         | NESPR  | RACOVANÉ           | DENNE         | É UZÁVIERKY |   |
| tréningo   | vý móc   | d _ c | hybné dol | klady z  | mazané dokla | dy  |                |        | + pridat hovy      |               |             |   |
| Dátum 👃    |          | T     | Doklad    | T        | Uzávierka    | T   | Prevádzka      |        | 🖹 dodací list      |               |             | T |
| 19.08.2020 | 0 14:01: | :17   | 62        |          |              |     | 3 - Danubius G | Bastro | <u>∎objednávka</u> | <u>tovaru</u> | ie 4G       |   |

Pri vytváraní novej objednávky tovaru užívateľ vyplní hlavičku dokladu, minimálne povinné polia: dátum, prevádzka (sklad z ktorého generujete objednávku tovaru). Poznámka: číslo dokladu – generuje portál FiskalPRO, dodávateľ – vybrať v zozname alebo zaviesť nového partnera cez adresár, voliteľné texty – poznámky uvedené v objednávke.

| Vytvorenie nové | ho dokladu              |                     |                               |                  | × |
|-----------------|-------------------------|---------------------|-------------------------------|------------------|---|
| Dátum           | 19.08.2020 14:16:29 🛱 🕒 | Prevádzka           | 3 - Danubius Gastro           | •                |   |
| Тур             | 109 - objednávka tovaru | Dodávateľ           | 83838383 (SK)                 | adresár firiem   |   |
| Čiastka         | 0,00 €                  | Voliteľný text č. 1 | objednávame tovar v zmysle do | dacích podmienok |   |
| Číslo dokladu   | 1092000001              | Voliteľný text č. 2 | objednaný tovar bude záväzne  | odkúpený         |   |
|                 |                         | Voliteľný text č. 3 | akceptujeme neuplnu objednav  | ku               |   |

Položky dokladu – objednaný tovar alebo službu zadáte ako PLU, alebo po kliknutí na políčko PLU výberom cez vyhľadávanie, alebo pokiaľ máte zavedené čiarové kódy, je možné si pomôcť načítaním skenerom (skener posiela číselnú hodnotu kódu a Enter). Pri každej položke uvediete množstvo objednaného tovaru/služby, predajnú cenu nemôžete zmeniť cenu v objednávke tovaru/ služby (automaticky platí cenníková predajná cena).

| PLU    |   | Čiarový kód   | Názov           | DPH | Cena s DPH | Množstvo | MJ | DPH              |
|--------|---|---------------|-----------------|-----|------------|----------|----|------------------|
| 100    | • | 8594001023738 | Magnesia 0,75 L | 20% | 0,98€      | 24       | ks | 23,52 € <b>×</b> |
| Celkom |   |               |                 |     |            | 24       |    | 23,52 €          |

Ďalšie položky pridávate identickým spôsobom, a pre dokončenie objednávky kliknite na tlačidlo "Vytvoriť". Takto vytvorený doklad môžete upraviť, zobraziť, vytvoriť náhľad pred tlačou alebo stiahnuť vo formáte PDF:

| Jatum      | 19.08.2020 14:16:            | 29                       | Prevádzka      | 3 - Dan                                           | ubius Gastro     |          |                   |                 |  |
|------------|------------------------------|--------------------------|----------------|---------------------------------------------------|------------------|----------|-------------------|-----------------|--|
| Ур         | 109 - objednávka t           | ovaru                    | Pokladnica     | 1 - N3 C                                          | 1 - N3 Orange 4G |          |                   |                 |  |
| ciastka    | 23,52 €                      |                          | Dodávateľ      | al 83838383 (SK) Dusan test                       |                  |          |                   |                 |  |
| . dokladu  | 1092000001                   |                          |                | Einstein                                          |                  |          |                   |                 |  |
|            |                              |                          | ID dokladu     | kladu WP-142236-efcf7bd6-03a6-4183-9ad7-21687a378 |                  |          |                   |                 |  |
|            | akceptujeme neup             | inu objednavku           |                |                                                   |                  | 🗋 stiah  | nuť PDF 🔒 zob     | razenie pre tla |  |
|            |                              |                          |                |                                                   |                  |          |                   | 1.016000        |  |
| PLU        | Čiarový kód                  | Názov                    | DPH            | Jedn. cena                                        | Množstvo         | MJ       | Celkom            | DPI             |  |
| <b>PLU</b> | Čiarový kód<br>8594001023738 | Názov<br>Magnesia 0,75 L | <b>DPH</b> 20% | Jedn. cena<br>0,82 €                              | Množstvo<br>24   | MJ<br>ks | Celkom<br>19,68 € | 23,52           |  |

Zobrazenie pre tlač:

| Dátum<br>Typ<br>Čiastk |               | 19.08.2020 14:16:29<br>109 - objednávka tovaru                                             | Pr<br>Po | evádzka<br>kladnica | 3 - Danubius Gastro<br>1 - N3 Orange 4G<br>83838383 (SK) Dusan test |    |         |              |  |  |  |
|------------------------|---------------|--------------------------------------------------------------------------------------------|----------|---------------------|---------------------------------------------------------------------|----|---------|--------------|--|--|--|
| Č. dok                 | a<br>ladu     | <b>23,52 €</b><br>1092000001                                                               | Do       | davater             | 83838383 (SK) Dusan test<br>Einsteinova 25, 845 45 Bratislava       |    |         |              |  |  |  |
|                        |               |                                                                                            | ID       | dokladu             | 687a378a2f                                                          |    |         |              |  |  |  |
| Text                   |               | objednávame tovar v zmysle o<br>objednaný tovar bude záväzn<br>akceptujeme neuplnu objedna | mienok   |                     |                                                                     |    |         |              |  |  |  |
| PLU                    | Čiarový kód   | Názov                                                                                      | DPH      | Jedn. cena          | Množstvo                                                            | MJ | Celkom  | Celkom s DPH |  |  |  |
| 100                    | 8594001023738 | Magnesia 0,75 L                                                                            | 20%      | 0,82€               | 24                                                                  | ks | 19,68 € | 23,52€       |  |  |  |
| Celkom                 |               |                                                                                            |          |                     | 24                                                                  |    | 19,68€  | 23,52 €      |  |  |  |

## Dodávateľská objednávka

Dodávateľská objednávka tovaru je z pravidla neskladový doklad, ktorý môže byť vytvorený na zariadení FiskalPRO alebo na priamo na portáli FiskalPRO v sekcií iné doklady. Nový doklad vytvoríte cez link "+ pridať nový doklad" → dodávateľská objednávka

| Doklady                 |         |           |     |                         |      |                |   |                           |   |       |   |         |                |
|-------------------------|---------|-----------|-----|-------------------------|------|----------------|---|---------------------------|---|-------|---|---------|----------------|
| VŠETKY                  | FINANČN | IÉ INÉ    | PAR | KOVANÉ NESPRACOVANÉ     | DEI  | NNÉ UZÁVIERKY  |   | uzávierky plat. Terminálu |   |       |   |         |                |
| + pridať nový doklad 🗸  | Prízn   | ak        |     | × Vyhľadať podľa Ul     | D do | vkladu 🔻       |   |                           | Q |       |   | expo    | rt do súboru 👻 |
| 🖹 dodací list           | T       | Uzávierka | T   | Prevádzka               | Ŧ    | Pokladnica     | T | Typ (id - názov)          | T | Firma | Ŧ | Čiastka |                |
| 🗈 objednávka            | 0001    |           |     | 1 - Prenosná pokladnica |      | 1 - Pokladnica |   | 101 - precenenie          |   |       |   | 0.10€   |                |
| dodávateľská objednávka |         |           |     |                         |      |                |   |                           |   |       |   | 0,10 0  |                |

Pri vytváraní novej objednávky tovaru užívateľ vyplní hlavičku dokladu, minimálne povinné polia: dátum, prevádzka (sklad z ktorého generujete objednávku tovaru). Poznámka: číslo dokladu – generuje portál FiskalPRO, dodávateľ – vybrať v zozname alebo zaviesť nového dodávateľ a cez adresár, voliteľné texty – poznámky uvedené v objednávke.

| Vytvorenie nového dokladu  |                           |       |                     |                                |   |                 |  |  |  |  |
|----------------------------|---------------------------|-------|---------------------|--------------------------------|---|-----------------|--|--|--|--|
| Dátum                      | 17.05.2024 11:30:34       |       | Prevádzka           | 3 - nepovinný názov predajne 🔹 |   |                 |  |  |  |  |
| Тур                        | 113 - dodávateľská objedr | návka | Dodávateľ           | 46580581 (CZ)                  | • | ∎adresár firiem |  |  |  |  |
| Čiastka                    | 0,00 €                    |       | Voliteľný text č. 1 |                                |   |                 |  |  |  |  |
| Číslo dokladu              | 1132400001                |       | Voliteľný text č. 2 |                                |   |                 |  |  |  |  |
| Očakávaný dátum<br>dodania |                           |       | Voliteľný text č. 3 |                                |   |                 |  |  |  |  |
| Dátum dodania              | Ė                         | i     |                     |                                |   |                 |  |  |  |  |

Položky dokladu – objednaný tovar alebo službu zadáte ako PLU, alebo po kliknutí na políčko PLU výberom cez vyhľadávanie, alebo pokiaľ máte zavedené čiarové kódy, je možné si pomôcť načítaním skenerom (skener posiela číselnú hodnotu kódu a Enter). Pri každej položke uvediete množstvo objednaného tovaru/služby, predajnú cenu nemôžete zmeniť cenu v objednávke tovaru/ služby (automaticky platí cenníková predajná cena).

| PLU    | Ċ | Čiarový kód | Názov | DPH | Cena s DPH | Množstvo | MJ | DPH     |   |
|--------|---|-------------|-------|-----|------------|----------|----|---------|---|
| 3      | • |             | Toast | 20% | 3,25€      | 36       | ks | 117,00€ | × |
| Celkom |   |             |       |     |            | 36       |    | 117,00€ |   |

Ďalšie položky pridávate identickým spôsobom, a pre dokončenie objednávky kliknite na tlačidlo "Vytvoriť". Takto vytvorený doklad môžete upraviť, zobraziť alebo vytvoriť náhľad pred tlačou alebo stiahnuť vo formáte PDF:

| etail dokladu      |                               |                |                   |                             |                             |            |                              |                                         |
|--------------------|-------------------------------|----------------|-------------------|-----------------------------|-----------------------------|------------|------------------------------|-----------------------------------------|
| Dátum              | 17.05.2024 11:30:34           |                | Prevádzka         | 3 - nep                     | ovinný názov                | predajne   |                              |                                         |
| Тур                | 113 - dodávateľská objednávka |                | Pokladnica        | 1 - N3 t                    | est                         |            |                              |                                         |
| Čiastka            | 117,00 €                      |                | Dodávateľ         | 465805                      | 81 (CZ) A3 so               | oft s.r.o. |                              |                                         |
| Č. dokladu         | 1132400001                    |                |                   | Lesní 23                    | 330, 756 61 Ro              | žnov pod R | adhoštěm                     |                                         |
|                    |                               |                | UID dokladu       | WP-113                      | 3508-d7a2bea                | 6-7b23-4b  | c3-bede-602d6e               | 5bb945                                  |
|                    |                               |                |                   |                             |                             | 🕞 stiahnu  | t' PDF 🗧 zob                 | razenie pre tlač                        |
|                    |                               |                |                   |                             |                             |            |                              |                                         |
| PLU                | Čiarový kód                   | Názov          | DPH               | Jedn. cena                  | Množstvo                    | MJ         | Celkom                       | Celkom s<br>DPH                         |
| <b>PLU</b><br>3    | Čiarový kód                   | Názov<br>Toast | <b>DPH</b><br>20% | Jedn. cena<br>2,71 €        | Množstvo<br>36              | MJ<br>ks   | <b>Celkom</b><br>97,50 €     | Celkom s<br>DPH<br>117,00 €             |
| PLU<br>3<br>Celkom | Čiarový kód                   | Názov<br>Toast | <b>DPH</b><br>20% | <b>Jedn. cena</b><br>2,71 € | <b>Množstvo</b><br>36<br>36 | MJ<br>ks   | Celkom<br>97,50 €<br>97,50 € | Celkom s<br>DPH<br>117,00 €<br>117,00 € |
| PLU<br>3<br>Celkom | Čiarový kód                   | Názov<br>Toast | DPH<br>20%        | Jedn. cena<br>2,71 €        | <b>Množstvo</b><br>36<br>36 | MJ<br>ks   | Celkom<br>97,50 €<br>97,50 € | Celkom s<br>DPH<br>117,00 €<br>117,00 € |
| PLU<br>3<br>Celkom | Čiarový kód                   | Názov<br>Toast | <b>DPH</b><br>20% | <b>Jedn. cena</b><br>2,71 € | <b>Množstvo</b><br>36<br>36 | MJ<br>ks   | Celkom<br>97,50 €<br>97,50 € | Celkom s<br>DPH<br>117,00 €<br>117,00 € |

#### Zobrazenie pre tlač:

| Dátum<br>Typ<br>Čiastka<br>Č. dokladu |           | 17.05.2024 11<br>113 - dodávat<br><b>117,00 €</b><br>1132400001 | l:30:34<br>eľská objednávka | Pr<br>Po<br>Do | evádzka<br>kladnica<br>odávateľ<br>D dokladu | 3 - nepovinný názov predajne<br>1 - N3 test<br>46580581 (CZ) A3 soft s.r.o.<br>Lesní 2330, 756 61 Rožnov pod Radhoštěm<br>WP-113508-d7a2bea6-7b23-4bc3-bede-602d6e5bb945 |        |         |              |  |
|---------------------------------------|-----------|-----------------------------------------------------------------|-----------------------------|----------------|----------------------------------------------|----------------------------------------------------------------------------------------------------|--------|---------|--------------|--|
| PLU                                   | Čiarový I | kód                                                             | Názov                       | DPH            | Jedn. cena                                   | Množstvo                                                                                                    | MJ     | Celkom  | Celkom s DPH |  |
| 3                                     | 3 Toast   |                                                                 | Toast                       | 20% 2,71€      |                                              | 36                                                                                                    | ks     | 97,50€  | 117,00€      |  |
| Celkom                                |           |                                                                 |                             |                | 36                                           |                                                                                                    | 97,50€ | 117,00€ |              |  |

#### Odberateľská objednávka

Odberateľská objednávka tovaru je z pravidla neskladový doklad, ktorý môže byť vytvorený na zariadení FiskalPRO alebo na priamo na portáli FiskalPRO v sekcií iné doklady. Nový doklad vytvoríte cez link "+ pridať nový doklad" → odberateľská objednávka tovaru.

Doklady

| VŠETK PREDAJNÉ          | FINANÒ | ŃŃÉ  | INÉ      | PAR | KOVANÉ       | NESPRACOVANÉ     | DENNÉ U        | ZÁV | IERKY       | UZÁVIERKY PL        | AT. TEF | RMINÁLU                |    |         |                 |
|-------------------------|--------|------|----------|-----|--------------|------------------|----------------|-----|-------------|---------------------|---------|------------------------|----|---------|-----------------|
| + pridať nový doklad 🗸  | Pri    | znak |          |     | ×            | Vyhľadať podľa   | UID dokladu    |     | •           |                     |         | Q                      |    | expo    | ort do súboru 👻 |
| 🖹 dodací list           | T      | Uz   | závierka | Ŧ   | Prevádzka    | T                | Pokladnica     | T   | Typ (id - n | ázov)               | Ŧ       | Firma                  | Ŧ  | Čiastka |                 |
| ∎ objednávka            | 0001   |      |          |     | 3 - nepovinn | v názov predajne | 1 - N3 test    |     | 113 - dodá  | ávateľská objednávk | а       | 46580581 - A3 soft s.r | 0. | 117,00€ | 8 6             |
| eduavateľská objednávka | 0001   |      |          |     | 1 - Prenosná | pokladnica       | 1 - Pokladnica | 1   | 101 - prec  | enenie              |         |                        |    | 0,10€   | 8 C             |

Pri vytváraní novej odberateľskej objednávky tovaru užívateľ vyplní hlavičku dokladu, minimálne povinné polia: dátum, prevádzka (sklad z ktorého generujete objednávku tovaru). Poznámka: číslo dokladu – generuje portál FiskalPRO, odberateľ – vybrať v zozname alebo zaviesť nového odoberateľa cez adresár, voliteľné texty – poznámky uvedené v objednávke.

| Vytvorenie nového          | dokladu                       |  |                     |                                |   |                | × |  |
|----------------------------|-------------------------------|--|---------------------|--------------------------------|---|----------------|---|--|
| Dátum                      | 17.05.2024 11:42:35           |  | Prevádzka           | 3 - nepovinný názov predajne 🔹 |   |                |   |  |
| Тур                        | 114 - odberateľská objednávka |  | Odberateľ           | 44319533 (SK)                  | • | adresár firiem |   |  |
| Čiastka                    | 0,00€                         |  | Voliteľný text č. 1 |                                |   |                |   |  |
| Číslo dokladu              | 1142400001                    |  | Voliteľný text č. 2 |                                |   |                |   |  |
| Očakávaný dátum<br>dodania |                               |  | Voliteľný text č. 3 |                                |   |                |   |  |
| Dátum dodania              |                               |  |                     |                                |   |                |   |  |

Položky dokladu – objednaný tovar alebo službu zadáte ako PLU, alebo po kliknutí na políčko PLU výberom cez vyhľadávanie, alebo pokiaľ máte zavedené čiarové kódy, je možné si pomôcť načítaním skenerom (skener posiela číselnú hodnotu kódu a Enter). Pri každej
položke uvediete množstvo objednaného tovaru/služby, predajnú cenu nemôžete zmeniť cenu v objednávke tovaru/ služby (automaticky platí cenníková predajná cena).

| PLU    | Čia | rový kód Názov | DPH | Cena s DPH | Množstvo | MJ | DPH      |
|--------|-----|----------------|-----|------------|----------|----|----------|
| 3      | •   | Toast          | 20% | 3,25€      | 6        | ks | 19,50€ × |
| Celkom |     |                |     |            | 6        |    | 19,50 €  |

Ďalšie položky pridávate identickým spôsobom alebo môžete použiť načítanie položky zo súboru:

| PLU                    | Čiarový kód  | Názov                    | DPH          | Nakupna<br>cena | Predajna<br>cena s DPH | Množstvo | MJ Celkor | n   |
|------------------------|--------------|--------------------------|--------------|-----------------|------------------------|----------|-----------|-----|
| zvolte                 | •            |                          | 0%           |                 |                        | 1        | 0,00      | € × |
| Celkom                 |              |                          |              |                 |                        | 0        |           | 0   |
| + pridať položku (Ctrl | + Enter) + r | ačítať položky zo súboru | • <b>G</b> . |                 |                        |          |           |     |
|                        |              |                          |              |                 |                        |          |           |     |
|                        |              |                          |              |                 |                        |          |           |     |
|                        |              |                          | Zavriet      | tvorit          |                        |          |           |     |
|                        |              |                          |              |                 |                        |          |           |     |
|                        |              |                          |              |                 |                        |          |           |     |

| Import položiek dokladu zo súboru                                                                                                    | × |
|----------------------------------------------------------------------------------------------------|---|
| Vyberte prosím (alebo pretiahnite myšou do poľa nižšie) CSV, alebo TXT súbor s<br>položkami pre ich načítanie do dokladu.                                                                                                    |   |
| Formát súboru:<br>- súbor musí byť vo formáte CSV (alebo TXT) s hodnotami oddelenými bodkočiarkou<br>- súbor musí obsahovať nasledujúce stĺpce: PLU;EAN;QUANTITY;PP<br>- maximálny počet položiek v jednom súbore môže byť 1000. Ak chcete importovať väčšie<br>množstvo položiek, rozdeľte ich do viacerých súborov |   |
| Tu si môžete stiahnuť ukážkový súbor: 🗟 CSV                                                                                                    |   |
| Vybrať súbor 🗸 Dokončené                                                                                                    |   |
| plu (4).CSV<br>Súbor bol úspešne nahraný                                                                                                    |   |
| Zavrieť Načítať do dokladu                                                                                                    |   |

Pre dokončenie objednávky kliknite na tlačidlo "Vytvoriť". Takto vytvorený doklad môžete upraviť, zobraziť alebo vytvoriť náhľad pred tlačou alebo stiahnuť vo formáte PDF:

| )átum              | 17.05.2024 11:42:35           |                       | Prevádzka         | 3 - nep                     | ovinný názov       | predajne             |                              |                                 |
|--------------------|-------------------------------|-----------------------|-------------------|-----------------------------|--------------------|----------------------|------------------------------|---------------------------------|
| ур                 | 114 - odberateľská objednávka |                       | Pokladnica        | 1 - N3 t                    | test               |                      |                              |                                 |
| iastka             | 19,50 €                       |                       | Odberateľ         | 443195                      | 533 (SK) A3 So     | oft Bratislav        | /a s. r. o.                  |                                 |
| . dokladu          | 1142400001                    |                       |                   | Einstein                    | iova 25,, 851 0    | 1 Bratislava         |                              |                                 |
|                    |                               |                       | UID dokladu       | WP-114629-9ec9048d-33ca-4fc |                    | c1-844a-880318d62d19 |                              |                                 |
|                    |                               |                       |                   |                             |                    | 🗋 stiahnu            | ť PDF 🗧 🔒 zob                | razenie pre tla                 |
|                    |                               |                       |                   |                             |                    |                      |                              |                                 |
| PLU                | Čiarový kód                   | Názov                 | DPH               | Jedn. cena                  | Množstvo           | MJ                   | Celkom                       | Celkom<br>DPI                   |
| <b>PLU</b><br>3    | Čiarový kód                   | Názov<br>Toast        | <b>DPH</b><br>20% | <b>Jedn. cena</b><br>2,71 € | Množstvo<br>6      | MJ<br>ks             | <b>Celkom</b><br>16,25 €     | Celkom<br>DP<br>19,50           |
| PLU<br>3<br>Celkom | Čiarový kód                   | <b>Názov</b><br>Toast | <b>DPH</b><br>20% | <b>Jedn. cena</b><br>2,71 € | Množstvo<br>6      | <b>MJ</b><br>ks      | Celkom<br>16,25 €<br>16,25 € | Celkom<br>DPI<br>19,50          |
| PLU<br>3<br>Celkom | Čiarový kód                   | Názov<br>Toast        | <b>DPH</b><br>20% | <b>Jedn. cena</b><br>2,71 € | Množstvo<br>6<br>6 | MJ<br>ks             | Celkom<br>16,25 €<br>16,25 € | Celkom<br>DPI<br>19,50<br>19,50 |
| PLU<br>3<br>Celkom | Čiarový kód                   | Názov<br>Toast        | <b>DPH</b><br>20% | <b>Jedn. cena</b><br>2,71 € | Množstvo<br>6<br>6 | MJ<br>ks             | Celkom<br>16,25 €<br>16,25 € | Celkom<br>DPI<br>19,50          |

### Zobrazenie pre tlač:

| Dátum         17.05.2024 11:42:35           Typ         114 - odberateľská objednávka           Čiastka         19,50 €           Č. dokladu         1142400001 |             | 2:35<br>ká objednávka | Prevádzka<br>Pokladnica<br>Odberateľ |             | 3 - nepovinný názov predajne<br>1 - N3 test<br>44319533 (SK) A3 Soft Bratislava s. r. o.<br>Einsteinova 25., 851 01 Bratislava |                                                |    |        |              |
|----------------------------------------------------------------------------------------------------|-------------|-----------------------|--------------------------------------|-------------|----------------------------------------------------------------------------------------------------|------------------------------------------------|----|--------|--------------|
|                                                                                                    |             |                       |                                      | UID dokladu |                                                                                                    | WP-114629-9ec9048d-33ca-4fc1-844a-880318d62d19 |    |        |              |
| PLU                                                                                                    | Čiarový kód | I 1                   | Názov                                | DPH         | Jedn. cena                                                                                                    | Množstvo                                       | MJ | Celkom | Celkom s DPH |
| 3                                                                                                    |             | ٦                     | Toast                                | 20%         | 2,71€                                                                                                    | 6                                              | ks | 16,25€ | 19,50 €      |
| Celkom                                                                                                    |             |                       |                                      |             |                                                                                                    | 6                                              |    | 16,25€ | 19,50€       |

## Príjem tovaru

Príjem tovaru (naskladnenie) je z pravidla skladový doklad, ktorý môže byť vytvorený na zariadení FiskalPRO alebo na priamo na portáli FiskalPRO v sekcií iné doklady. Nový doklad vytvoríte cez link "+ pridať nový doklad" → príjem tovaru.

| Doklady                                   |         |             |                              |                 |                               |                                        |         |                 |
|-------------------------------------------|---------|-------------|------------------------------|-----------------|-------------------------------|----------------------------------------|---------|-----------------|
| VŠET PREDAJNÉ                             | FINANČI | NÉ INÉ PAR  | RKOVANÉ NESPRACOVAI          | NÉ DENNÉ        | UZÁVIERKY UZÁVIERKY F         | PLAT. TERMINÁLU                        |         |                 |
| + pridať nový doklad 🗸                    | Prízr   | nak         | × Vyhľadať pod               | dľa UID dokladu | <b>v</b>                      | ٩                                      | expo    | ort do súboru 👻 |
| 🗟 dodací list                             | Ŧ       | Uzávierka 🔻 | Prevádzka 🔻                  | Pokladnica 🔻    | Typ (id - názov)              | Firma T                                | Čiastka |                 |
| 🗟 objednávka<br>🗟 dodávateľská objednávka | 0001    |             | 3 - nepovinný názov predajne | 1 - N3 test     | 114 - odberateľská objednávka | 44319533 - A3 Soft Bratislava s. r. o. | 19,50 € | 6 C             |
| odberateľská objednávka                   | 0001    |             | 3 - nepovinný názov predajne | 1 - N3 test     | 113 - dodávateľská objednávka | 46580581 - A3 soft s.r.o.              | 117,00€ | 80              |
| príjem tovaru                             | 0001    |             | 1 - Prenosná pokladnica      | 1 - Pokladnica  | 101 - precenenie              |                                        | 0,10 €  | B 12            |

Pri vytváraní nového príjmu tovaru užívateľ vyplní hlavičku dokladu, minimálne povinné polia: dátum, prevádzka (sklad z ktorého generujete objednávku tovaru). Poznámka: číslo dokladu – generuje portál FiskalPRO, referencia – môže byť uvedené číslo faktúry, odberateľ – vybrať v zozname alebo zaviesť nového partnera cez adresár, voliteľné texty – poznámky uvedené v príjemke liste.

| Vytvorenie novéł | Vytvorenie nového dokladu |                     |                                  |  |  |  |  |  |  |  |  |
|------------------|---------------------------|---------------------|----------------------------------|--|--|--|--|--|--|--|--|
| Dátum            | 19.08.2020 14:26:44 🛅 🕒   | Prevádzka           | 3 - Danubius Gastro 🗸            |  |  |  |  |  |  |  |  |
| Тур              | 102 - príjem tovaru       | Dodávateľ           | 36337960 (SK)  •  adresár firiem |  |  |  |  |  |  |  |  |
| Čiastka          | 0,00 €                    | Voliteľný text č. 1 | príjem sezona jeseň/ zima 2020   |  |  |  |  |  |  |  |  |
| Číslo dokladu    | 1022000001                | Voliteľný text č. 2 |                                  |  |  |  |  |  |  |  |  |
| Referencia       | 20200169                  | Voliteľný text č. 3 |                                  |  |  |  |  |  |  |  |  |

Položky dokladu – príjem tovaru zadáte ako PLU, alebo po kliknutí na políčko PLU výberom cez vyhľadávanie, alebo pokiaľ máte zavedené čiarové kódy, je možné si pomôcť načítaním skenerom (skener posiela číselnú hodnotu kódu a Enter). Pri každej položke uvediete množstvo prijímaného tovaru a nákupnú cenu tovaru.

| PLU    |   | Čiarový kód   | Názov           | DPH | wakupna<br>cena | cena s DPH | Množstvo | MJ | Celkom   |
|--------|---|---------------|-----------------|-----|-----------------|------------|----------|----|----------|
| 100    | • | 8594001023738 | Magnesia 0,75 L | 20% | 0,55            | 0,98€ 🗹    | 24       | ks | 13,20€ ¥ |
| Celkom |   |               |                 |     |                 |            | 24       |    | 13,20 €  |

Ďalšie položky pridávate identickým spôsobom alebo môžete použiť možnosť načítanie položiek zo súboru:

| itum                                 | 17.05.2024 11:52:10 | <b>:</b> • | Prevádzka           | 1 - Prenosná poklad            | dnica    | •              |   |
|--------------------------------------|---------------------|------------|---------------------|--------------------------------|----------|----------------|---|
| p                                    | 102 - príjem tovaru |            | Dodávateľ           | zvoľte                         | •        | adresár firiem |   |
| astka                                | 0,00€               |            | Voliteľný text č. 1 |                                |          |                |   |
| slo dokladu                          | 1022400001          |            | Voliteľný text č. 2 |                                |          |                |   |
| ferencia                             |                     |            | Voliteľný text č. 3 |                                |          |                |   |
| askenovanie<br>arového kódu ⑦<br>PLU | Čiarový kód         | Názov      | Náku;<br>DPH ci     | oná Predajná<br>ena cena s DPH | Množstvo | MJ Celkom      |   |
|                                      |                     |            |                     |                                |          |                |   |
| zvolte                               | •                   |            | 0%                  |                                | 1        | 0,00 €         | × |
| zvolte<br>Celkom                     | •                   |            | 0%                  |                                | 1        | 0,00 €<br>0    | × |

| Import položiek dokladu zo súboru                                                                                                    | × |
|----------------------------------------------------------------------------------------------------|---|
| Vyberte prosím (alebo pretiahnite myšou do poľa nižšie) CSV, alebo TXT súbor s<br>položkami pre ich načítanie do dokladu.                                                                                                    |   |
| Formát súboru:<br>- súbor musí byť vo formáte CSV (alebo TXT) s hodnotami oddelenými bodkočiarkou<br>- súbor musí obsahovať nasledujúce stĺpce: PLU;EAN;QUANTITY;PP<br>- maximálny počet položiek v jednom súbore môže byť 1000. Ak chcete importovať väčšie<br>množstvo položiek, rozdeľte ich do viacerých súborov |   |
| Tu si môžete stiahnuť ukážkový súbor: 💁 CSV                                                                                                    |   |
| Vybrať súbor 🗸 Dokončené                                                                                                    |   |
| plu (4).CSV<br>Súbor bol úspešne nahraný                                                                                                    |   |
| Zavrieť Načítať do dokladu                                                                                                    |   |

Pre dokončenie príjemky kliknite na tlačidlo "Vytvoriť". Takto vytvorený doklad môžete upraviť, zobraziť alebo vytvoriť náhľad pred tlačou alebo stiahnuť vo formáte PDF:

| De       | tail dokladu                                   |                                          |                 |                                |            |               |           |                        | ×                                   |
|----------|------------------------------------------------|------------------------------------------|-----------------|--------------------------------|------------|---------------|-----------|------------------------|-------------------------------------|
| D        | átum                                           | 19.08.2020 14:26:4                       | 4               | Prevádzka                      | 3 - Dan    | ubius Gastro  |           |                        |                                     |
| Ту       | /p                                             | 102 - príjem tovaru                      |                 | Pokladnica                     | 1 - N3 (   | Orange 4G     |           |                        |                                     |
| Č        | iastka                                         | 15,84 €                                  |                 | Dodávateľ                      | 363379     | 60 (SK) A3 So | ft s.r.o. |                        |                                     |
| Č        | . dokladu                                      | 1022000001                               |                 | Továrenská 98/4, 020 01 Púchov |            |               |           |                        |                                     |
| R        | eferencia                                      | 20200169                                 |                 | ID dokladu                     | WP-14      | 3631-48b8c1ec | -b021-450 | 0e-8e06-b7963e         | e983c1                              |
| Te       | ext                                            | príjem sezona jeseř                      | / zima 2020     |                                |            |               |           |                        |                                     |
| I        | PLU                                            | Čiarový kód                              | Názov           | DPH                            | Jedn. cena | Množstvo      | MJ        | <b>⊖</b> zob<br>Celkom | razenie pre tlač<br>Celkom s<br>DPH |
| 1        | 100                                            | 8594001023738                            | Magnesia 0,75 L | 20%                            | 0,55€      | 24            | ks        | 13,20€                 | 15,84€                              |
| C        | Celkom                                         |                                          |                 |                                |            | 24            |           | 13,20 €                | 15,84 €                             |
| Dá<br>Dá | itum vytvorenia: 19.08<br>itum poslednej zmeny | 3.2020 14:36:31<br>: 19.08.2020 14:36:31 |                 | Zavrieť                        |            |               |           |                        |                                     |

### Zobrazenie pre tlač:

| Dátum         19.08.2020         14:26:44           Typ         102 - príjem tovaru           Čiastka         15,84 €           Č. dokladu         1022000001           Peferencia         20200169 |                     |                           | Pr<br>Po<br>Do | evádzka<br>okladnica<br>odávateľ | 3 - Danubius Gastro<br>1 - N3 Orange 4G<br>36337960 (SK) A3 Soft s.r.o.<br>Továrenská 98/4, 020 01 Púchov |         |         |              |
|----------------------------------------------------------------------------------------------------|---------------------|---------------------------|----------------|----------------------------------|----------------------------------------------------------------------------------------------------|---------|---------|--------------|
| Refer                                                                                                    | Referencia 20200169 |                           | ID             | dokladu                          | WP-143631-48b8c1ec-b021-450e-8e06-b7963ee983c1                                                            |         |         |              |
| Text                                                                                                    |                     | príjem sezona jeseň/ zima | 2020           |                                  |                                                                                                    |         |         |              |
| PLU                                                                                                    | Čiarový kód         | Názov                     | DPH            | Jedn. cena                       | Množstvo                                                                                                  | MJ      | Celkom  | Celkom s DPH |
| 100                                                                                                    | 859400102373        | 8 Magnesia 0,75 L         | 20%            | 0,55€                            | 24                                                                                                    | ks      | 13,20€  | 15,84 €      |
| Celkom                                                                                                    |                     |                           |                | 24                               |                                                                                                    | 13,20 € | 15,84 € |              |

## Presun tovaru - výdaj

Presun tovaru výdaj (preskladnenie) je skladový doklad, ktorý môže byť vytvorený na zariadení FiskalPRO alebo na priamo na portáli FiskalPRO v sekcií iné doklady a doklad vyskladní tovar z prevádzky. Nový doklad vytvoríte cez link "+ pridať nový doklad"  $\rightarrow$  presun tovaru výdaj.

| Doklady                                                         |         |           |     |                              |                 |                               |                                        |          |                 |
|-----------------------------------------------------------------|---------|-----------|-----|------------------------------|-----------------|-------------------------------|----------------------------------------|----------|-----------------|
| VŠE PREDAJNÉ                                                    | FINANČI | NÉ INÉ    | PAR | RKOVANÉ NESPRACOVA           | NÉ DENNÉ        | UZÁVIERKY UZÁVIERKY F         | PLAT. TERMINÁLU                        |          |                 |
| + pridať nový doklad 🗸                                          | Príz    | nak       |     | × Vyhľadať po                | dľa UID dokladu | J <b>V</b>                    | Q                                      | exp      | ort do súboru 👻 |
| 🗎 dodací list                                                   | T       | Uzávierka | T   | Prevádzka 🝸                  | Pokladnica 🝸    | Typ (id - názov)              | Firma <b>T</b>                         | Čiastka  |                 |
| <ul> <li>objednávka</li> <li>dodávateľská objednávka</li> </ul> | 0001    |           |     | 3 - nepovinný názov predajne | 1 - N3 test     | 114 - odberateľská objednávka | 44319533 - A3 Soft Bratislava s. r. o. | 19,50 €  | 6 C             |
| odberateľská objednávka                                         | 0001    |           |     | 3 - nepovinný názov predajne | 1 - N3 test     | 113 - dodávateľská objednávka | 46580581 - A3 soft s.r.o.              | 117,00 € | ∎ ⊄             |
| la] príjem tovaru<br>la] presun tovaru - príjem                 | 0001    |           |     | 1 - Prenosná pokladnica      | 1 - Pokladnica  | 101 - precenenie              |                                        | 0,10 €   | <b>d</b>        |
| 🖹 presun tovaru - výdaj                                         | 0001    |           |     | 1 - Prenosná pokladnica      | 1 - Pokladnica  | 102 - príjem tovaru           |                                        | 0,15€    | 6 C             |

Pri vytváraní nového presunu tovaru užívateľ vyplní hlavičku dokladu, minimálne povinné polia: dátum, vydávajúca prevádzka (sklad z ktorého presúvate tovar), prijímajúca prevádzka (sklad kam tovar presúvate). Poznámka: číslo dokladu – generuje portál FiskalPRO, voliteľné texty – poznámky uvedené v presune, voľba" vytvoriť súčasne doklad príjmu tovaru" – vytvorí väzobný doklad presun príjem – automaticky po dokončení dokladu. Použitie automatu je potrebné zvážiť v rámci vnútro firemných procesov a hmotnej zodpovednosti.

| Vytvorenie nové  | ho dokladu                                |                       |                     | : |
|------------------|-------------------------------------------|-----------------------|---------------------|---|
| Dátum            | 19.08.2020 14:51:43 🛗 🕒                   | Vydávajúca prevádzka  | 3 - Danubius Gastro | • |
| Тур              | 42 - presun tovaru výdaj                  | Prijímajúca prevádzka | 2 - Showroom BA     | • |
| Čiastka          | 0,00 €                                    | Voliteľný text č. 1   | presun podla dohody |   |
| Číslo dokladu    | 422000001                                 | Voliteľný text č. 2   |                     |   |
| vytvoriť súčasne | doklad príjmu tovaru (zjednodušený presun | )                     |                     |   |

Položky dokladu – presunu zadáte ako PLU, alebo po kliknutí na políčko PLU výberom cez vyhľadávanie, alebo pokiaľ máte zavedené čiarové kódy, je možné si pomôcť načítaním skenerom (skener posiela číselnú hodnotu kódu a Enter). Pri každej položke uvediete množstvo presúvaného tovaru. Predajná cena sa doplní automaticky podľa cenníkovej ceny tovaru.

| PLU    |   | Čiarový kód   | Názov           | DPH | Cena s DPH | Množstvo | MJ | Celkom s<br>DPH |
|--------|---|---------------|-----------------|-----|------------|----------|----|-----------------|
| 100    | • | 8594001023738 | Magnesia 0,75 L | 20% | 0,98 €     | 12       | ks | 11,76€ <b>×</b> |
| Celkom |   |               |                 |     |            | 12       |    | 11,76 €         |

Ďalšie položky pridávate identickým spôsobom alebo môžete použiť možnosť načítanie položiek zo súboru s príponou **.CSV**:

| PLU                        | Čiarový kód    | Názov                   | DPH       | Nákupná<br>cena | Predajná<br>cena s DPH | Množstvo | MJ | Celkom |   |
|----------------------------|----------------|-------------------------|-----------|-----------------|------------------------|----------|----|--------|---|
| - zvoite 🔻                 |                |                         | 0%        |                 |                        | 1        |    | 0,00 € | × |
| Celkom                     |                |                         |           |                 |                        | 0        |    | 0      |   |
| + pridať položku (Ctrl + E | Enter) + načit | ať položky zo súboru (; | Zavrieť V | dvoriť          |                        |          |    |        |   |
|                            |                |                         |           | ,               |                        |          |    |        |   |
|                            |                |                         |           |                 |                        |          |    |        |   |

| Import položiek dokladu zo súboru                                                                                                    | × |
|----------------------------------------------------------------------------------------------------|---|
| Vyberte prosím (alebo pretiahnite myšou do poľa nižšie) CSV, alebo TXT súbor s<br>položkami pre ich načítanie do dokladu.                                                                                                    |   |
| Formát súboru:<br>- súbor musí byť vo formáte CSV (alebo TXT) s hodnotami oddelenými bodkočiarkou<br>- súbor musí obsahovať nasledujúce stĺpce: PLU;EAN;QUANTITY;PP<br>- maximálny počet položiek v jednom súbore môže byť 1000. Ak chcete importovať väčšie<br>množstvo položiek, rozdeľte ich do viacerých súborov |   |
| Tu si môžete stiahnuť ukážkový súbor: 👌 CSV                                                                                                    |   |
| Vybrať súbor 🗸 Dokončené                                                                                                    |   |
| plu (4).CSV<br>Súbor bol úspešne nahraný                                                                                                    |   |
| Zavrieť Načítať do dokladu                                                                                                    |   |

Pre dokončenie presunu kliknite na tlačidlo "Vytvoriť". Takto vytvorený doklad môžete upraviť, zobraziť alebo vytvoriť náhľad pred tlačou alebo stiahnuť vo formáte PDF:

| Detail dokl                                                                                                    | adu                                                       |                                       |                                                                                                  |            |                    |    |        | ×                |
|----------------------------------------------------------------------------------------------------|-----------------------------------------------------------|---------------------------------------|--------------------------------------------------------------------------------------------------|------------|--------------------|----|--------|------------------|
| Dátum         19.08.2020 14:51:43           Typ         42 - presun tovaru výdaj           Čiastka         11,76 €           Č. dokladu         4220000001           Text         presun podľa dohody |                                                           | Prevádzka<br>Pokladnica<br>ID dokladu | 3 - Danubius Gastro<br>1 - N3 Orange 4G<br>WP-145948-20b8a6ed-1590-48b3-a2d4-d67f21 <sup>-</sup> |            | 99d5d              |    |        |                  |
|                                                                                                    |                                                           |                                       |                                                                                                  |            |                    |    | 🖶 zob  | razenie pre tlač |
| PLU                                                                                                    | Čiarový kód                                               | Názov                                 | DPH                                                                                              | Jedn. cena | Vydané<br>množstvo | MJ | Celkom | Celkom s<br>DPH  |
| 100                                                                                                    | 8594001023738                                             | Magnesia 0,75 L                       | 20%                                                                                              | 0,82 €     | 12                 | ks | 9,84 € | 11,76 €          |
| Celkom                                                                                                    |                                                           |                                       |                                                                                                  |            | 12                 |    | 9,84€  | 11,76 €          |
| Dátum vytvorer<br>Dátum posledn                                                                                                    | nia: 19.08.2020 14:59:48<br>ej zmeny: 19.08.2020 14:59:48 |                                       | Zavrieť                                                                                          |            |                    |    |        |                  |

# Zobrazenie pre tlač:

| Dátum         19.08.2020 14:51:43           Typ         42 - presun tovaru výdaj           Čiastka         11,76 €           Č. dokladu         4220000001           Text         presun podľa dohody |              | Pi<br>Pi<br>IC    | Prevádzka3 - Danubius GastroPokladnica1 - N3 Orange 4GID dokladuWP-145948-20b8a6ed-1590-48b3-a2d4-d67f21198 |            |                    |    | 67f21199d5d |              |
|----------------------------------------------------------------------------------------------------|--------------|-------------------|----------------------------------------------------------------------------------------------------|------------|--------------------|----|-------------|--------------|
| PLU                                                                                                    | Čiarový kód  | Názov             | DPH                                                                                                    | Jedn. cena | Vydané<br>množstvo | MJ | Celkom      | Celkom s DPH |
| 100                                                                                                    | 859400102373 | 8 Magnesia 0,75 L | 20%                                                                                                    | 0,82€      | 12                 | ks | 9,84 €      | 11,76 €      |
| Celko                                                                                                    | m            |                   |                                                                                                    |            | 12                 |    | 9,84€       | 11,76 €      |

### Presun tovaru - príjem

Presun tovaru príjem (preskladnenie) je skladový doklad, ktorý môže byť vytvorený na zariadení FiskalPRO alebo na priamo na portáli FiskalPRO v sekcií iné doklady a doklad naskladní tovar na prevádzku. Nový doklad vytvoríte cez link "+ pridať nový doklad"  $\rightarrow$  presun tovaru príjem.

Doklady

| VŠETI PREDAJNÉ                            | FINANČI | NÉ INÉ    | PAR | KOVANÉ NESPRACOVA            | NÉ DENNÉ        | UZÁVIERKY UZÁVIERKY F         | LAT. TERMINÁLU                         |         |                 |
|-------------------------------------------|---------|-----------|-----|------------------------------|-----------------|-------------------------------|----------------------------------------|---------|-----------------|
| + pridať nový doklad 🗸                    | Príz    | nak       |     | × Vyhľadať po                | dľa UID dokladu | <b>↓ ↓</b>                    | Q                                      | expo    | ort do súboru 👻 |
| 🗟 dodací list                             | T       | Uzávierka | Ŧ   | Prevádzka T                  | Pokladnica 🍸    | Typ (id - názov)              | Firma T                                | Čiastka |                 |
| objednávka dodávateľská objednávka        | 0001    |           |     | 3 - nepovinný názov predajne | 1 - N3 test     | 114 - odberateľská objednávka | 44319533 - A3 Soft Bratislava s. r. o. | 19,50 € | 8 C             |
| odberateľská objednávka                   | 0001    |           |     | 3 - nepovinný názov predajne | 1 - N3 test     | 113 - dodávateľská objednávka | 46580581 - A3 soft s.r.o.              | 117,00€ | <b>d</b>        |
| ≣príjem tovaru<br>∎presun tovaru - príjem | 0001    |           |     | 1 - Prenosná pokladnica      | 1 - Pokladnica  | 101 - precenenie              |                                        | 0,10€   | 80              |

Pri vytváraní nového príjmu tovaru užívateľ vyberie Prijímajúcu prevádzku a následne vyberie čakajúci presun výdaj.

| Vytvorenie nového dokladu                |                                                                                          |  |
|------------------------------------------|------------------------------------------------------------------------------------------|--|
| Zvoľte, prosím, prevádzku príjmu a potom | n doklad, ktorý chcete prevziať. Ponúka sa výber z dokladov typu "presun tovaru - výdaj" |  |
| Prilímalúca prevádzka                    | zvolte                                                                                   |  |
| Doklad                                   | zvolte                                                                                   |  |

Po výbere dokladu kliknúť na tlačidlo "Prevziať doklad"

| ν | v | VO | ren  | e        | nov | Æ. | hO. | dc | ĸ | ac | пп |
|---|---|----|------|----------|-----|----|-----|----|---|----|----|
|   |   |    | 0.11 | <b>.</b> |     | -  |     | -  | - |    |    |

Zvoľte, prosím, prevádzku príjmu a potom doklad, ktorý chcete prevziať. Ponúka sa výber z dokladov typu "presun tovaru - výdaj"

| Prijímajúca prevádzka | 2 - Showroom BA | 2 - Showroom BA     |       |  |  |  |
|-----------------------|-----------------|---------------------|-------|--|--|--|
| Doklad                | zvoľte          |                     |       |  |  |  |
|                       | Číslo dokladu   | Dátum               | Cena  |  |  |  |
|                       | 422000001       | 19.08.2020 14:51:43 | 11,76 |  |  |  |
|                       |                 |                     |       |  |  |  |

| Zavrieť | Prevziať doklad |
|---------|-----------------|
|---------|-----------------|

Systém vygeneruje doklad vrátane jednotlivých položiek, ktoré boli vydané z vydávajúcej prevádzky.

| ytvorenie nového                 | dokladu                      |                                 |                     |                      |                                |                     |          |                                |
|----------------------------------|------------------------------|---------------------------------|---------------------|----------------------|--------------------------------|---------------------|----------|--------------------------------|
| Dátum                            | 19.08.2020 15:19:47          | <b>E</b>                        | Vydávajúca prevá    | idzka 3 - Dar        | nubius Gastro                  |                     |          |                                |
| Тур                              | 41 - presun tovaru príje     | em                              | Prijímajúca prevá   | dzka 2 - Sho         | owroom BA                      |                     |          |                                |
| Čiastka                          | 0,00 €                       |                                 | Voliteľný text č. 1 |                      |                                |                     |          |                                |
| Číslo dokladu                    | 412000001                    |                                 | Voliteľný text č. 2 |                      |                                |                     |          |                                |
| Naskenovanie<br>čiarového kódu ⑦ |                              |                                 |                     |                      |                                |                     |          |                                |
| PLU                              | Čiarový kód                  | Názov                           | DPH                 | Cena s DPH           | Vydané<br>množstvo             | Prijaté<br>množstvo | MJ       | Celkom s<br>DPH                |
| <b>PLU</b>                       | Čiarový kód<br>8594001023738 | Názov<br>Magnesia 0,75 L        | <b>DPH</b>          | Cena s DPH<br>0,98 € | Vydané<br>množstvo<br>12       | Prijaté<br>množstvo | MJ       | Celkom s<br>DPH<br>0,00 €      |
| PLU<br>100<br>Celkom             | Čiarový kód<br>8594001023738 | <b>Názov</b><br>Magnesia 0,75 L | <b>DPH</b>          | Cena s DPH<br>0,98 € | Vydané<br>množstvo<br>12<br>12 | Prijaté<br>množstvo | MJ       | Celkom s<br>DPH<br>0,00 €<br>0 |
| PLU<br>100<br>Celkom             | Čiarový kód<br>8594001023738 | Názov<br>Magnesia 0,75 L        | <b>DPH</b>          | Cena s DPH<br>0,98 € | Vydané<br>množstvo<br>12<br>12 | Prijaté<br>množstvo | MJ<br>ks | Celkom s<br>DPH<br>0,00 €<br>0 |
| PLU<br>100<br>Celkom             | Čiarový kód<br>8594001023738 | Názov<br>Magnesia 0,75 L        | <b>DPH</b>          | Cena s DPH<br>0,98 € | Vydané<br>množstvo<br>12<br>12 | Prijaté<br>množstvo | MJ<br>ks | Celkom s<br>DPH<br>0,00 €<br>0 |

Poznámka: číslo dokladu – generuje portál FiskalPRO, voliteľné texty – poznámky uvedené v príjemke liste, voľba" Prevziať všetko vydané množstvo" – naplní do dokladu prijaté množstvo = vydané množstvo.

Položky dokladu – presunu zadáte k jednotlivým PLU prijaté množstvo alebo pokiaľ máte zavedené čiarové kódy, je možné si pomôcť načítaním skenerom (skener posiela číselnú hodnotu kódu a Enter). Pri každej položke uvediete prijaté množstvo tovaru. Predajná cena sa doplní automaticky podľa cenníkovej ceny tovaru. Takto vytvorený doklad môžete upraviť, zobraziť, vytvoriť náhľad pred tlačou alebo stiahnuť vo formáte PDF:

| 19.08.2020 15:  | :19:47                                                                   | Pre                                                                                                    | vádzka                                                                                                    | 2 - Sho                                                                                                    | wroom BA                                                                                                    |                                                                                                    |                                                                                                    |                                                                                                    |
|-----------------|--------------------------------------------------------------------------|----------------------------------------------------------------------------------------------------|----------------------------------------------------------------------------------------------------|----------------------------------------------------------------------------------------------------|----------------------------------------------------------------------------------------------------|----------------------------------------------------------------------------------------------------|----------------------------------------------------------------------------------------------------|----------------------------------------------------------------------------------------------------|
| 41 - presun tov | aru prijem                                                               | Pol                                                                                                    | kladnica                                                                                                    | 1 <b>-</b> A8                                                                                                    |                                                                                                    |                                                                                                    |                                                                                                    |                                                                                                    |
| 11,76 €         |                                                                          | ID (                                                                                                    | dokladu                                                                                                    | WP-152                                                                                                    | 2408-24692abb                                                                                                    | o-f3c9-4ef                                                                                                    | 3-8c06-603bb5d                                                                                                    | e5869                                                                                                    |
| 4120000001      |                                                                          | Väz                                                                                                    | ba na doklad                                                                                                    | 422000                                                                                                    | 0001                                                                                                    |                                                                                                    |                                                                                                    |                                                                                                    |
| 4220000001      |                                                                          |                                                                                                    |                                                                                                    |                                                                                                    |                                                                                                    |                                                                                                    |                                                                                                    |                                                                                                    |
|                 |                                                                          |                                                                                                    |                                                                                                    |                                                                                                    | G                                                                                                    | stiahnuť                                                                                                    | PDF 🖶 zob                                                                                                    | razenie pre tla                                                                                                    |
| ciarový kód     | Názov                                                                    | DPH                                                                                                    | Jedn. cena                                                                                                    | Vydané<br>množstvo                                                                                                    | Prijaté<br>množstvo                                                                                                    | MJ                                                                                                    | Celkom                                                                                                    | Celkom s<br>DPH                                                                                                    |
| 594001023738    | Magnesia 0,75 L                                                          | 20%                                                                                                    | 0,82€                                                                                                    | 12                                                                                                    | 12                                                                                                    | ks                                                                                                    | 9,84 €                                                                                                    | 11,76                                                                                                    |
|                 |                                                                          |                                                                                                    |                                                                                                    | 12                                                                                                    | 12                                                                                                    |                                                                                                    | 9,84 €                                                                                                    | 11,76                                                                                                    |
|                 |                                                                          |                                                                                                    |                                                                                                    |                                                                                                    |                                                                                                    |                                                                                                    |                                                                                                    |                                                                                                    |
|                 |                                                                          |                                                                                                    |                                                                                                    |                                                                                                    |                                                                                                    |                                                                                                    |                                                                                                    |                                                                                                    |
|                 | 19.08.2020 15:<br>41 - presun tov<br>11,76 €<br>4120000001<br>4220000001 | 19.08.2020 15:19:47<br>41 - presun tovaru prijem<br>11,76 €<br>4120000001<br>4220000001<br>4220000001<br>594001023738 Názov | 19.08.2020 15:19:47       Pre         41 - presun tovaru prijem       Poi         11,76 €       ID (         4120000001       Väz         4220000001       Väz         Siarový kód       Názov       DPH         594001023738       Magnesia 0,75 L       20% | 19.08.2020 15:19:47       Prevádzka         41 - presun tovaru príjem       Pokladnica         11,76 €       ID dokladu         4120000001       Väzba na doklad         4220000001       DPH       Jedn. cena         594001023738       Magnesia 0,75 L       20%       0,82 € | 19.08.2020 15:19:47       Prevádzka       2 - Sho         41 - presun tovaru prijem       Pokladnica       1 - A8         11,76 €       ID dokladu       WP-152         4120000001       Väzba na doklad       422000         4220000001       Väzba na doklad       422000         594001023738       Magnesia 0,75 L       20%       0,82 €       12 | 19.08.2020 15:19:47       Prevádzka       2 - Showroom BA         41 - presun tovaru prijem       Pokladnica       1 - A8         11,76 €       ID dokladu       WP-152408-24692abt         4120000001       Väzba na doklad       4220000001         4220000001       Väzba na doklad       4220000001         Vázba na doklad       Magnesia 0,75 L       20%       0,82 €       12       12         1594001023738       Magnesia 0,75 L       20%       0,82 €       12       12       12 | 19.08.2020 15:19:47       Prevádzka       2 - Showroom BA         41 - presun tovaru prijem       Pokladnica       1 - A8         11,76 €       ID dokladu       WP-152408-24692abb-f3c9-4ef         4120000001       Väzba na doklad       422000001         422000001       Väzba na doklad       422000001         Čiarový kód       Názov       DPH       Jedn. cena       Vydané množstvo       Prijaté množstvo       MJ         594001023738       Magnesia 0,75 L       20%       0,82 €       12       12       ks | 19.08.2020 15:19:47       Prevádzka       2 - Showroom BA         41 - presun tovaru prijem       Pokladnica       1 - A8         11,76 €       ID dokladu       WP-152408-24692abb-f3c9-4ef3-8c06-603bb5d         4120000001       Väzba na doklad       4220000001         4220000001       Väzba na doklad       4220000001         Vazba na doklad       4220000001       Celkom         594001023738       Magnesia 0,75 L       20%       0,82 €       12       12       ks       9,84 € |

Zobrazenie pre tlač:

| Dátum<br>Typ<br>Čiastka<br>Č. dokladu<br>Referencia | 19.08.2020 15:<br>41 - presun tov<br><b>11,76 €</b><br>4120000001<br>4220000001 | 19:47<br>aru príjem | Pre<br>Pol<br>ID ( | vádzka<br>kladnica<br>dokladu | 2 - Showroom<br>1 - A8<br>WP-152408-2 | BA<br>4692abb-f3 | c9-4ef3-8c06-60 | 3bb5de5869   |
|-----------------------------------------------------|---------------------------------------------------------------------------------|---------------------|--------------------|-------------------------------|---------------------------------------|------------------|-----------------|--------------|
| PLU Čiarový kód                                     | Názov                                                                           | DPH                 | Jedn. cena         | Vydané<br>množstvo            | Prijaté<br>množstvo                   | MJ               | Celkom          | Celkom s DPH |
| 100 859400102373                                    | 38Magnesia 0,75<br>L                                                            | 20%                 | 0,82€              | 12                            | 12                                    | ks               | 9,84€           | 11,76 €      |
| Celkom                                              |                                                                                 |                     |                    | 12                            | 12                                    |                  | 9,84 €          | 11,76 €      |

#### Návrat tovaru

Návrat tovaru je z pravidla skladový doklad, ktorý môže byť vytvorený na zariadení FiskalPRO alebo na priamo na portáli FiskalPRO v sekcií iné doklady. Nový doklad vytvoríte cez link "+ pridať nový doklad"  $\rightarrow$  návrat tovaru.

| Doklady                                                               |         |           |                              |                 |                               |                                        |         |                 |
|-----------------------------------------------------------------------|---------|-----------|------------------------------|-----------------|-------------------------------|----------------------------------------|---------|-----------------|
| VŠET PREDAJNÉ                                                         | FINANČN | iế inế P/ | ARKOVANÉ NESPRACOVA          | NÉ DENNÉ        | UZÁVIERKY UZÁVIERKY F         | PLAT. TERMINÁLU                        |         |                 |
| + pridať nový doklad 🗸                                                | Prízn   | lak       | × Vyhľadať po                | dīa UID dokladu | <b>•</b>                      | Q                                      | expo    | ort do súboru 👻 |
| 🖹 dodací list                                                         | т       | Uzávierka | T Prevádzka                  | Pokladnica 🝸    | Typ (id - názov)              | Firma T                                | Čiastka |                 |
| <ul> <li>objednávka</li> <li>dodávateľská objednávka</li> </ul>       | 0001    |           | 3 - nepovinný názov predajne | 1 - N3 test     | 114 - odberateľská objednávka | 44319533 - A3 Soft Bratislava s. r. o. | 19,50€  | <b>d</b>        |
| 🗟 odberateľská objednávka                                             | 0001    |           | 3 - nepovinný názov predajne | 1 - N3 test     | 113 - dodávateľská objednávka | 46580581 - A3 soft s.r.o.              | 117,00€ | 8 C             |
| <ul> <li>■ príjem tovaru</li> <li>■ presun tovaru - príjem</li> </ul> | 0001    |           | 1 - Prenosná pokladnica      | 1 - Pokladnica  | 101 - precenenie              |                                        | 0,10€   | D C             |
| 🗟 presun tovaru - výdaj                                               | 0001    |           | 1 - Prenosná pokladnica      | 1 - Pokladnica  | 102 - príjem tovaru           |                                        | 0,15 €  | 8 C             |
| návrat tovaru                                                         |         |           |                              |                 | 41 - presun tovaru prílem     |                                        |         | D 4             |

Pri vytváraní návratu tovaru užívateľ vyplní hlavičku dokladu, minimálne povinné polia: dátum, prevádzka (sklad z ktorého generujete objednávku tovaru). Poznámka: číslo dokladu – generuje portál FiskalPRO, referencia – môže byť uvedené číslo faktúry, odberateľ – vybrať v zozname alebo zaviesť nového partnera cez adresár, voliteľné texty – poznámky uvedené na doklade pri tlači

| Vytvorenie nového | o dokladu           |                     |        |                   | × |
|-------------------|---------------------|---------------------|--------|-------------------|---|
| Dátum             | 17.05.2024 13:50:34 | Prevádzka           | zvolte | •                 |   |
| Тур               | 50 - návrat tovaru  | Odberateľ           | zvolte | ▼ ∎adresár firiem |   |
| Čiastka           | 0,00 €              | Voliteľný text č. 1 |        |                   |   |
| Číslo dokladu     | 5024000001          | Voliteľný text č. 2 |        |                   |   |
| Referencia        |                     | Voliteľný text č. 3 |        |                   |   |

Položky dokladu – vrátenie tovaru zadáte ako PLU, alebo po kliknutí na políčko PLU výberom cez vyhľadávanie, alebo pokiaľ máte zavedené čiarové kódy, je možné si pomôcť načítaním skenerom (skener posiela číselnú hodnotu kódu a Enter). Pri každej položke uvediete množstvo vráteného tovaru a cenu tovaru. Ďalšie položky pridávate identickým spôsobom.

| iarového kódu ( | ? |             | <b>T</b> 1    | Inožstvo | 1 | Na   | ázov | Kaša s ovo | cím |        |                 |   |
|-----------------|---|-------------|---------------|----------|---|------|------|------------|-----|--------|-----------------|---|
| PLU             |   | Čiarový kód | Názov         |          |   | Cena | DPH  | Množstvo   | MJ  | Celkom | Celkom s<br>DPH |   |
| 1               | • | 11223344    | Kaša s ovocím |          |   | 3,29 | 20%  | 1          | ks  | 3,29€  | 3,95€           | × |
| Celkom          |   |             |               |          |   |      |      | 1          |     | 3,29€  | 3,95€           |   |

#### Precenenie tovaru

Precenenie tovaru nie je skladový doklad, ktorý môže byť vytvorený na zariadení FiskalPRO alebo na priamo na portáli FiskalPRO v sekcií iné doklady. Nový doklad vytvoríte cez link "+ pridať nový doklad"  $\rightarrow$  Precenenie.

| Doklady                                                         |         |             |                         |                 |                           |                           |         |                 |
|-----------------------------------------------------------------|---------|-------------|-------------------------|-----------------|---------------------------|---------------------------|---------|-----------------|
| VŠET PREDAJNÉ                                                   | FINANČI | NÉ INÉ PAR  | KOVANÉ NESPRACOVA       | NÉ DENNÉ        | UZÁVIERKY UZÁVIERKY F     | PLAT. TERMINÁLU           |         |                 |
| + pridať nový doklad 🗸                                          | Prízr   | nak         | × Vyhľadať pod          | Iľa UID dokladu | <b>▼</b>                  | Q                         | expo    | ort do súboru 🗸 |
| ■dodací list                                                    | T       | Uzávierka 🔻 | Prevádzka T             | Pokladnica 🝸    | Typ (id - názov)          | Firma T                   | Čiastka |                 |
| <ul> <li>objednávka</li> <li>dodávateľská objednávka</li> </ul> | 0002    |             | 2 - Prevádzka 2         | 1 - Xiaomi      | 41 - presun tovaru príjem |                           | 2,00 €  | 6 2             |
| odberateľská objednávka                                         | 0002    |             | 1 - Prenosná pokladnica | 1 - Pokladnica  | 42 - presun tovaru výdaj  |                           | 2,00 €  | ∎ ď             |
| i≣prijem tovaru<br>∎presun tovaru - príjem                      | 0001    |             | 2 - Prevádzka 2         | 1 - Xiaomi      | 41 - presun tovaru príjem |                           | 2,00 €  | ∎ ଅ             |
| presun tovaru - výdaj                                           | 0001    |             | 1 - Prenosná pokladnica | 1 - Pokladnica  | 42 - presun tovaru výdaj  |                           | 2,00 €  | 60              |
| lanávrat tovaru<br>∎precenenie                                  | 0001    |             | 1 - Prenosná pokladnica | 1 - Pokladnica  | 102 - príjem tovaru       | 46580581 - A3 soft s.r.o. | 6,00 €  | 60              |

Pri precenení tovaru užívateľ vyplní hlavičku dokladu, minimálne povinné polia: dátum, prevádzka (sklad na ktorom prebehne precenenie). Poznámka: číslo dokladu – generuje portál FiskalPRO, voliteľné texty – poznámky uvedené na doklade pri tlači.

| Vytvorenie nového o | lokladu             |          |                     |            |   | × |
|---------------------|---------------------|----------|---------------------|------------|---|---|
| Dátum               | 17.05.2024 13:59:00 | •••<br>• | Zoznam PLU (cenník) | predvolený | • |   |
| Тур                 | 101 - precenenie    |          |                     |            |   |   |
| Čiastka             | 0,00 €              |          | Voliteľný text č. 1 |            |   |   |
| Číslo dokladu       | 1012400001          |          | Voliteľný text č. 2 |            |   |   |

Položky dokladu – preceneniu tovaru zadáte ako PLU, alebo po kliknutí na políčko PLU výberom cez vyhľadávanie, alebo pokiaľ máte zavedené čiarové kódy, je možné si pomôcť načítaním skenerom (skener posiela číselnú hodnotu kódu a Enter). Pri každej položke uvediete novú cenu vrátane DPH.

| PLU                      | Čiarový ko | ód Názov                     | DPH | Pôvodná<br>cena s DPH | Nová cena s<br>DPH |
|--------------------------|------------|------------------------------|-----|-----------------------|--------------------|
| 1 •                      | 11223344   | Kaša s ovocím                | 20% | 3,95€                 | 5 ×                |
| Celkom                   |            |                              |     | 3,95€                 | 5,00 €             |
| + pridať položku (Ctrl + | Enter)     | +načítať položky zo súboru 🕞 |     |                       |                    |

Ďalšie položky pridávate identickým spôsobom alebo môžete použiť možnosť načítanie položiek zo súboru s príponou **.CSV**:

| Vytvorenie nového c                                                                                                    | lokladu                                                                                                    |                                                               |                                                                             |           |     |                       |                    | × |
|----------------------------------------------------------------------------------------------------|----------------------------------------------------------------------------------------------------|---------------------------------------------------------------|-----------------------------------------------------------------------------|-----------|-----|-----------------------|--------------------|---|
| Dátum                                                                                                    | 17.05.2024 13:59:00                                                                                                    | <b>:</b> 0                                                    | Zoznam PLU (cenník)                                                         | predvolen | ıý  |                       | •                  | · |
| Тур                                                                                                    | 101 - precenenie                                                                                                    |                                                               |                                                                             |           |     |                       |                    |   |
| Čiastka                                                                                                    | 0,00 €                                                                                                    |                                                               | Voliteľný text č. 1                                                         |           |     |                       |                    |   |
| Číslo dokladu                                                                                                    | 1012400001                                                                                                    |                                                               | Voliteľný text č. 2                                                         |           |     |                       |                    | ٦ |
| PLU                                                                                                    | Čiarový kód                                                                                                    | Názov                                                         |                                                                             |           | DPH | Pôvodná<br>cena s DPH | Nová cena s<br>DPH |   |
| 1                                                                                                    | 11223344                                                                                                    | Kaša s ovocín                                                 | n                                                                           |           | 20% | 3,95€                 | 5                  | × |
| Celkom                                                                                                    |                                                                                                    |                                                               |                                                                             |           |     | 3,95€                 | 5,00€              |   |
| + pridať položku (Ctrl                                                                                                    | + Enter) + načítať                                                                                                    | položky zo súb                                                | poru 🕞                                                                      |           |     |                       |                    |   |
|                                                                                                    |                                                                                                    |                                                               |                                                                             |           |     |                       |                    |   |
| Import položiek d                                                                                                    | okladu zo súboru                                                                                                    |                                                               |                                                                             | ×         |     |                       |                    |   |
|                                                                                                    |                                                                                                    |                                                               |                                                                             |           |     |                       |                    |   |
| Vyberte prosim (ale<br>položkami pre ich n                                                                                    | ebo pretiannite mysou do<br>iačítanie do dokladu.                                                                                      | poľa nižšie)                                                  | CSV, alebo TXT súbor s                                                      |           |     |                       |                    |   |
| Formát súboru:<br>- súbor musí byť vo<br>- súbor musí obsah<br>- maximálny počet<br>množstvo položiek,<br>Tu si môžete stiahn | o formáte CSV (alebo TX<br>iovať nasledujúce stĺpce:<br>položiek v jednom súbor<br>rozdelte ich do viacerýc<br>uť ukážkový súbor: 🔓 CS | T) s hodnotar<br>PLU;EAN;Q<br>e môže byť 1<br>h súborov<br>SV | mi oddelenými bodkočiarkou<br>UANTITY;PP<br>000. Ak chcete importovať väčši | ie        |     |                       |                    |   |
|                                                                                                    | Whrat subor                                                                                                    | 🗸 Dokonč                                                      | <sup>s</sup> ené                                                            |           |     |                       |                    |   |
|                                                                                                    | vybrat subor                                                                                                    | V Dokone                                                      |                                                                             |           |     |                       |                    |   |
|                                                                                                    | p<br>Súbor bo                                                                                                    | lU (4).CSV<br>I úspešne nahra                                 | aný                                                                         |           |     |                       |                    |   |
|                                                                                                    | Zavrieť                                                                                                    | ačítať do dol                                                 | kladu                                                                       |           |     |                       |                    |   |

### Inventúra súpis

Inventúra súpis je pomocný doklad, ktorým identifikujeme fyzický = skutočný stav tovaru na prevádzke. Pri väčších prevádzkach odporúčame robiť viacero dokladov súpis, aby sa predišlo chybám pri spočítavaní. Metodika môže byť nastavená podľa regálov, sektorov, tovarových skupín alebo častí prevádzky. Počet súpisov nie je limitovaný.

Nový doklad vytvoríte cez link "+ pridať nový doklad"  $\rightarrow$  Inventúra súpis.

| Doklady                                                         |         |             |                              |                 |                               |                                        |         |                 |
|-----------------------------------------------------------------|---------|-------------|------------------------------|-----------------|-------------------------------|----------------------------------------|---------|-----------------|
| VŠET PREDAJNÉ                                                   | FINANČN | ié iné par  | KOVANÉ NESPRACOVAN           | NÉ DENNÉ        | UZÁVIERKY UZÁVIERKY P         | PLAT. TERMINÁLU                        |         |                 |
| + pridať nový doklad 🗸                                          | Prízn   | ak          | × Vyhľadať pod               | lla UID dokladu | · · · ·                       | Q                                      | expo    | ort do súboru 👻 |
| 🗟 dodací list                                                   | т       | Uzávierka 🔻 | Prevádzka 🔻                  | Pokladnica 🝸    | Typ (id - názov)              | Firma 🔻                                | Čiastka |                 |
| <ul> <li>objednávka</li> <li>dodávateľská objednávka</li> </ul> | 0002    |             | 2 - Prevádzka 2              | 1 - Xiaomi      | 41 - presun tovaru príjem     |                                        | 2,00€   | 8 C             |
| Bodberateľská objednávka                                        | 0002    |             | 1 - Prenosná pokladnica      | 1 - Pokladnica  | 42 - presun tovaru výdaj      |                                        | 2,00€   | 8 C             |
| l⊒príjem tovaru<br>⊜presun tovaru - príjem                      | 0001    |             | 2 - Prevádzka 2              | 1 - Xiaomi      | 41 - presun tovaru príjem     |                                        | 2,00€   | 6 2             |
| presun tovaru - výdaj                                           | 0001    |             | 1 - Prenosná pokladnica      | 1 - Pokladnica  | 42 - presun tovaru výdaj      |                                        | 2,00€   | 8 C             |
| precenenie                                                      | 0001    |             | 1 - Prenosná pokladnica      | 1 - Pokladnica  | 102 - príjem tovaru           | 46580581 - A3 soft s.r.o.              | 6,00€   | ∎ ₪             |
| inventúrny súpis                                                | 0001    |             | 3 - nepovinný názov predajne | 1 - N3 test     | 114 - odberateľská objednávka | 44319533 - A3 Soft Bratislava s. r. o. | 19,50 € | 8 C             |

Pri vytváraní nového súpisu tovaru užívateľ vyplní hlavičku dokladu, minimálne povinné polia: dátum, prevádzka (sklad na ktorom prebieha inventúra), Poznámka: číslo dokladu – generuje portál FiskalPRO, voliteľné texty – poznámky , možno označiť sektor, regál, skladové miesto.

| no dokladu              |                                                                                          |                                                                                                    | ×                                 |
|-------------------------|------------------------------------------------------------------------------------------|----------------------------------------------------------------------------------------------------|-----------------------------------|
| 12.11.2020 14:31:50 📋 🕒 | Prevádzka                                                                                | 3 - Danubius Gastro                                                                                                    | •                                 |
| 103 - inventúrny súpis  |                                                                                          |                                                                                                    |                                   |
| 39,15 €                 | Voliteľný text č. 1                                                                      | inventura regal 1                                                                                                    |                                   |
| 1032000003              | Voliteľný text č. 2                                                                      |                                                                                                    |                                   |
|                         | Voliteľný text č. 3                                                                      |                                                                                                    |                                   |
|                         | no dokladu<br>12.11.2020 14:31:50 🛱 ⊙<br>103 - inventúrny súpis<br>39,15 €<br>1032000003 | no dokladu<br>12.11.2020 14:31:50 🛱 ⓒ Prevádzka<br>103 - inventúrny súpis<br>39,15 € Voliteľný text č. 1<br>1032000003 Voliteľný text č. 2<br>Voliteľný text č. 3 | no dokladu<br>12.11.2020 14:31:50 |

Položky dokladu – inventúry zadáte ako PLU, alebo po kliknutí na políčko PLU výberom cez vyhľadávanie, alebo pokiaľ máte zavedené čiarové kódy, je možné si pomôcť načítaním skenerom (skener posiela číselnú hodnotu kódu a Enter). Pri každej položke uvediete množstvo nájdeného( spočítaného) tovaru. Predajná cena sa doplní automaticky podľa cenníkovej ceny tovaru.

| PLU Čiarový l                   | kód       | Názov                 | DPH | Cena s DPH | Množstvo | MJ | DPH   |   |
|---------------------------------|-----------|-----------------------|-----|------------|----------|----|-------|---|
| zvolte 💌                        |           |                       | 0%  |            | 1        |    | 0,00€ | × |
| Celkom                          |           |                       |     |            | 0        |    | 0     |   |
| + pridať položku (Ctrl + Enter) | + načítat | č položky zo súboru 🕞 |     |            |          |    |       |   |

Ďalšie položky pridávate identickým spôsobom, alebo môžete použiť možnosť načítanie položiek zo súboru s príponou **.CSV**:

| PLU                              | Čiarový kód                                          | Názov                                                | DPH                  | Cena s DPH | Množstvo | MJ | DPH   |
|----------------------------------|------------------------------------------------------|------------------------------------------------------|----------------------|------------|----------|----|-------|
| zvolte                           | •                                                    |                                                      | 0%                   |            | 1        |    | 0,00€ |
| Celkom                           |                                                      |                                                      |                      |            | 0        |    | 0     |
| + pridať položku (               | Ctrl + Enter) +nač                                   | tať položky zo súboru 🕞                              |                      |            |          |    |       |
|                                  |                                                      |                                                      |                      |            |          |    |       |
| port položiek                    | dokladu zo súboru                                    |                                                      | ×                    |            |          |    |       |
| /yberte prosim (i                | alebo pretiahnite myšou i                            | lo poľa nižšie) CSV, alebo TJ                        | (T súbor s           |            |          |    |       |
| ooložkarni pre ich               | načitanie do dokladu.                                |                                                      |                      |            |          |    |       |
| ormát súboru:                    |                                                      |                                                      |                      |            |          |    |       |
| súbor musi byť                   | vo formáte CSV (alebo 7                              | XT) s hodnotami oddelenými                           | bodkočiarkou         |            |          |    |       |
| súbor musi obs<br>maximálov počí | ahovať nasledujúce stĺpc<br>st položiek v jednom súh | e: PLU;EAN;QUANTITY;PP<br>va môže byť 1000. Ak chost | imnortovať väčšie    |            |          |    |       |
| nnožstvo položie                 | ek, rozdelte ich do viacer                           | ich súborov                                          | ingenerative receive |            |          |    |       |
| Tu si môžete stia                | hnuť ukážkový súbor. 🖥                               | sv                                                   |                      |            |          |    |       |
|                                  | Markent side                                         | Cabandana                                            |                      |            |          |    |       |
|                                  | vybrat subc                                          | ✓ Dokoncene                                          |                      |            |          |    |       |
|                                  |                                                      | plu (4).csv                                          |                      |            |          |    |       |
|                                  | Súbor                                                | ool üspešne nahraný                                  |                      |            |          |    |       |
|                                  |                                                      |                                                      |                      |            |          |    |       |
|                                  |                                                      |                                                      |                      |            |          |    |       |
|                                  | Zavrieť                                              | Načitať do dokladu                                   |                      |            |          |    |       |
|                                  |                                                      |                                                      |                      |            |          |    |       |
|                                  |                                                      |                                                      |                      |            |          |    |       |

Pre dokončenie presunu kliknite na tlačidlo "Vytvoriť". Takto vytvorený doklad môžete upraviť, zobraziť alebo vytvoriť náhľad pred tlačou:

| Dátum<br>Typ<br>Čiastka<br>Č. dokladu<br>Text |               | 12.11.2020 14:31:50<br>103 - inventúrny súpis<br><b>39,15 €</b><br>1032000003<br>inventura regal 1 |     | evádzka<br>kladnica<br>dokladu | 3 - Danubius (<br>1 - N3 Orange<br>WP-144150-ci | 3 - Danubius Gastro<br>1 - N3 Orange 4G<br>WP-144150-c7201a3f-f057-499b-9084-f54 |         |              |
|-----------------------------------------------|---------------|----------------------------------------------------------------------------------------------------|-----|--------------------------------|-------------------------------------------------|----------------------------------------------------------------------------------|---------|--------------|
| PLU                                           | Čiarový kód   | Názov                                                                                              | DPH | Jedn. cena                     | Množstvo                                        | MJ                                                                               | Celkom  | Celkom s DPH |
| 100                                           | 8594001023738 | Magnesia 0,75 L                                                                                    | 20% | 0,82€                          | 15                                              | ks                                                                               | 12,30€  | 14,70€       |
| 1301                                          | 85815513      | Rajec Nesýtený 330 ml                                                                              | 20% | 0,83€                          | 20                                              | ks                                                                               | 16,60 € | 20,00€       |
| 1315                                          | 40822938      | Fanta 500ml                                                                                        | 20% | 0,74 €                         | 5                                               | ks                                                                               | 3,70€   | 4,45€        |
| Celko                                         | m             |                                                                                                    |     |                                | 40                                              |                                                                                  | 32,60 € | 39,15€       |

Poznámka: Inventúrne súpisy vytvárate, pokiaľ nedokončíte fyzické zistenie stavu zásob požadovaných PLU. Až následne pokračujete na uzávierku inventúry.

#### Uzávierka inventúry

Uzávierka inventúry je korekčný skladový doklad, ktorý môže byť vytvorený na portáli FiskalPRO v sekcií iné doklady a doklad slúži na vytvorenie inventúry tovaru na prevádzke so súčasným vyrovnaním zistených inventúrnych rozdielov. Proces inventúry spočíva vo fyzickom spočítaní PLU (tovaru) na prevádzke prostredníctvom inventúrnych súpisov. Stav na sklade sa upraví po uzávierke na stav identifikovaný pri inventúre.

Nový doklad vytvoríte cez link "+ pridať nový doklad"  $\rightarrow$  uzávierka inventúry.

Pri vytváraní uzávierky inventúry je potrebné vyplniť prevádzku a obdobie, kedy boli vytvorené doklady inventúrnych súpisov (viz kapitola iné doklady – Inventúra súpis)

| Vytvorenie nového o | dokladu uzávierky inventúry X                                                                                 |                              |  |  |  |  |  |  |  |  |  |
|---------------------|----------------------------------------------------------------------------------------------------|------------------------------|--|--|--|--|--|--|--|--|--|
| Dátum inventúry     | 19.08.2020 15:51:37 📋 🕒                                                                                       |                              |  |  |  |  |  |  |  |  |  |
| Prevádzka           | 3 - Danubius Gastro                                                                                           |                              |  |  |  |  |  |  |  |  |  |
| Dátum súpisu        | 16.08.2020 00:00:00 🛱 🕒 - 19.08.2020 15:51:37 🛱 🕒                                                             |                              |  |  |  |  |  |  |  |  |  |
|                     | Obdobie (dátum od-do), za ktoré majú byť načítané doklady "inventúrneho<br>súpisu" pre vyhodnotenie inventúry |                              |  |  |  |  |  |  |  |  |  |
|                     |                                                                                                    |                              |  |  |  |  |  |  |  |  |  |
|                     |                                                                                                    |                              |  |  |  |  |  |  |  |  |  |
|                     | Zavrieť Spustiť vyhodnotenie                                                                                  | Zavrieť Spustiť vyhodnotenie |  |  |  |  |  |  |  |  |  |

Spustenie inventúry  $\rightarrow$  kliknite na tlačidlo "Spustiť vyhodnotenie". Takto vytvorený doklad môžete upraviť, zobraziť alebo vytvoriť náhľad pred tlačou. Uzávierku inventúry nie je možné nijakým spôsobom modifikovať/ meniť. V prípade, že ste sa pomýlili, je možné doklad uzávierky inventúry odmazať a opakovane spustiť uzávierku. Rovnako pokiaľ dohľadáte chýbajúci tovar, alebo potrebujete pridať položky do vyhodnotenia, vytvoríte si ďalší súpis a následne opakujete vytvorenie uzávierky inventúry.

Doklad uzávierky inventúry bol úspešne vytvorený. Po zatvorení tohto okna ho nájdete v prehľade dokladov s dátumom, ktorý ste zadali ako "Dátum inventúry"

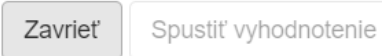

#### Detail dokladu

| Dátum      | 19.08.2020 16:00:10      | Prevádzka  | 3 - Danubius Gastro                            |
|------------|--------------------------|------------|------------------------------------------------|
| Тур        | 80 - uzávierka inventúry | ID dokladu | WP-160010-244de747-0bf9-4c8f-807c-e11d2c081ae4 |
| Č. dokladu | 0                        |            |                                                |

#### zobraziť iba rozdiely

#### 🔒 zobrazenie pre tlač

| PLU           | Čiarový kód   | Názov                 | Množstvo<br>pred | Množstvo<br>po | Rozdiel | MJ |
|---------------|---------------|-----------------------|------------------|----------------|---------|----|
| 100           | 8594001023738 | Magnesia 0,75 L       | 10               | 10             | 0       | ks |
| 1234567890128 | 1234567890128 | Cukrík FiskalPRO      | -39              | 100            | 139     | ks |
| 1301          | 85815513      | Rajec Nesýtený 330 ml | -105             | 12             | 117     | ks |
| 501           | 54491472      | Coca Cola 500ml       | -66              | 5              | 71      | ks |
| 801           |               | Domáca limonáda 5dcl  | -22              | 10             | 32      | ks |
| 8             |               | Hlavné jedlo          | -9               | 0              | 9       | ks |
| 708           |               | Latte                 | -18              | 0              | 18      | ks |
| 13            |               | Teplý šalát Šampigňo  | -16              | 0              | 16      | ks |
| 602           |               | Zázvorový čaj         | -7               | 0              | 7       | ks |
| 14            |               | Balkánsky šalát + sy  | -14              | 0              | 14      | ks |
| 800           |               | Domáca limonáda 3dcl  | -52              | 0              | 52      | ks |
|               |               |                       |                  |                |         |    |

## Zobrazenie pre tlač:

| Dátum         | 19.08.2020 16:0   | 0:10             | Prevádzka      | 3 - Danubius Gast | tro               |                 |    |
|---------------|-------------------|------------------|----------------|-------------------|-------------------|-----------------|----|
| Тур           | 80 - uzávierka in | ventúry          | ID dokladu     | WP-160010-244d    | e747-0bf9-4c8f-80 | 07c-e11d2c081ae | 4  |
| Č. dokladu    | 0                 |                  |                |                   |                   |                 |    |
|               |                   |                  |                |                   |                   |                 |    |
| PLU           | Čiarový kód       | Názov            |                | Množstvo pred     | Množstvo po       | Rozdiel         | MJ |
| 100           | 8594001023738     | Magnesia 0,75 l  | _              | 10                | 10                | 0               | ks |
| 1234567890128 | 1234567890128     | Cukrík FiskalPR  | 0              | -39               | 100               | 139             | ks |
| 1301          | 85815513          | Rajec Nesýtený   | 330 ml         | -105              | 12                | 117             | ks |
| 501           | 54491472          | Coca Cola 500n   | nl             | -66               | 5                 | 71              | ks |
| 801           |                   | Domáca limoná    | da 5dcl        | -22               | 10                | 32              | ks |
| 8             |                   | Hlavné jedlo     |                | -9                | 0                 | 9               | ks |
| 708           |                   | Latte            |                | -18               | 0                 | 18              | ks |
| 13            |                   | Teplý šalát Šam  | pigňo          | -16               | 0                 | 16              | ks |
| 602           |                   | Zázvorový čaj    |                | -7                | 0                 | 7               | ks |
| 14            |                   | Balkánsky šalát  | + sy           | -14               | 0                 | 14              | ks |
| 800           |                   | Domáca limoná    | da 3dcl        | -52               | 0                 | 52              | ks |
| 6             |                   | Business sandw   | vich           | -15               | 0                 | 15              | ks |
| 1313          |                   | Mini slané       |                | -29,984           | 0                 | 29,984          | kg |
| 502           |                   | Magnesia Jemn    | e perlivá 0,5l | -60               | 0                 | 60              | ks |
| 2             |                   | 2                |                | -41,402           | 0                 | 41,402          | ks |
| 506           |                   | Mini Pizza syrov | /á             | -5                | 0                 | 5               | ks |
| 2003          |                   | Art 4            |                | -80,5             | 0                 | 80,5            | ks |
| 601           |                   | Bylinkový čaj    |                | -21               | 0                 | 21              | ks |
| 9             |                   | Tortilla + ZELEN | IINA           | -18               | 0                 | 18              | ks |
| 4             |                   | Praženica        |                | -18,402           | 0                 | 18,402          | ks |
| 2005          |                   | Art 0            |                | -18               | 0                 | 18              | ks |
| 1315          |                   | Fanta 500ml      |                | -90               | 0                 | 90              | ks |
| 1299          |                   | Ecofeecup        |                | -85               | 0                 | 85              | ks |
| 33            |                   | Limonáda         |                | -37               | 0                 | 37              | ks |
|               |                   |                  |                |                   |                   | 0.1             |    |

#### Korekcia skladu

Korekcia skladu je opravný skladový doklad, ktorý môže byť vytvorený na zariadení FiskalPRO alebo na portáli FiskalPRO v sekcií iné doklady a doklad slúži na úpravu stavu skladu na prevádzke. Obyčajne sa robí korekcia ako zámena príbuzných PLU, v približne rovnakej hodnote. Nový doklad vytvoríte cez link "+ pridať nový doklad"  $\rightarrow$  korekcia skladu.

Pri vytváraní dokladu korekcia skladu je potrebné vyplniť prevádzku. ). Poznámka: číslo dokladu – generuje portál FiskalPRO, voliteľné texty – poznámky uvedené v korekcií.

| Vytvorenie novél | ho dokladu              |                     |                               |  |  |
|------------------|-------------------------|---------------------|-------------------------------|--|--|
| Dátum            | 19.08.2020 16:03:24 📋 🕒 | Prevádzka           | 3 - Danubius Gastro 🗸         |  |  |
| Тур              | 90 - korekcia skladu    |                     |                               |  |  |
| Čiastka          | 0,00 €                  | Voliteľný text č. 1 | koreckia tričiek podľa farieb |  |  |
| Číslo dokladu    | 902000002               | Voliteľný text č. 2 |                               |  |  |
|                  |                         | Voliteľný text č. 3 |                               |  |  |

Položky dokladu – presunu zadáte ako PLU, alebo po kliknutí na políčko PLU výberom cez vyhľadávanie, alebo pokiaľ máte zavedené čiarové kódy, je možné si pomôcť načítaním skenerom (skener posiela číselnú hodnotu kódu a Enter). Pri každej položke uvediete kladné množstvo tovaru, pokiaľ chcete zvýšiť zásobu na danom produkte, alebo uvediete záporné množstvo, pokiaľ chcete znížiť zásobu na produkte. Predajná cena sa doplní automaticky podľa cenníkovej ceny tovaru.

| PLU    |   | Čiarový kód   | Názov                       | DPH | Cena s DPH | Množstvo | MJ | Celkom s<br>DPH |   |
|--------|---|---------------|-----------------------------|-----|------------|----------|----|-----------------|---|
| 100    | • | 8594001023738 | Magnesia 0,75 L             | 20% | 0,98€      | 2        | ks | 1,96€           | × |
| 502    | • | 8594001021772 | Magnesia Jemne perlivá 0,51 | 20% | 0,75€      | -2       | ks | -1,50€          | × |
| Celkom |   |               |                             |     |            | 0        |    | 0,46 €          |   |

Ďalšie položky pridávate identickým spôsobom, a pre dokončenie korekcie kliknite na tlačidlo "Vytvoriť". Takto vytvorený doklad môžete upraviť, zobraziť alebo vytvoriť náhľad pred tlačou:

| Dátum<br>Typ<br>Čiastka<br>Č. dokladu<br>Text | 19.08.2020 16:03:24<br>90 - korekcia skladu<br><b>0,46 €</b><br>9020000002<br>koreckia tričiek podľa farieb | Prevádzka<br>Pokladnica<br>ID dokladu |            | 3 - Danubius Gastro<br>1 - N3 Orange 4G<br>WP-161750-b84e7d24-3fe0-467c-8960-c6cb480491a |    |         |              |
|-----------------------------------------------|----------------------------------------------------------------------------------------------------|---------------------------------------|------------|------------------------------------------------------------------------------------------|----|---------|--------------|
| PLU Čiarový kód                               | Názov                                                                                                    | DPH                                   | Jedn. cena | Množstvo                                                                                 | MJ | Celkom  | Celkom s DPH |
| 100 8594001023738                             | Magnesia 0,75 L                                                                                             | 20%                                   | 0,82€      | 2                                                                                        | ks | 1,64 €  | 1,96 €       |
| 502 8594001021772                             | Magnesia Jemne perlivá 0,5l                                                                                 | 20%                                   | 0,62€      | -2                                                                                       | ks | -1,24 € | -1,50 €      |
| Celkom                                        |                                                                                                    |                                       |            | 0                                                                                        |    | 0,40€   | 0,46 €       |

### Ponuka

Ponuka nie je skladový doklad, môže byť vytvorený na zariadení FiskalPRO alebo na priamo na portáli FiskalPRO v sekcií iné doklady. Nový doklad vytvoríte cez link "+ pridať nový doklad" → ponuka.

| Doklady                                                         |         |             |                              |                 |                               |                                        |          |                 |
|-----------------------------------------------------------------|---------|-------------|------------------------------|-----------------|-------------------------------|----------------------------------------|----------|-----------------|
| VŠE PREDAJNÉ                                                    | FINANČI | NÉ INÉ PAR  | KOVANÉ NESPRACOVAN           | NÉ DENNÉ        | JZÁVIERKY UZÁVIERKY F         | PLAT. TERMINÁLU                        |          |                 |
| + pridať nový doklad 🗸                                          | Prízr   | nak         | × Vyhľadať pod               | Ila UID dokladu | ▼                             | Q                                      | expo     | ort do súboru 👻 |
| 🖹 dodací list                                                   | T       | Uzávierka 🔻 | Prevádzka T                  | Pokladnica 🝸    | Typ (id - názov)              | Firma 🔻                                | Čiastka  |                 |
| <ul> <li>objednávka</li> <li>dodávateľská objednávka</li> </ul> | 0002    |             | 2 - Prevádzka 2              | 1 - Xiaomi      | 41 - presun tovaru príjem     |                                        | 2,00€    | 8 C             |
| odberateľská objednávka                                         | 0002    |             | 1 - Prenosná pokladnica      | 1 - Pokladnica  | 42 - presun tovaru výdaj      |                                        | 2,00 €   | • 2             |
| prijem tovaru presun tovaru - prijem                            | 0001    |             | 2 - Prevádzka 2              | 1 - Xiaomi      | 41 - presun tovaru príjem     |                                        | 2,00 €   | ∎ ⊄             |
| presun tovaru - výdaj                                           | 0001    |             | 1 - Prenosná pokladnica      | 1 - Pokladnica  | 42 - presun tovaru výdaj      |                                        | 2,00€    | ∎ ⊄             |
| avrat tovaru<br>∎precenenie                                     | 0001    |             | 1 - Prenosná pokladnica      | 1 - Pokladnica  | 102 - príjem tovaru           | 46580581 - A3 soft s.r.o.              | 6,00€    | 8 C             |
| inventúrny súpis                                                | 0001    |             | 3 - nepovinný názov predajne | 1 - N3 test     | 114 - odberateľská objednávka | 44319533 - A3 Soft Bratislava s. r. o. | 19,50 €  | 80              |
| ⊜uzavierka inventūry<br>Èkorekcia skladu                        | 0001    |             | 3 - nepovinný názov predajne | 1 - N3 test     | 113 - dodávateľská objednávka | 46580581 - A3 soft s.r.o.              | 117,00 € | • 2             |
| 🖹 ponuka                                                        | 0001    |             | 1 - Prenosná pokladnica      | 1 - Pokladnica  | 101 - precenenie              |                                        | 0,10 €   | • 6             |

Pri vytváraní ponuky je potrebné vybrať cenník a zvoliť odoberateľa. Poznámka: číslo dokladu – generuje portál FiskalPRO.

| odokladu              |                                                                         |                                                                             |                                                                                                    |                                                                                                    |                                                                                                    | ×                                                                                                    |
|-----------------------|-------------------------------------------------------------------------|-----------------------------------------------------------------------------|----------------------------------------------------------------------------------------------------|----------------------------------------------------------------------------------------------------|----------------------------------------------------------------------------------------------------|----------------------------------------------------------------------------------------------------|
| 17.05.2024 14:54:31   |                                                                         | Zoznam PLU (cenník)                                                         | predvolený                                                                                                    | •                                                                                                    |                                                                                                    |                                                                                                    |
| 70 - ponuka<br>0,00 € |                                                                         | Odberateľ                                                                   | 46580581 (CZ)                                                                                                    | •                                                                                                    |                                                                                                    |                                                                                                    |
|                       |                                                                         | Voliteľný text č. 1                                                         |                                                                                                    |                                                                                                    |                                                                                                    |                                                                                                    |
| 702400003             |                                                                         | Voliteľný text č. 2                                                         |                                                                                                    |                                                                                                    |                                                                                                    |                                                                                                    |
|                       |                                                                         | Voliteľný text č. 3                                                         |                                                                                                    |                                                                                                    |                                                                                                    |                                                                                                    |
|                       | o dokladu<br>17.05.2024 14:54:31<br>70 - ponuka<br>0,00 €<br>7024000003 | o dokladu<br>17.05.2024 14:54:31 🛱 ⊙<br>70 - ponuka<br>0,00 €<br>7024000003 | 17.05.2024 14:54:31       Image: Constraint of the second second s | Jodokladu         Zoznam PLU (cennik)         predvolený           17.05.2024 14:54:31         Image: Constant of the state of the state | 17.05.2024 14:54:31       Image: Constraint of the second second s | 17.05.2024 14:54:31       Image: Constant of Constant of Cons |

Položky dokladu – objednávky zadáte ako PLU, alebo po kliknutí na políčko PLU výberom cez vyhľadávanie, alebo pokiaľ máte zavedené čiarové kódy, je možné si pomôcť načítaním

skenerom (skener posiela číselnú hodnotu kódu a Enter). Pri každej položke uvediete cenu a množstvo.

|                            |             |               |      |     |          |    |        | Celkom s |
|----------------------------|-------------|---------------|------|-----|----------|----|--------|----------|
| PLU                        | Čiarový kód | Názov         | Cena | DPH | Množstvo | MJ | Celkom | DPH      |
| 1 💌                        | 56456465    | Kaša s ovocím | 1,65 | 20% | 1        | ks | 1,65€  | 2,00€ ×  |
| Celkom                     |             |               |      |     | 1        |    | 1,65€  | 2,00 €   |
| + pridať položku (Ctrl + l | Enter)      |               |      |     |          |    |        |          |

Ďalšie položky pridávate identickým spôsobom, a pre dokončenie korekcie kliknite na tlačidlo "Vytvoriť". Takto vytvorený doklad môžete upraviť, zobraziť vytvoriť náhľad pred tlačou alebo stiahnuť vo formáte PDF:

| Detail d                         | okladu                                                 |                                                                        |               |            |                                  |                              |                                                    |                     |                 | ×                  |
|----------------------------------|--------------------------------------------------------|------------------------------------------------------------------------|---------------|------------|----------------------------------|------------------------------|----------------------------------------------------|---------------------|-----------------|--------------------|
| Dátum<br>Typ<br>Čiastk<br>Č. dok | n 1<br>1<br>Ka 2<br>Kladu 1                            | 4.05.2019 14:50:55<br>09 - objednávka<br>2 <b>75,00 €</b><br>091900001 |               | Pre<br>Pol | evádzka<br>kladnica<br>D dokladu | 1 - Prei<br>1 - Pok<br>WP-14 | nosná poklad<br>ladnica<br>5120-b9396 <sup>,</sup> | dnica<br>10f-c5b9-4 | 1035-ba88-391dc | 18c01584           |
|                                  |                                                        |                                                                        |               |            |                                  |                              |                                                    | ቤ stiah             | ınut PDF 🔒 z    | obrazenie pre tlač |
| PLU                              | Či                                                     | arový kód                                                              | Názov         |            | DPH                              | Jedn. cena                   | Množstvo                                           | o MJ                | Celkom          | Celkom s<br>DPH    |
| 1                                |                                                        |                                                                        | Kaša s ovocím |            | 20%                              | 2,29 €                       | 100                                                | ) ks                | 229,00€         | 275,00 €           |
| Celko<br>Dátum vy<br>Dátum pr    | m<br>rtvorenia: 14.05.2019 1<br>oslednej zmeny: 14.05. | 14:51:20<br>2019 14:51:20                                              |               |            | Zavrieť                          |                              | 100                                                | )                   | 229,00 €        | 275,00€            |
| Dátum<br>Typ                     | ı                                                      | 17.05.2024 14:26:50<br>103 - inventúrny súpi                           | S             | Pi<br>Pi   | revádzka<br>okladnica            | 1 - Pr<br>1 - Po             | enosná pok<br>kladnica                             | ladnica             |                 |                    |
| Čiastk<br>Č. dok                 | a<br>dadu                                              | 3,95€<br>1032400001                                                    |               | U          | ID dokladu                       | WP-1                         | 42733-dc02                                         | 5241-a71            | 1c-483b-969e-8  | db1bb5000fb        |
| PLU                              | Čiarový kód                                            | Názov                                                                  |               | DPH        | Jedn. cen                        | a Množ                       | źstvo                                              | MJ                  | Celkom          | Celkom s DPH       |
| 1                                | 11223344                                               | Kaša s ovocím                                                          |               | 20%        | 3,29                             | €                            | 1                                                  | ks                  | 3,29€           | 3,95 €             |
| Celko                            | m                                                      |                                                                        |               |            |                                  |                              | 1                                                  |                     | 3,29€           | 3,95€              |

#### Faktúra

Faktúra nie je skladový doklad, slúži na zaznamenanie a účtovanie transakcií medzi dodávateľom a odberateľom a môže byť vytvorená na zariadení FiskalPRO alebo na priamo na portáli FiskalPRO v sekcií iné doklady. Nový doklad vytvoríte cez link "+ pridať nový doklad" → faktúra

| Doklady                                                           |         |             |                         |                  |                           |                                        |         |                 |
|-------------------------------------------------------------------|---------|-------------|-------------------------|------------------|---------------------------|----------------------------------------|---------|-----------------|
| VŠE PREDAJNÉ                                                      | FINANČN | ié iné par  | KOVANÉ NESPRACOVAN      | NÉ DENNÉ         | UZÁVIERKY UZÁVIERKY F     | PLAT. TERMINÁLU                        |         |                 |
| + pridať nový doklad 🗸                                            | Prízn   | ak          | × Vyhľadať pod          | il'a UID dokladu | · · ·                     | Q                                      | expo    | ort do súboru 👻 |
| 🗈 dodací list                                                     | T       | Uzávierka 🔻 | Prevádzka T             | Pokladnica 🔻     | Typ (id - názov)          | Firma 🔻                                | Čiastka |                 |
| <ul> <li>objednávka</li> <li>dodávateľská objednávka</li> </ul>   | 0003    |             | 1 - Prenosná pokladnica | 1 - Pokladnica   | 70 - ponuka               | 46580581 - A3 soft s.r.o.              | 1,98€   | <b>d</b>        |
| odberateľská objednávka                                           | 0002    |             | 1 - Prenosná pokladnica | 1 - Pokladnica   | 70 - ponuka               | 36337960 - A3 Soft s.r.o.              | 3,95 €  | l 2             |
| <ul> <li>príjem tovaru</li> <li>presun tovaru - príjem</li> </ul> | 0001    |             | 1 - Prenosná pokladnica | 1 - Pokladnica   | 70 - ponuka               | 36337960 - A3 Soft s.r.o.              | 3,95 €  | ∎ ଅ             |
| presun tovaru - výdaj                                             | 0001    |             | 1 - Prenosná pokladnica | 1 - Pokladnica   | 90 - korekcia skladu      |                                        | 3,95€   | ∎ ⊄             |
| precenenie                                                        | 0001    |             | 1 - Prenosná pokladnica | 1 - Pokladnica   | 80 - uzávierka inventúry  |                                        | 0,00 €  |                 |
| inventúrny súpis                                                  | 0001    |             | 1 - Prenosná pokladnica | 1 - Pokladnica   | 103 - inventúrny súpis    |                                        | 3,95 €  | 6 C             |
| korekcia skladu                                                   | 0001    |             | 1 - Prenosná pokladnica | 1 - Pokladnica   | 50 - návrat tovaru        | 44319533 - A3 Soft Bratislava s. r. o. | 6,00 €  | 8 C             |
| Difeitities                                                       | 0002    |             | 2 - Prevádzka 2         | 1 - Xiaomi       | 41 - presun tovaru príjem |                                        | 2,00€   | ∎ ₪             |
| Elaktura                                                          |         |             |                         |                  | 42 - nresun tovaru výdai  |                                        |         |                 |

Pri vytváraní je potrebné zadať typ úhrady, prevádzku, odoberateľa a dátum splatnosti.

| Vytvorenie nového | dokladu             |                     |        |                   | ×   |
|-------------------|---------------------|---------------------|--------|-------------------|-----|
| Dátum             | 17.05.2024 15:06:59 | Prevádzka           | zvoľte | •                 |     |
| Тур               | 12 - faktúra        | Odberateľ           | zvoľte | ▼ ∎adresár firiem | - 1 |
| Čiastka           | 0,00 €              | E-mail              |        |                   | - 1 |
| Číslo dokladu     | 1224000001          | Voliteľný text č. 2 |        |                   | - 1 |
| Referencia        |                     | Voliteľný text č. 3 |        |                   | - 1 |
| Typ úhrady        | prevodom / hotovo 🔻 |                     |        |                   | - 1 |
| Stav úhrady       | neuhradená 🔹        |                     |        |                   | - 1 |
| Dátum splatnosti  |                     |                     |        |                   | - 1 |
|                   |                     |                     |        |                   |     |

Položky dokladu – faktúry zadáte ako PLU, alebo po kliknutí na políčko PLU výberom cez vyhľadávanie, alebo pokiaľ máte zavedené čiarové kódy, je možné si pomôcť načítaním skenerom (skener posiela číselnú hodnotu kódu a Enter). Pri každej položke uvediete cenu a množstvo. Ďalšie položky pridávate identickým spôsobom, a pre dokončenie korekcie kliknite na tlačidlo "Vytvoriť".

|       |   |             |               |      |     |          |    |        | Celkom s |
|-------|---|-------------|---------------|------|-----|----------|----|--------|----------|
| PLU   |   | Čiarový kód | Názov         | Cena | DPH | Množstvo | MJ | Celkom | DPH      |
| 1     | • | 11223344    | Kaša s ovocím | 5    | 20% | 5        | ks | 25,00€ | 30,00€   |
| elkom |   |             |               |      |     | 5        |    | 25.00€ | 30.00€   |

Takto vytvorenú faktúru môžete upraviť, zobraziť vytvoriť náhľad pred tlačou, stiahnuť vo formáte PDF alebo odoslať na e-mail:

| Dátu                                                                                                    | um                                                                                                    | 17.05.2024 15:06:                                                                                                    | 59                          | Prevádz                                                                            | zka                                                         | 1 - Pre                                                                 | nosná p                                                                              | okladnic                                               | a                                                    |                                               |                                                                                                    |
|----------------------------------------------------------------------------------------------------|----------------------------------------------------------------------------------------------------|----------------------------------------------------------------------------------------------------|-----------------------------|------------------------------------------------------------------------------------|-------------------------------------------------------------|-------------------------------------------------------------------------|--------------------------------------------------------------------------------------|--------------------------------------------------------|------------------------------------------------------|-----------------------------------------------|----------------------------------------------------------------------------------------------------|
| Тур                                                                                                    |                                                                                                    | 12 - faktúra                                                                                                    |                             | Pokladr                                                                            | nica                                                        | 1 - Pok                                                                 | ladnica                                                                              |                                                        |                                                      |                                               |                                                                                                    |
| Čias                                                                                                    | stka                                                                                                    | 30,00 €                                                                                                    |                             | Firma                                                                              |                                                             | 363379                                                                  | 960 (SK                                                                              | ) A3 Soft                                              | S.r.o.                                               |                                               |                                                                                                    |
| Č. d                                                                                                    | okladu                                                                                                    | 1224000001                                                                                                    |                             |                                                                                    |                                                             | Továren                                                                 | nská 98/                                                                             | 4, 020 01                                              | Púchov                                               |                                               |                                                                                                    |
| Тур                                                                                                    | úhrady                                                                                                    | prevodom / hotovo<br>neuhradená                                                                                                    | sťou                        | UID dok                                                                            | kladu                                                       | WP-15                                                                   | 0932-e(                                                                              | )e37b11-                                               | a7d8-4d32-b1                                         | 01-46d3687                                    | 9c72b                                                                                                 |
| Dátu                                                                                                    | um splatnosti                                                                                                    | 17.05.2024                                                                                                    |                             |                                                                                    |                                                             |                                                                         |                                                                                      |                                                        |                                                      |                                               |                                                                                                    |
|                                                                                                    |                                                                                                    |                                                                                                    |                             |                                                                                    | G.                                                          | stiahnuť P                                                              | DF                                                                                   | ⁄ odoslat                                              | ť PDF na e-mai                                       | I 🖶 zobra                                     | azenie pre tlad                                                                                       |
|                                                                                                    |                                                                                                    |                                                                                                    |                             |                                                                                    | Jedn. cena                                                  |                                                                         |                                                                                      |                                                        |                                                      |                                               | Celkom s                                                                                              |
| PL                                                                                                    | U C                                                                                                    | iarový kód                                                                                                    | Názov                       | DPH                                                                                | s DPH                                                       | Množs                                                                   | tvo                                                                                  | MJ Z                                                   | l'ava (                                              | Celkom                                        | DPH                                                                                                   |
| 1                                                                                                    | 11                                                                                                    | 223344                                                                                                    | Kaša s ovocím               | 20%                                                                                | 6,00€                                                       |                                                                         | 5                                                                                    | ks (                                                   | 0,00€                                                | 25,00€                                        | 30,00€                                                                                                |
|                                                                                                    |                                                                                                    |                                                                                                    |                             |                                                                                    |                                                             |                                                                         |                                                                                      |                                                        |                                                      |                                               |                                                                                                    |
| Cel                                                                                                    | lkom                                                                                                    |                                                                                                    |                             |                                                                                    |                                                             |                                                                         | 5                                                                                    |                                                        |                                                      | 25,00€                                        | 30,00€                                                                                                |
| Cell                                                                                                    | lkom<br>9 úhrady                                                                                                    |                                                                                                    |                             |                                                                                    |                                                             |                                                                         | 5                                                                                    |                                                        |                                                      | 25,00 €                                       | 30,00 €<br>30,00 €                                                                                    |
| Cell<br>Typ<br>Dátum                                                                                                    | lkom<br>5 úhrady<br>n vytvorenia: 17.05.20                                                                                                    | 24 15:09:32                                                                                                    |                             | Z                                                                                  | Zavrieť                                                     |                                                                         | 5                                                                                    |                                                        |                                                      | 25,00€                                        | 30,00€<br>30,00€                                                                                      |
| Cell<br>Typ<br>Dátum<br>Dátum                                                                                                    | lkom<br>o úhrady<br>n vytvorenia: 17.05.20<br>n poslednej zmeny: 17                                                                                 | 24 15:09:32<br>105 2024 15:09:32                                                                                                    |                             | 2                                                                                  | Zavrieť                                                     |                                                                         | 5                                                                                    |                                                        |                                                      | 25,00€                                        | 30,00 €<br>30,00 €                                                                                    |
| Cell<br>Typ<br>Dátum<br>Dátum                                                                                                    | kom<br>) úhrady<br>n vytvorenia: 17.05.20<br>n poslednej zmeny: 17<br>m                                                                             | 24 15:09:32<br>.05:2024 15:09:32<br>17.05.2024 15:06                                                                                                    | :59                         | Z                                                                                  | Zavrieť                                                     | Prenosná                                                                | 5<br>á poklad                                                                        | Inica                                                  |                                                      | 25,00€                                        | 30,00 €<br>30,00 €                                                                                    |
| Cell<br>Typ<br>Dátum<br>Dátum                                                                                                    | kom<br>) úhrady<br>n vytvorenia: 17.05.20<br>n posiednej zmeny: 17<br>m                                                                             | <sup>24</sup> 15:09:32<br>105 2024 15:09:32<br>17:05:2024 15:06<br>12 - faktúra                                                                                           | :59                         | Prevádzka<br>Pokladnica                                                            | Zavrieť<br>1 1-<br>a 1-                                     | Prenosná                                                                | 5<br>á poklad                                                                        | Inica                                                  |                                                      | 25,00€                                        | 30,00 €<br>30,00 €                                                                                    |
| Cell<br>Typ<br>Dátum<br>Dátum<br>átur<br>yp<br>iastl                                                                                                    | ikom<br>5 úhrady<br>n vytvorenia: 17.05.20<br>n poslednej zmeny: 17<br>m<br>::ka                                                                    | <sup>24</sup> 15:09:32<br>105:2024 15:09:32<br>17:05:2024 15:06<br>12 - faktúra<br>30,00 €                                                                                | :59                         | Prevádzka<br>Pokladnica<br>Firma                                                   | Zavrieť<br>1 - 1 -<br>a 1 -<br>36                           | Prenosná<br>Pokladnio<br>337960 (S                                      | 5<br>á poklad<br>ca<br>SK) A3 S                                                      | Inica<br>Soft s.r.o.                                   |                                                      | 25,00€                                        | 30,00 €<br>30,00 €                                                                                    |
| Cell<br>Typ<br>Dátum<br>Dátum<br>Siastl                                                                                                    | kom<br>5 úhrady<br>n vytvorenia: 17.05.20<br>n posiednej zmeny: 17<br>m<br>:ka<br>kladu                                                             | <sup>24</sup> 15:09:32<br>105 2024 15:09:32<br>17:05:2024 15:06<br>12 - faktúra<br><b>30,00 €</b><br>1224000001                                                           | :59                         | Prevádzka<br>Pokladnica<br>Firma                                                   | Zavrieť<br>1 -<br>a 1 -<br>36<br>To                         | Prenosná<br>Pokladnii<br>337960 (S<br>várenská i                        | á poklad<br>ca<br>SK) A3 S<br>98/4, 02                                               | Inica<br>Soft s.r.o.<br>20 01 Pú                       | chov                                                 | 25,00€                                        | 30,00 €<br>30,00 €                                                                                    |
| Cell<br>Typ<br>Dátum<br>Dátum<br>Cátur<br>ýp<br>Ciastl                                                                                                    | kom<br>o úhrady<br>n vytvorenia: 17.05 20<br>n poslednej zmeny: 17<br>m<br>:ka<br>kladu<br>ihrady                                                   | <sup>24 15:09:32</sup><br>105 2024 15:09:32<br>17:05:2024 15:06<br>12 - faktúra<br>30,00 €<br>1224000001<br>prevodom / hotov                                              | :59<br>osťou                | Prevádzka<br>Pokladnica<br>Firma<br>UID doklad                                     | Zavrieť<br>a 1-<br>a 36<br>To<br>Ju WI                      | Prenosná<br>Pokladniu<br>337960 (S<br>várenská<br>P-150932-             | 5<br>á poklad<br>ca<br>SK) A3 \$<br>98/4, 02<br>-e0e37t                              | Inica<br>Soft s.r.o.<br>20 01 Pú                       | chov<br>-4d32-b101-4                                 | 25,00 €<br>6d36879c72                         | 30,00 €<br>30,00 €                                                                                    |
| Cell<br>Typ<br>Dátum<br>Dátum<br>Čiasti<br>Č. do<br>ýp ú                                                                                                    | kom<br>5 úhrady<br>n vytvorenia: 17.05 20<br>n poslednej zmeny: 17<br>m<br>ika<br>kladu<br>ihrady<br>m splatnosti                                   | 24 15:09:32<br>17:05:2024 15:06<br>12 - faktúra<br>30,00 €<br>1224000001<br>prevodom / hotov<br>neuhradená<br>17:05:2024                                                  | :59<br>osťou                | Prevádzka<br>Pokladnica<br>Firma<br>UID doklad                                     | Zavrieť<br>1 -<br>a 1 -<br>36<br>To<br>Ju Wi                | Prenosná<br>Pokladnia<br>337960 (S<br>várenská<br>2-150932-             | 5<br>á poklad<br>ca<br>SK) A3 S<br>98/4, 02<br>-e0e37t                               | Inica<br>Soft s.r.o.<br>20 01 Pú<br>111-a7d8           | chov<br>-4d32-b101-4                                 | 25,00 €<br>6d36879c72                         | 30,00 €<br>30,00 €                                                                                    |
| Cell<br>Typ<br>Dátum<br>Dátum<br>Óátur<br>Čiasti<br>Či do                                                                                                    | kom<br>o úhrady<br>n vytvorenia: 17.05.20<br>m<br>m<br>ika<br>vkladu<br>ihrady<br>m splatnosti                                                      | 24 15:09:32<br>17:05:2024 15:09:32<br>17:05:2024 15:06<br>12 - faktúra<br>30:00 €<br>1224000001<br>prevodom / hotov<br>neuhradená<br>17:05:2024                           | :59<br>osťou<br>Je          | Prevádzka<br>Pokladnica<br>Firma<br>UID doklad                                     | Zavrieť<br>1 -<br>a 1 -<br>36<br>To<br>1u Wi                | Prenosná<br>Pokladnio<br>337960 (S<br>várenská<br>2-150932-             | 5<br>á poklad<br>ca<br>SK) A3 (<br>98/4, 02<br>-e0e37t                               | Inica<br>Soft s.r.o.<br>20 01 Pน์d<br>11-a7d8          | chov<br>-4d32-b101-4                                 | 25,00 €<br>6d36879c72                         | 30,00 €<br>30,00 €<br>b                                                                               |
| Cell<br>Typ<br>Dátum<br>Dátum<br>Siasti<br>Si do<br>Yp ú<br>Dátur<br>PLU                                                                                                    | kom<br>o úhrady<br>n vytvorenia: 17.05.20<br>m<br>kladu<br>ihrady<br>m splatnosti<br>Čiarový kód                                                    | 24 15:09:32<br>17:05:2024 15:06<br>12 - faktúra<br>30:00 €<br>1224000001<br>prevodom / hotov<br>neuhradená<br>17:05:2024<br>Názov                                         | :59<br>osťou<br>DPH<br>2094 | Z<br>Prevádzka<br>Pokladnica<br>Firma<br>UID doklad<br>dn. cena s<br>DPH           | Zavrieť<br>1 -<br>36<br>To<br>Ju Wi<br>Množstvo             | Prenosná<br>Pokladnia<br>337960 (S<br>várenská<br>P-150932-<br>MJ       | 5<br>á poklac<br>ca<br>SK) A3 (3<br>98/4, 02<br>98/4, 02<br>2/Pav<br>2/Pav           | Inica<br>Soft s.r.o.<br>20 01 Pน์d<br>11-a7d8<br>a     | chov<br>-4d32-b101-4<br>Celkom                       | 25,00 €<br>6d36879c72<br>Celkom s             | 30,00 €<br>30,00 €                                                                                    |
| Cell<br>Typ<br>Dátum<br>Dátum<br>Ciasti<br>Ciasti<br>Ci | kom<br>o úhrady<br>n vytvorenia: 17.05.20<br>m<br>kladu<br>ihrady<br>m splatnosti<br>Čiarový kód<br>11223344                                        | 24 15:09:32<br>17:05:2024 15:09:32<br>17:05:2024 15:06<br>12 - faktúra<br>30:00 €<br>1224000001<br>prevodom / hotov<br>neuhradená<br>17:05:2024<br>Názov<br>Kaša s ovocím | :59<br>osťou<br>DPH<br>20%  | Z<br>Prevádzka<br>Pokladnica<br>Firma<br>UID doklad<br>dn. cena s<br>DPH<br>6,00 € | Zavrieť<br>a 1 -<br>36<br>To<br>Ju Wi<br>Množstvo<br>5<br>5 | Prenosná<br>Pokladnia<br>337960 (S<br>várenská<br>P-150932-<br>MJ<br>ks | 5<br>á poklac<br>ca<br>SK) A3 3<br>98/4, 02<br>98/4, 02<br>98/4, 02<br>2°Pav<br>0,00 | Inica<br>Soft s.r.o.<br>20 01 Púd<br>11-a7d8<br>ຄ<br>€ | chov<br>-4d32-b101-4<br>Celkom<br>25,00 €<br>25 00 € | 25,00 €<br>6d36879c72<br>Celkom s<br>30       | 30,00 €<br>30,00 €<br>b<br>b<br>b<br>b<br>b<br>b<br>b<br>b<br>b<br>b<br>b<br>c<br>0 0 €<br>b<br>0 0 € |
| Cell<br>Typ<br>Dátum<br>Dátum<br>Útur<br>ýp<br>Útastí<br>Jastí<br>Jastí<br>Jastí<br>Jastí<br>LU<br>LU                                                                                                    | kom<br>o úhrady<br>n vytvorenia: 17.05.20<br>n poslednej zmeny: 17<br>m<br>ika<br>okladu<br>ihrady<br>m splatnosti<br>Čiarový kód<br>11223344<br>om | 24 15:09:32<br>17:05:2024 15:06<br>12 - faktúra<br>30,00 €<br>1224000001<br>prevodom / hotov<br>neuhradená<br>17:05:2024<br>Názov<br>Kaša s ovocím                        | :59<br>osťou<br>DPH<br>20%  | Z<br>Prevádzka<br>Pokladnica<br>Firma<br>UID doklad<br>dn. cena s<br>DPH<br>6,00 € | Zavrieť<br>a 1 -<br>36<br>To<br>Ju Wi<br>Množstvo<br>5<br>5 | Prenosná<br>Pokladnik<br>337960 (S<br>várenská<br>2-150932-<br>MJ<br>ks | 5<br>á poklac<br>ca<br>SK) A3 3<br>98/4, 02<br>98/4, 02<br>71<br>2ľav<br>0,00        | Inica<br>Soft s.r.o.<br>20 01 Pú<br>111-a7d8<br>a<br>€ | chov<br>-4d32-b101-4<br>Celkom<br>25,00 €<br>25,00 € | 25,00 €<br>6d36879c72<br>Celkom s<br>30<br>30 | 30,00 €<br>30,00 €<br>b<br>b<br>b<br>b<br>b<br>b<br>b<br>c<br>DPH<br>0,00 €<br>0,00 €<br>0,00 €       |

### Zálohová faktúra

Zálohová faktúra je typ faktúry, ktorá sa vystavuje pred samotným poskytnutím služby alebo dodaním tovaru, a slúži ako podklad pre zákazníka na úhradu zálohy. Nie je skladový doklad, môže byť vytvorený na zariadení FiskalPRO alebo na priamo na portáli FiskalPRO v sekcií iné doklady. Nový doklad vytvoríte cez link "+ pridať nový doklad"  $\rightarrow$  zálohová faktúra

| Doklady                                                         |         |             |                         |                 |                           |                                        |         |                 |
|-----------------------------------------------------------------|---------|-------------|-------------------------|-----------------|---------------------------|----------------------------------------|---------|-----------------|
| VŠET PREDAJNÉ                                                   | FINANČN |             | RKOVANÉ NESPRACOVA      | NÉ DENNÉ        | JZÁVIERKY UZÁVIERKY F     | PLAT. TERMINÁLU                        |         |                 |
| + pridať nový doklad 🗸                                          | Prízn   | nak         | × Vyhľadať pod          | dia UID dokladu | •                         | Q                                      | expo    | ort do súboru 👻 |
| 🖹 dodací list                                                   | т       | Uzávierka 🝸 | Prevádzka 🔻             | Pokladnica 🝸    | Typ (id - názov)          | Firma 🝸                                | Čiastka |                 |
| <ul> <li>objednávka</li> <li>dodávateľská objednávka</li> </ul> | 0003    |             | 1 - Prenosná pokladnica | 1 - Pokladnica  | 70 - ponuka               | 46580581 - A3 soft s.r.o.              | 1,98 €  | <b>d</b>        |
| 🗟 odberateľská objednávka                                       | 0002    |             | 1 - Prenosná pokladnica | 1 - Pokladnica  | 70 - ponuka               | 36337960 - A3 Soft s.r.o.              | 3,95€   | ∎ ⊄             |
| príjem tovaru presun tovaru - príjem                            | 0001    |             | 1 - Prenosná pokladnica | 1 - Pokladnica  | 70 - ponuka               | 36337960 - A3 Soft s.r.o.              | 3,95€   | <b>d</b>        |
| presun tovaru - výdaj                                           | 0001    |             | 1 - Prenosná pokladnica | 1 - Pokladnica  | 90 - korekcia skladu      |                                        | 3,95€   | ∎ ଅ             |
| anavrat tovaru                                                  | 0001    |             | 1 - Prenosná pokladnica | 1 - Pokladnica  | 80 - uzávierka inventúry  |                                        | 0,00 €  |                 |
| Binventúrny súpis                                               | 0001    |             | 1 - Prenosná pokladnica | 1 - Pokladnica  | 103 - inventúrny súpis    |                                        | 3,95 €  | ∎ ଅ             |
| korekcia skladu                                                 | 0001    |             | 1 - Prenosná pokladnica | 1 - Pokladnica  | 50 - návrat tovaru        | 44319533 - A3 Soft Bratislava s. r. o. | 6,00 €  | 6 2             |
| Difaktúra                                                       | 0002    |             | 2 - Prevádzka 2         | 1 - Xiaomi      | 41 - presun tovaru príjem |                                        | 2,00€   | 8 C             |
| zálohová faktúra                                                | 0002    |             | 1 - Prenosná pokladnica | 1 - Pokladnica  | 42 - presun tovaru výdaj  |                                        | 2,00€   | 8 C             |

Pri vytváraní zálohovej faktúry je potrebné zvoliť typ úhrady, dátum splatnosti, prevádzku a dodávateľa.

| Vytvorenie nového | dokladu               |   |                     |                         |   |                | ×   |
|-------------------|-----------------------|---|---------------------|-------------------------|---|----------------|-----|
| Dátum             | 17.05.2024 15:24:56   |   | Prevádzka           | 1 - Prenosná pokladnica | 1 | •              | A.  |
| Тур               | 13 - zálohová faktúra |   | Odberateľ           | 36337960 (SK)           | • | adresár firiem | - 1 |
| Čiastka           | 2,00 €                |   | E-mail              |                         |   |                | - 1 |
| Číslo dokladu     | 1324000001            |   | Voliteľný text č. 2 |                         |   |                | - 1 |
| Referencia        |                       |   | Voliteľný text č. 3 |                         |   |                | - 1 |
| Typ úhrady        | prevodom / hotovo     | • |                     |                         |   |                | - 1 |
| Dátum splatnosti  | 16.05.2024            |   |                     |                         |   |                |     |

Položky dokladu – objednávky zadáte ako PLU, alebo po kliknutí na políčko PLU výberom cez vyhľadávanie, alebo pokiaľ máte zavedené čiarové kódy, je možné si pomôcť načítaním skenerom (skener posiela číselnú hodnotu kódu a Enter). Pri každej položke uvediete cenu a množstvo.

| LU    | Čiarový kód | Názov         | Cena | DPH | Množstvo | MJ | Celkom | DPH   |   |
|-------|-------------|---------------|------|-----|----------|----|--------|-------|---|
| 1     | ▼ 56456465  | Kaša s ovocím | 1,65 | 20% | 1        | ks | 1,65€  | 2,00€ | × |
| elkom |             |               |      |     | 1        |    | 1,65€  | 2,00€ |   |

Takto vytvorenú faktúru môžete upraviť, zobraziť vytvoriť náhľad pred tlačou, stiahnuť vo formáte PDF alebo odoslať na e-mail:

| Detail dokladu   |                                     |             |                                                | > |
|------------------|-------------------------------------|-------------|------------------------------------------------|---|
| Dátum            | 17.05.2024 15:24:56                 | Prevádzka   | 1 - Prenosná pokladnica                        |   |
| Тур              | 13 - zálohová faktúra               | Pokladnica  | 1 - Pokladnica                                 |   |
| Čiastka          | 1,98 €                              | Firma       | 36337960 (SK) A3 Soft s.r.o.                   |   |
| Č. dokladu       | 1324000001                          |             | Továrenská 98/4, 020 01 Púchov                 |   |
| Typ úhrady       | prevodom / hotovosťou<br>neuhradená | UID dokladu | WP-152628-42e60883-8863-4afd-a19b-a112903c7c7a |   |
| Dátum splatnosti | 16.05.2024                          |             |                                                |   |

| PLU                                                             | Čiarový kód                                                                   | Názov         | DPH | Jedn. cena<br>s DPH | Množstvo | MJ | Zľava | Celkom | Celkom s<br>DPH |
|-----------------------------------------------------------------|-------------------------------------------------------------------------------|---------------|-----|---------------------|----------|----|-------|--------|-----------------|
| 1                                                               | 56456465                                                                      | Kaša s ovocím | 20% | 2,00€               | 1        | ks | 0,00€ | 1,65 € | 1,98 €          |
| Celkom                                                          |                                                                               |               |     |                     | 1        |    |       | 1,65€  | 1,98 €          |
| Typ úhrady                                                      |                                                                               |               |     |                     |          |    |       |        | 1,98€           |
| Dátum vytvorenia:<br>Dátum poslednej zi<br>Vytvoril: Matej Jant | 17.05.2024 15:28:28<br>meny: 17.05.2024 15:28:28<br>o (matej.janto@a3soft.sk) |               | Zav | vrieť               |          |    |       |        |                 |

#### Dobropis

Dobropis môže byť skladový doklad, zaznamenáva úpravu stavu skladu alebo účtu zákazníka v dôsledku vrátenia tovaru, refundácie, preplatku alebo iných úprav v transakcii odberateľom a môže byť vytvorená priamo na portáli FiskalPRO v sekcií iné doklady. Nový doklad vytvoríte cez link "+ pridať nový doklad" → dobropis

| Doklady                                                         |         |             |                         |                  |                           |                                        |         |                 |  |
|-----------------------------------------------------------------|---------|-------------|-------------------------|------------------|---------------------------|----------------------------------------|---------|-----------------|--|
| VŠET PREDAJNÉ                                                   | FINANČN | NÉ INÉ PA   | RKOVANÉ NESPRACOVA      | NÉ DENNÉ         | UZÁVIERKY UZÁVIERKY F     | PLAT. TERMINÁLU                        |         |                 |  |
| + pridať nový doklad 👻                                          | Prízn   | nak         | × Vyhľadať po           | di'a UID dokladu | • •                       | Q                                      | expo    | ort do súboru 👻 |  |
| 🖹 dodací list                                                   | т       | Uzávierka 🍸 | Prevádzka Y             | Pokladnica 🝸     | Typ (id - názov)          | Firma <b>T</b>                         | Čiastka |                 |  |
| <ul> <li>objednávka</li> <li>dodávateľská objednávka</li> </ul> | 0003    |             | 1 - Prenosná pokladnica | 1 - Pokladnica   | 70 - ponuka               | 46580581 - A3 soft s.r.o.              | 1,98 €  | 6 6             |  |
| odberateľská objednávka                                         | 0002    |             | 1 - Prenosná pokladnica | 1 - Pokladnica   | 70 - ponuka               | 36337960 - A3 Soft s.r.o.              | 3,95€   | 8 ď             |  |
| la prijem tovaru<br>Ia presun tovaru - príjem                   | 0001    |             | 1 - Prenosná pokladnica | 1 - Pokladnica   | 70 - ponuka               | 36337960 - A3 Soft s.r.o.              | 3,95€   | 8 C             |  |
| presun tovaru - výdaj                                           | 0001    |             | 1 - Prenosná pokladnica | 1 - Pokladnica   | 90 - korekcia skladu      |                                        | 3,95€   | <b>d</b>        |  |
| precenenie                                                      | 0001    |             | 1 - Prenosná pokladnica | 1 - Pokladnica   | 80 - uzávierka inventúry  |                                        | 0,00 €  |                 |  |
| inventúrny súpis                                                | 0001    |             | 1 - Prenosná pokladnica | 1 - Pokladnica   | 103 - inventúrny súpis    |                                        | 3,95€   | 6 2             |  |
| korekcia skladu                                                 | 0001    |             | 1 - Prenosná pokladnica | 1 - Pokladnica   | 50 - návrat tovaru        | 44319533 - A3 Soft Bratislava s. r. o. | 6,00 €  | 8 2             |  |
| 🖹 ponuka                                                        | 0002    |             | 2 - Prevádzka 2         | 1 - Xiaomi       | 41 - presun tovaru príjem |                                        | 2,00€   | 8 2             |  |
| zálohová faktúra                                                | 0002    |             | 1 - Prenosná pokladnica | 1 - Pokladnica   | 42 - presun tovaru výdaj  |                                        | 2,00€   | 6 2             |  |
| dobropis                                                        | 0001    |             | 2 - Prevádzka 2         | 1 - Xiaomi       | 41 - presun tovaru príjem |                                        | 2,00 €  | <b>d</b>        |  |

Pri vytváraní dobropisu je potrebné zvoliť typ úhrady, dátum splatnosti, prevádzku a odoberateľa.

×

| Vytvorenie nového | dokladu             |            |                     |                       |    |                | × |
|-------------------|---------------------|------------|---------------------|-----------------------|----|----------------|---|
| Dátum             | 17.05.2024 15:57:17 | <b>:</b> • | Prevádzka           | 1 - Prenosná pokladni | ca | •              |   |
| Тур               | 14 - dobropis       |            | Odberateľ           | 44319533 (SK)         | •  | adresár firiem |   |
| Čiastka           | -3,25 €             |            | E-mail              |                       |    |                |   |
| Číslo dokladu     | 1424000001          |            | Voliteľný text č. 2 |                       |    |                |   |
| Referencia        |                     |            | Voliteľný text č. 3 |                       |    |                |   |
| Typ úhrady        | prevodom / hotovo 🔻 |            |                     |                       |    |                |   |
| Stav úhrady       | neuhradená 🔹        |            |                     |                       |    |                |   |
| Dátum splatnosti  |                     |            |                     |                       |    |                |   |

Položky dokladu – objednávky zadáte ako PLU, alebo po kliknutí na políčko PLU výberom cez vyhľadávanie, alebo pokiaľ máte zavedené čiarové kódy, je možné si pomôcť načítaním skenerom (skener posiela číselnú hodnotu kódu a Enter). Pri každej položke uvediete cenu a záporné množstvo.

| LU    | Čiarový kód | Názov | Cena | DPH | Množstvo | MJ | Celkom | Celkom s<br>DPH |
|-------|-------------|-------|------|-----|----------|----|--------|-----------------|
|       |             |       |      |     |          |    |        |                 |
| 3     | •           | Toast | 2,71 | 20% | -1       | ks | -2,71€ | -3,25€ ×        |
| elkom |             |       |      |     | -1       |    | -2.71€ | -3.25€          |

Takto vytvorený dobropis môžete upraviť, zobraziť vytvoriť náhľad pred tlačou, stiahnuť vo formáte PDF alebo odoslať na e-mail:

| Detail dokladu                                        |                                             |       |            |                   |               |           |              |                | \$               |
|-------------------------------------------------------|---------------------------------------------|-------|------------|-------------------|---------------|-----------|--------------|----------------|------------------|
| Dátum                                                 | 17.05.2024 15:57:17                         |       | Prevádzka  |                   | 1 - Prenosná  | poklad    | nica         |                |                  |
| Тур                                                   | 14 - dobropis                               |       | Pokladnica |                   | 1 - Pokladnic | a         |              |                |                  |
| Čiastka                                               | -16,26 €                                    |       | Firma      |                   | 44319533 (S   | K) A3 S   | oft Bratisla | /a s. r. o.    |                  |
| Č. dokladu                                            | 1424000001                                  |       |            |                   | Einsteinova 2 | 5,, 851 0 | 1 Bratislava |                |                  |
| Typ úhrady                                            | prevodom / hotovosťou<br>čiastočne uhradená |       | UID doklad | u                 | WP-160118-    | b339cd    | 92-df78-49b  | b-bc71-69e6c5f | 4031e            |
| Dátum splatnosti                                      | 17.05.2024                                  |       |            |                   |               |           |              |                |                  |
|                                                       |                                             |       |            | Der S             | stiahnuť PDF  | ⁄ odo     | slať PDF na  | e-mail 🔒 zob   | razenie pre tlač |
| PLU                                                   | Čiarový kód                                 | Názov | Je<br>DPH  | dn. cena<br>s DPH | Množstvo      | MJ        | Zľava        | Celkom         | Celkom s<br>DPH  |
| 3                                                     |                                             | Toast | 20%        | 3,25€             | -5            | ks        | 0,00€        | -13,55€        | -16,26€          |
| Celkom                                                |                                             |       |            |                   | -5            |           |              | -13,55€        | -16,26€          |
| Typ úhrady                                            |                                             |       |            |                   |               |           |              |                | -16,26€          |
|                                                       |                                             |       |            |                   |               |           |              |                |                  |
| Dátum vytvorenia: 17.05.2<br>Dátum poslednej zmeny: 1 | 024 16:01:18<br>7.05.2024 16:01:40          |       | Zavr       | ieť               |               |           |              |                |                  |

| Dátum            | 17.05.2024 15:57:17                         | Prevádzka    | 1 - Prenosná pokladnica                        |
|------------------|---------------------------------------------|--------------|------------------------------------------------|
| Тур              | 14 - dobropis                               | Pokladnica   | 1 - Pokladnica                                 |
| Čiastka          | -16,26€                                     | Firma        | 44319533 (SK) A3 Soft Bratislava s. r. o.      |
| Č. dokladu       | 1424000001                                  |              | Einsteinova 25,, 851 01 Bratislava             |
| Typ úhrady       | prevodom / hotovosťou<br>čiastočne uhradená | UID dokladu  | WP-160118-b339cd92-df78-49bb-bc71-69e6c5f4031e |
| Dátum splatnosti | 17.05.2024                                  |              |                                                |
|                  |                                             |              |                                                |
|                  |                                             | Jedn. cena s |                                                |

| PLU    | Čiarový kód | Názov | DPH | DPH   | Množstvo | MJ | Zľava | Celkom  | Celkom s DPH |
|--------|-------------|-------|-----|-------|----------|----|-------|---------|--------------|
| 3      |             | Toast | 20% | 3,25€ | -5       | ks | 0,00€ | -13,55€ | -16,26 €     |
| Celkon | n           |       |     |       | -5       |    |       | -13,55€ | -16,26€      |
| Typ úh | rady        |       |     |       |          |    |       |         | -16,26 €     |

# Otvorené účty

Ak v pokladnici FiskalPRO Mobile zaparkujeme doklad, na portáli sa hlási medzi dokladmi ako otvorený účet.

Doklady

| VŠETKY        | PR     | EDA | JNÉ    | FINANČNI | É INÉ     | PAR | KOVANÉ        | NESPRACO | OVANÉ   | DENNÉ         | UZÁVIERKY        | UZÁVIERK | y plat. Termináli | U |   |          |                 |
|---------------|--------|-----|--------|----------|-----------|-----|---------------|----------|---------|---------------|------------------|----------|-------------------|---|---|----------|-----------------|
| + pridať nový | dokla  | d 🗸 |        | Prízna   | ak        |     | ×             | Vyhľadat | í podľa | UID doklad    | u v              |          |                   | ٩ |   | expo     | ort do súboru 👻 |
| Dátum         | ÷ .    | T   | Doklad | T        | Uzávierka | T   | Prevádzka     | T        | Poklad  | nica 🔻        | Typ (id - názov) | Т        | Firma             |   | T | Čiastka  |                 |
| 17.05.2024 16 | 6:13:0 | 1   | 3      |          | 7         |     | 969 - Test MJ | 10       | 1 - Mot | oliny telefon | 106 - otvorený ú | ičet     |                   |   |   | 255,00 € |                 |

| <ol> <li>Súbor musí byť vo formáte CSV (alebo TXT) s hodnotami<br/>oddelenými bodkočiarkou.</li> <li>Súbor musí obsahovať nasledujúce stĺpce: PLU;EAN;QUANTITY.</li> <li>Maximálny počet položiek v jednom súbore môže byť 1000. Ak<br/>chcete importovať väčšie množstvo položiek, rozdeľte ich do<br/>viacerých súborov.</li> </ol> |
|----------------------------------------------------------------------------------------------------|
|----------------------------------------------------------------------------------------------------|

#### Denné uzávierky

Menu denné uzávierky ponúka online prístup k dátam z vytvorených denných uzávierok na zariadeniach FiskalPRO, zoznam denných uzávierok s možnosťou stiahnuť elektronický žurnál zariadenia a tiež obraty podľa platidiel prijatých na jednotlivých prevádzkach, pokladniach. Poznámka: doklady je možné filtrovať podľa dátumového filtra  $\rightarrow$  rozsahu dátumov, prevádzky, pokladnice, zariadenia.

Denné uzávierky

| VŠETKY             | PREDAJ       | NÉ | FINANČNÉ      | INÉ | PARKOVANÉ           | NESPRACO | VANÉ DE                   | NNÉ (  | UZÁVIERKY U         | ZÁVIERKY PLAT. TE | ERMINÁLU            |                    |          |                |
|--------------------|--------------|----|---------------|-----|---------------------|----------|---------------------------|--------|---------------------|-------------------|---------------------|--------------------|----------|----------------|
| 🗹 zobraziť vše     | etky uzávier | ky |               |     |                     |          |                           | 🛃 stia | ahnutie súborov žun | nálov ⊠export ob  | bratov do Excelu    | export uzávierok 👻 | export u | závierok PLU 👻 |
| Dátum \downarrow 🍸 | Číslo        | T  | Prevádzka     | T   | Pokladnica          | T        | Zariadenie                | T      | Poč. dokladov       | Hotovosť          | Platobné ka         | rty Celkový obrat  | ¥Ξ - 1   | r              |
| 18.05.2024         | 49           |    | 1 - Potraviny |     | 2 - FiskalPro Andro | bid      | SX_10D07A6<br>F<br>Mobile | E329   | 25                  | 166,25€           | 0,0<br>externé 84,4 | € 250,68€          | 0        | 2 5            |
| 18.05.2024         | 1329         |    | 1 - Potraviny |     | 1 - Pokladna        |          | 260-924-539               |        | 25<br>③ 6           | 166,25 €          | 84,4<br>(1) 84,4    | € 250,68 €         | 0        | 🔒 🖥 🔘          |

Zobrazenie žurnálu je možné kliknutím na miniatúru listu, stiahnutie žurnálu je možné vykonať miniatúrou modrého listu so šípkou smerujúcou dole. Miniatúra bankovky slúži k zobrazeniu denného súhrnu.

| Náhľad na súbor uzávierky - žurnál                                                                                                    | K |
|----------------------------------------------------------------------------------------------------|---|
| zobraziť skryté bloky a značky                                                                                                    |   |
| DKF: 100212011.<br>00000015/0000002 12.05.2018 11.14.53<br>Predajný doklad                                                                                                    |   |
| Názov<br>Artikel Mn. Čiastka                                                                                                    |   |
| 6901443067367<br>HUAWEI E5577C LTE router<br>THUA05577 1ks 65,00 A<br>Recyklačný poplatok : 0.10 EUR/ks<br>Výr. číslo: 17222000563<br>SúČET 65.00 EUR                                                                                                    |   |
| HOTOVOSŤ 65,00<br>01UD000000/2018<br>326-868-281 FW: 61233                                                                                                    |   |
| Cena obsahuje poplatok za recykláciu<br>(c) A3 Soft – www.a3soft.eu<br>DPH REKAPITULÁCIA                                                                                                    |   |
| SADZBA         BEZ         DPH         S         DPH         DPH           A 20,00%         54,17         65,00         10,83           Celkom         DPH         54,17         65,00         10,83           DOWLD DNIŽNÝ         DOWLD DNIŽNÝ         DOWLD DNIŽNÝ         1 |   |

|                                | < 🕶    |
|--------------------------------|--------|
| DENNÝ SÚHRN                    |        |
| Počet dokladov 25              | lované |
| OBRAT                          |        |
| Celkový obrat 250,68 €         |        |
| Základ dane celkom 206,48 €    |        |
| Daň celkom 38,84 €             |        |
| ROZPIS DPH                     |        |
| DPH A 20,00%                   | LU 🛨   |
| Obrat 218,47 €                 |        |
| Základ dane 182,07 €           |        |
| Daň 36,40 €                    |        |
|                                | 0      |
| DPH B 10,00%                   |        |
| Obrat 26,85 €                  | -      |
| Základ dane 24,41 €            | 0      |
| Daň 2,44 €                     |        |
| DPH E 0.00%                    | ឲា     |
| Obrat 5.36 €                   |        |
|                                |        |
| TYPY ÚHRAD                     | 0      |
| Hotovosť 166,25 €              |        |
| Platobné karty externé 84,46 € |        |
| Výbery -166,25 €               | 0      |
| Zaokrúhlenie 0,03 €            |        |
|                                |        |
|                                |        |

"Export obratov do Excelu" je funkcia, kedy zobrazene uzávierky (čiže len tie , ktoré sú vyfiltrované) spracuje do XLSX súboru(Excel) v štruktúre členenia:

Dátum Číslo uzávierky Prevádzka Pokladňa Sériové číslo Počet dokladov Zľavy Storná Návraty Záporné položky Neplatné doklady Záporný obrat Celkový obrat Základ dane celkom Daň celkom DPH A - % DPH A - obrat DPH A - základ dane DPH A - daň DPH B - % DPH B - obrat DPH B - základ dane DPH B - daň DPH C - % DPH C - obrat DPH C - základ dane DPH C - daň DPH D - % DPH D - obrat DPH D - základ dane DPH D - daň DPH E - % DPH E - obrat Typ úhrady - hotovosť Typ úhrady - platobné karty Typ úhrady - poukážky Typ úhrady - vklady Typ úhrady - výbery Typ úhrady - úhrada faktúr

"Export uzávierok PLU" je funkcia exportu, ktorá vygeneruje súbor so zoznamom predávaných PLU (produktov) za predpokladu že na zariadení – registračnej pokladnici bola vykonaná uzávierka PLU. Poznámka: uzávierka je dostupná len pre zariadenia FiskalPRO VX520, VX 675 ako registračná pokladnica.

V opačnom prípade export nevygeneruje nijaké dáta do XLSX súboru.

|   | _ |
|---|---|
| - | _ |
| - | _ |
| - | — |
| - | — |
|   |   |
|   |   |

Funkcia "Stiahnutie súborov žurnálov" stiahne všetky žurnály do ZIP súboru a dá sa s nimi ďalej pracovať podľa potreby. "Export uzávierok" je možné vykonať a uložiť do XML súboru.

# Sklad

Portál FiskalPRO disponuje skladovým systémom, ktorý je možné využívať po zakúpení licencie. Táto licencia zahŕňa správu skladu a umožňuje prepojenie na rôzne skladové a účtovné systémy.

### Skladová karta

Dokument obsahujúci základné identifikačné údaje o jednej položke v sklade. Skladová karta obsahuje názov tovaru a jeho kód, merná jednotka, predajná a nákupná cena jednotky.

| Úprava PLU                            | ×                                                                  | Úprava PLU     |                                                     | × |
|---------------------------------------|--------------------------------------------------------------------|----------------|-----------------------------------------------------|---|
| Číslo PLU                             | 12                                                                 | Číslo PLU      | 12                                                  |   |
| Názov                                 | Tričko Nike                                                        | Názov          | Tričko Nike                                         |   |
| -                                     | ZÁKLADNÉ ROZŠÍRENÉ VARIANTY CENY TEXTY SKLAD                       |                | ZÁKLADNÉ ROZŠÍRENÉ VARIANTY CENY TEXTY <b>SKLAD</b> |   |
| Typ PLU                               | Tovar •                                                            | Nákupná cena   | 1,00 € ⑦ <b>② zmeni</b> ť                           |   |
| Skupina                               | TEXTIL + nová<br>fot upraviť                                       | Stav skladu    | -13,00                                              |   |
| Merná jednotka                        | ks T                                                               | Dodávatelia    | + pridať                                            |   |
| , , , , , , , , , , , , , , , , , , , |                                                                    |                | Firma 🕇 🝸 Dní dodania 🍸                             |   |
| DPH                                   | 20% (A) •                                                          |                | 46580581 - A3 soft s.r.o. (GZ)                      |   |
| Sekundárna DPH                        | zvolte 🔻                                                           |                |                                                     |   |
| Aktívne<br>Zobraziť v katalógu        | <ul> <li>✓ ⑦</li> <li>✓ ⑦</li> <li>poradie</li> <li>0 ↓</li> </ul> |                | Zavriet Uložit                                      |   |
|                                       | Zavrieť Uložiť                                                     |                |                                                     |   |
|                                       | ZÁKLADNÉ ROZŠ                                                      | ÍRENÉ VARIANTY | CENY TEXTY SKLAD                                    |   |
| + pridať n                            | ovú cenu                                                           |                |                                                     |   |

| Kód 🕇 🝸 | Ean    | s DPH |     |
|---------|--------|-------|-----|
| 0       | všetky | 21    | C × |
| м «     |        |       |     |

### Skladová doklady

Skladové doklady sú dokumenty, ktoré slúžia na evidenciu a správu pohybu tovaru v rámci skladového hospodárstva. Sú nevyhnutné pre udržiavanie presných záznamov o zásobách, ich pohybe a stave. Skladové doklady na FiskalPRO portáli je možné nájsť v <u>Doklady – Iné doklady</u>.

#### Skladové pohyby

Skladové pohyby predstavujú všetky operácie, ktoré menia stav zásob v sklade. Zahŕňajú prijímanie, vydávanie, presuny, reklamácie a inventarizácie tovaru. Všetky informácie o skladových pohyboch je možné nájsť v <u>Dokladoch – Iné doklady.</u>

| n 🕂 🍸                                                                                                    | Doklad T                                                                                                    | Uzavierka                                                              | T Preva                            | iuzita j  |                                                |                                                                                                    |                                                        |                                                                                |                                                                                       |                                      | ,                                     | Clastina                                   |                                   |
|----------------------------------------------------------------------------------------------------|----------------------------------------------------------------------------------------------------|------------------------------------------------------------------------|------------------------------------|-----------|------------------------------------------------|----------------------------------------------------------------------------------------------------|--------------------------------------------------------|--------------------------------------------------------------------------------|---------------------------------------------------------------------------------------|--------------------------------------|---------------------------------------|--------------------------------------------|-----------------------------------|
| .2024 10:34:49                                                                                                    | 4124000005                                                                                                    |                                                                        | 111 -<br>MSK                       | MSK test  | 1 - Test kasa                                  | 41 - presun tova                                                                                    | ıru príjem                                             |                                                                                |                                                                                       |                                      |                                       | 524,47€                                    | 8                                 |
| 2024 10:34:36                                                                                                    | 4224000005                                                                                                    |                                                                        | 969 -                              | Test MJO  | 1 - Mobilny                                    | 42 - presun tova                                                                                    | iru výdaj                                              |                                                                                |                                                                                       |                                      |                                       | 524,47€                                    |                                   |
|                                                                                                    |                                                                                                    |                                                                        |                                    |           | (closed)                                       |                                                                                                    |                                                        |                                                                                |                                                                                       |                                      |                                       |                                            |                                   |
| tail doklad                                                                                                    | u                                                                                                    |                                                                        |                                    |           |                                                |                                                                                                    |                                                        |                                                                                |                                                                                       |                                      |                                       |                                            |                                   |
| Dátum                                                                                                    | 20.05.2                                                                                                    | 2024 10:34:                                                            | 36                                 |           | Pre                                            | vádzka                                                                                              | 96                                                     | 9 - Te                                                                         | st MJO                                                                                |                                      |                                       |                                            |                                   |
| Гур                                                                                                    | 42 - pr                                                                                                    | esun tovaru                                                            | ı výdaj                            |           | Pok                                            | ladnica                                                                                             | 1 -                                                    | Mobi                                                                           | Iny telefon                                                                           |                                      |                                       |                                            |                                   |
| Čiastka                                                                                                    | 524,47                                                                                                    | €                                                                      |                                    |           | Prij                                           | ímajúca prev                                                                                        | ádzka 111                                              | - MS                                                                           | SK test MSK                                                                           |                                      |                                       |                                            |                                   |
| Č. dokladu                                                                                                    | 422400                                                                                                    | 00005                                                                  |                                    |           | UID                                            | dokladu                                                                                             | WF                                                     | P-103                                                                          | 443-ac1df2e                                                                           | 7-45e2-44b                           | 7-b790-46349                          | d93a0f2                                    |                                   |
|                                                                                                    |                                                                                                    |                                                                        |                                    |           |                                                |                                                                                                    |                                                        |                                                                                |                                                                                       | 🔒 stiahnut                           | ť PDF 🗧 🖶 zo                          | obrazenie p                                | ore tla                           |
|                                                                                                    |                                                                                                    |                                                                        |                                    |           |                                                |                                                                                                    |                                                        |                                                                                | Vydané                                                                                |                                      |                                       | Celk                                       | om                                |
| PLU                                                                                                    | Čiarový kó                                                                                                    | d                                                                      | Názov                              |           |                                                | DPH                                                                                                 | Jedn. ce                                               | na                                                                             | množstvo                                                                              | MJ                                   | Celkom                                | Celk                                       | DP                                |
| 2                                                                                                    |                                                                                                    |                                                                        | Grafická I                         | Karta RTX | (4070                                          | 10%                                                                                                 | 476,7                                                  | 9€                                                                             | 1                                                                                     | ks                                   | 476,79€                               | 52                                         | 4,47                              |
| Celkom                                                                                                    |                                                                                                    |                                                                        |                                    |           |                                                |                                                                                                    |                                                        |                                                                                | 1                                                                                     |                                      | 476.79€                               | 52                                         | 4.47                              |
| átum vytvorenia:<br>átum poslednej z                                                                                                    | : 20.05.2024 10:34:43<br>zmeny: 20.05.2024 10                                                                          | :34:43<br>æ_1/\                                                        |                                    |           |                                                | Zavrieť                                                                                             |                                                        |                                                                                |                                                                                       |                                      |                                       |                                            |                                   |
| látum vytvorenia:<br>Játum poslednej z<br>Stali dokladi                                                                                   | : 20.05.2024 10:34:43<br>zmeny: 20.05.2024 10<br>::::::::::::::::::::::::::::::::::::                                  | k34;43<br>æ = 10                                                       |                                    |           |                                                | Zavrieť                                                                                             |                                                        |                                                                                |                                                                                       |                                      |                                       |                                            |                                   |
| )átum vytvorenia:<br>Játum poslednej z<br>Stalač Marki konstruktur<br>Stalač Marki konstruktur<br>Stalač Marki konstruktur<br>Statum      | : 20.05.2024 10:34:43<br>zmeny: 20.05.2024 10<br>::::::::::::::::::::::::::::::::::::                                  | 2024 10:34:                                                            | 49                                 |           | Pre                                            | Zavrieť                                                                                             | 111                                                    | I - MS                                                                         | SK test MSK                                                                           |                                      |                                       |                                            |                                   |
| Dátum vytvorenia:<br>Dátum poslednej z<br>Staril dokladi<br>Dátum<br>IVp                                                                  | 20.05.2024 10:34:43<br>zmeny: 20.05.2024 10<br>u<br>20.05.2<br>41 - pro                                                | 2024 10:34:                                                            | .49<br>I príjem                    |           | Pre                                            | Zavrieť<br>vádzka<br>sladnica                                                                       | 11 <sup>1</sup><br>1 -                                 | - MS<br>Test                                                                   | SK test MSK<br>kasa                                                                   |                                      |                                       |                                            |                                   |
| Dátum vytvorenia:<br>Dátum poslednej z<br>Stali dokladi<br>Dátum<br>Typ<br>Čiastka                                                        | 20.05.2024 10:34:43<br>zmeny: 20.05.2024 10<br>20.05.2<br>41 - pn<br>524,47                                            | 2024 10:34:<br>esun tovaru                                             | 49<br>ı príjem                     |           | Pre<br>Pok<br>Vyd                              | Zavrieť<br>vádzka<br>tladnica<br>lávajúca prev                                                      | 11 <sup>,</sup><br>1 -<br>á <b>dzka</b> 96;            | I - MS<br>Test<br>Ə - Te                                                       | SK test MSK<br>kasa<br>st MJO                                                         |                                      |                                       |                                            |                                   |
| Dátum vytvorenia:<br>Dátum poslednej z<br>Prail dokladi<br>Dátum<br>Dýp<br>Diastka<br>Či dokladu                                          | U<br>20.05.2024 10:34:43<br>zmeny: 20.05.2024 10<br>20.05.2<br>41 - pri<br><b>524,47</b><br>41240(                     | 134:43<br>2024 10:34:<br>esun tovaru<br>€<br>00005                     | 49<br>I príjem                     |           | Pre<br>Pok<br>Vyd<br>UID                       | Zavrieť<br>vádzka<br>Iladnica<br>ávajúca prev<br>dokladu                                            | 111<br>1 -<br><b>ádzka</b> 963<br>WF                   | - MS<br>Test<br>9 - Te<br>2-103                                                | SK test MSK<br>kasa<br>st MJO<br>452-21d24c3                                          |                                      | 12-acaf-3c9041                        | 175c053                                    |                                   |
| Dátum vytvorenia:<br>Dátum poslednej z<br>Stali dokladi<br>Dátum<br>Dýp<br>Čiastka<br>Č. dokladu<br>Referencia                            | 20.05.2024 10:34:43<br>zmeny: 20.05.2024 10<br>20.05.2<br>41 - pr<br><b>524,47</b><br>412400<br>422400                 | 2024 10:34:<br>esun tovaru<br>€<br>00005<br>00005                      | 49<br>I príjem                     |           | Pre<br>Pok<br>Vyd<br>UID<br>Väz                | Zavrieť<br>vádzka<br>dadnica<br>jávajúca prev<br>dokladu<br>ba na doklad                            | 111<br>1 -<br><b>ádzka</b> 96<br>WF<br>42:             | I - MS<br>Test<br>9 - Te<br>2-103<br>24000                                     | SK test MSK<br>kasa<br>st MJO<br>452-21d24c3<br>0005                                  | 8-387d-45a                           | 12-acaf-3c9041                        | 775c053                                    |                                   |
| Dátum vytvorenia:<br>Dátum poslednej z<br>Staril dokladi<br>Dátum<br>Typ<br>Čiastka<br>Č. dokladu<br>Referencia                           | 20.05.2024 10:34:43<br>zmeny: 20.05.2024 10<br>20.05.2<br>41 - pr<br><b>524,47</b><br>41240(<br>42240(                 | 2024 10:34:<br>esun tovaru<br>€<br>00005<br>00005                      | .49<br>I príjem                    |           | Pre<br>Pok<br>Vyd<br>UID<br>Väz                | Zavrieť<br>vádzka<br>dadnica<br>lávajúca prev<br>dokladu<br>ba na doklad                            | 111<br>1 -<br><b>ádzka</b> 96<br>WF<br>42:             | I - MS<br>Test<br>9 - Te<br>2-103<br>24000                                     | SK test MSK<br>kasa<br>st MJO<br>452-21d24c3<br>0005                                  | 8-387d-45a<br>Qestiahnut             | 12-acaf-3c9041<br>t PDF               | 175c053<br>obtrazenie p                    | ore tla                           |
| vátum vytvorenia:<br>vátum poslednej z<br>vátum dokladu<br>Dátum<br>Typ<br>Čiastka<br>Č. dokladu<br>Referencia                            | 20.05.2024 10:34:43<br>zmeny: 20.05.2024 10<br>20.05.2<br>41 - pr<br><b>524,47</b><br>412400<br>422400<br>Čiarový kód  | 2024 10:34:<br>esun tovaru<br>€<br>00005<br>00005<br>Názov             | 49<br>I príjem                     |           | Pre<br>Pok<br>Vyd<br>UID<br>Väz                | Zavrieť<br>vádzka<br>dadnica<br>jávajúca prev<br>dokladu<br>ba na doklad                            | 111<br>1 -<br>ádzka 96<br>WF<br>42:<br>Vyda<br>množst  | l - MS<br>Test<br>9 - Te<br>2-103<br>24000<br><b>né<br/>vo</b>                 | SK test MSK<br>kasa<br>st MJO<br>452-21d24c3<br>0005<br>Prijaté<br>množstvo           | 8-387d-45a<br>C⊶stiahnut<br>MJ       | a2-acaf-3c9041<br>t PDF ⊖zo<br>Celkom | 175c053<br>Dbrazenie p<br>Celk             | ore the                           |
| vátum vytvorenia:<br>vátum poslednej z<br>tail dokladu<br>Dátum<br>Vyp<br>Štastka<br>Š. dokladu<br>Referencia<br>PLU                      | 20.05.2024 10:34:43<br>zmeny: 20.05.2024 10<br>20.05.2<br>41 - pri<br><b>524,47</b><br>412400<br>422400<br>Čiarový kód | 2024 10:34:<br>esun tovaru<br>c€<br>00005<br>00005<br>Názov<br>Grafick | 49<br>ı príjem<br>,                | X4070     | Pre<br>Pok<br>Vyd<br>UID<br>Väz<br>DPH         | Zavrieť<br>vádzka<br>dadnica<br>ávajúca prev<br>dokladu<br>ba na doklad<br>Jedn. cena<br>476,79 €   | 111<br>1 -<br>ádzka 963<br>WF<br>423<br>Vyda<br>množst | 1 - MS<br>Test<br>9 - Te<br>2-103<br>24000<br><b>né<br/>vo</b><br>1            | SK test MSK<br>kasa<br>st MJO<br>452-21d24c3<br>0005<br>Prijaté<br>množstvo           | i8-387d-45a<br>Cstiahnut<br>MJ<br>ks | a2-acaf-3c9041<br>t PDF               | 175c053<br>Dbrazenie p<br>Celk<br>52       | ore the<br>com :<br>DPH           |
| Dátum vytvorenia:<br>Dátum poslednej z<br>Staril dokladi<br>Dátum<br>Vyp<br>Stastka<br>S. dokladu<br>Referencia<br>PLU<br>2<br>Celkom     | 20.05.2024 10:34:43<br>zmeny: 20.05.2024 10<br>20.05.2<br>41 - pr<br><b>524,47</b><br>412400<br>422400<br>Čiarový kód  | 2024 10:34:<br>esun tovaru<br>€<br>00005<br>00005<br>Názov<br>Graficka | 49<br>I príjem<br>,<br>á Karta RT2 | X4070     | Pre<br>Pok<br>Vyd<br>UID<br>Väz<br>DPH         | Zavrieť<br>vádzka<br>dadnica<br>ávajúca prev<br>dokladu<br>ba na doklad<br>Jedn. cena<br>476,79 €   | 111<br>1 -<br>ádzka 963<br>WF<br>423<br>Vyda<br>množst | 1 - MS<br>Test<br>9 - Te<br>2-103<br>24000<br><b>né</b><br><b>vo</b><br>1<br>1 | SK test MSK<br>kasa<br>st MJO<br>452-21d24c3<br>0005<br>Prijaté<br>množstvo<br>1      | 8-387d-45a<br>Crssiahnut<br>MJ<br>ks | a2-acaf-3c9041<br>€ PDF               | 775c053<br>Obrazenie p<br>Celk<br>52<br>52 | ore tla<br>com :<br>DPF<br>4,47 : |
| Dátum vytvorenia:<br>Dátum poslednej z<br>Stali dokladi<br>Dátum<br>Jyp<br>Šiastka<br>Š. dokladu<br>Referencia<br>PLU<br>2<br>Celkom      | 20.05.2024 10:34:43<br>zmeny: 20.05.2024 10<br>20.05.1<br>41 - pri<br><b>524,47</b><br>412400<br>422400<br>Čiarový kód | 2024 10:34:<br>esun tovaru<br>€<br>00005<br>00005<br>Názov<br>Graficki | 49<br>ı príjem<br>,                | X4070     | Pre<br>Pol-<br>Vyd<br>UID<br>Väz<br>DPH<br>10% | Zavrieť<br>vádzka<br>iladnica<br>ávajúca prev<br>dokladu<br>ba na doklad<br>Jedn. cena<br>476,79 €  | 111<br>1 -<br>ádzka 963<br>WF<br>423<br>Vyda<br>množst | 1 - MS<br>Test<br>9 - Te<br>2-103<br>24000<br><b>né</b><br><b>vo</b><br>1<br>1 | SK test MSK<br>kasa<br>st MJO<br>452-21d24c3<br>0005<br>Prijaté<br>množstvo<br>1<br>1 | 8-387d-45a<br>€ stiahnut<br>MJ<br>ks | a2-acaf-3c9041<br>€ PDF               | 775c053<br>obrazenie p<br>Celk<br>52<br>52 | ore tla<br>com :<br>DPH<br>4,47 ( |
| Dátum vytvorenia:<br>Dátum poslednej z<br>Statum poslednej z<br>Dátum<br>IVp<br>Šiastka<br>Š. dokladu<br>Referencia<br>PLU<br>2<br>Celkom | 20.05.2024 10:34:43<br>zmeny: 20.05.2024 10<br>20.05.2<br>41 - pr<br><b>524,47</b><br>412400<br>422400                 | 2024 10:34:<br>esun tovaru<br>€<br>00005<br>Názov<br>Grafick           | 49<br>ı príjem<br>,                | X4070     | Pre<br>Pok<br>Vyd<br>UID<br>Väz<br>DPH         | Zavrieť<br>vádzka<br>iladnica<br>iávajúca prev<br>dokladu<br>ba na doklad<br>Jedn. cena<br>476,79 € | 11²<br>ádzka 963<br>WF<br>423<br>Vyda<br>množst        | 1 - MS<br>Test<br>9 - Te<br>2-103<br>24000<br><b>né</b><br><b>vo</b><br>1<br>1 | SK test MSK<br>kasa<br>st MJO<br>452-21d24c3<br>0005<br>Prijaté<br>množstvo<br>1      | 8-387d-45a<br>Cstiahnut<br>MJ<br>ks  | a2-acaf-3c9041<br>€ PDF               | 175c053<br>Obrazenie p<br>Celk<br>52<br>52 | ore tla<br>com :<br>DPH<br>4,47 ( |

## Reporty

Do sekcie reportov sa je možné dostať cez tlačidlo v menu portálu "Reporty"

| C PRO | DOMOV | ZARIADENIA <del>-</del> | PLU 🗸 | ČÍSELNÍKY <del>-</del> | Doklady <del>-</del> | OBCHOD - | E-SHOP | REPORTY | <b>\$</b> - |
|-------|-------|-------------------------|-------|------------------------|----------------------|----------|--------|---------|-------------|
|       |       |                         |       |                        |                      |          |        |         |             |

Reporty

### Reporty skladu na portáli

Pre obchodníkov využívajúcich modul skladového systému na portáli FiskalPRO sú dostupné skladové reporty: Link stav skladu. Po spustení na stránke je "primárny" filter (combo s výberom) nad tabuľkou - ktorý riadi variantu reportu a možnosť filtrovania skladu viz screen:

| Sta   | iv skladu                                                                                                    |              |             |                      |                      |
|-------|----------------------------------------------------------------------------------------------------|--------------|-------------|----------------------|----------------------|
| Varia | The second second secon | Sklad: 969 6 | 3           |                      |                      |
|       | Sklad                                                                                                    | Ť            | Stav skladu | Predajná cena celkom | Nákupná cena celkom  |
| •     | 969 - Test MJO                                                                                                    |              | 3 532,000   | 4 985,98             | 10 555,000           |
|       |                                                                                                    |              | 3 532,000   | 4 985,98             | 10 555,000           |
| H     | I ► ► 15 ▼ počet riadkov na stránke                                                                                                    |              |             |                      | 1 - 1 z 1 záznamov 💍 |

### Variant Report stav skladu Sklad – PLU - veľkosť

Variant reportu zobrazuje údaje v 3 úrovňovej štruktúre: sklad-PLU-veľkosť. Pred spustením reportu je možné vybrať filter na sklad/sklady, alebo následne po otvorení reportu a načítaní dát je možné použiť filter na polia, ktoré to umožňujú.

| Label_ReportKind:        |                        | Sklad: všetky   |              |   |             |             |        |                      |
|--------------------------|------------------------|-----------------|--------------|---|-------------|-------------|--------|----------------------|
| Label_ReportVariant1     | •                      |                 |              |   |             |             |        |                      |
|                          |                        |                 |              |   |             |             |        | export do súboru 👻   |
| Sklad                    |                        |                 |              |   | 5           | Stav skladu |        | Predainá cena celkom |
| + 3 · .ºovažská Bystrica |                        |                 |              |   |             | 3 220,000   |        | 1 825 740,00         |
| + 4 - Januar Čadca       |                        |                 |              |   |             | 3 742,001   |        | 632 023,97           |
| + 5-1 Martin             |                        |                 |              |   |             | 4 527,001   |        | 2 874 645,64         |
| — 6 Žilina               |                        |                 |              |   |             | 3 203,001   |        | 1 277 997,40         |
|                          |                        |                 | 1            |   |             |             |        |                      |
| Artikel (PLU) 🕇 🍸        | Názov                  | Label_GroupName | Typ PLU      | T | Stav skladu | Predajná    | á cena | Predajná cena celkom |
| + ADH2549                | ADIDAS HODINKY ADH2549 | Hodinky ostatné | Label_NoType | е | 0,001       |             | 78,90  | 0,08                 |
| + ADH2745                | ADIDAS HODINKY ADH2745 | Hodinky ostatné | Label_NoType | е | 1,000       | 1           | 45,00  | 145,00               |
| + ADH2850                | ADIDAS HODINKY ADH2850 | Hodinky ostatné | Label_NoType | е | 1,000       |             | 62,90  | 62,90                |
| + ADH6506                | ADIDAS HODINKY ADH6506 | Hodinky ostatné | Label_NoType | е | 1,000       |             | 68,90  | 68,90                |
| + ADH6507                | ADIDAS HODINKY ADH6507 | Hodinky ostatné | Label_NoType | е | 1,000       |             | 68,90  | 68,90                |
| + ADH6508                | ADIDAS HODINKY ADH6508 | Hodinky ostatné | Label_NoType | е | 0,000       |             | 68,90  | 0,00                 |
| ADP313                   | ADIDAS HODINKY         | Hodinky ostatné | Label_NoType | e | 3,000       | 1           | 25,00  | 375,00               |

Informácie v stĺpcoch podľa jednotlivých úrovní:

Úroveň 1 "Sklad" – stĺpce(číslo skladu, názov prevádzky, stav skladu, predajná cena celkom)

Úroveň 2 "PLU" – stĺpce(číslo PLU, názov PLU, Typ PLU, Skupina PLU, Stav skladu, Predajná cena, Predajná cena celkom)

Úroveň 3 "Variant"– stĺpce(charakteristika 1, charakteristika 2, EAN, Stav skladu, Predajná cena, Predajná cena celkom)

Každá úroveň reportu obsahuje na konci údajov sumárny riadok pre kumulované hodnoty (stav skladu, predajna cena celkom).

Dáta z reportu- tabuľky bude možné exportovať do XLSX a CSV formátu cez voľbu "export do súboru"

### Variant Report stav skladu PLU – Sklad - veľkosť

Spustenie reportu v menu portálu FiskalPRO – reporty →<u>Link Reports\_StockStatus</u>, potom vyberieme variant reportu (Label\_ReportVariant2) zobrazuje údaje v 3 úrovňovej štruktúre: PLU - Sklad - veľkosť. V reporte funguje triedenie, filtrovanie.

| Label<br>Lab | Repo   | portKind: 2 V                                                                             | ariant                       | <b>1. ú</b>   | Sklad: všetky -    |     |                 |   |                       |                                                       |                                                              |
|--------------|--------|-------------------------------------------------------------------------------------------|------------------------------|---------------|--------------------|-----|-----------------|---|-----------------------|-------------------------------------------------------|--------------------------------------------------------------|
|              | Artike | l (PLU)                                                                                   | Názov                        | T             | Label_GroupName    | Тур | PLU T           |   | Stav skladu 👃         | Predajná cena                                         | Predajná cena celko                                          |
| +            | 00199  | 99                                                                                        | Krabička                     |               | Krabičky           | Lab | el_NoType       |   | 2 404,000             | 1,40                                                  | 3 365,6                                                      |
| +            | 00206  | 58                                                                                        | Náušnica do nosa Ag 925/1000 |               | Striebro a ocel    | Lab | el_NoType       |   | 1 607,000             | 2,00                                                  | 3 214,0                                                      |
| +            | 2999   |                                                                                           | Krabička súprava             |               | Krabičky           | Lab | el_NoType       |   | 947,000               | 1,80                                                  | 1 704,6                                                      |
| -            | 1999   |                                                                                           | Krabička                     |               | Striebro a ocel    | Lab | el_NoType       |   | 914,000               | 1,40                                                  | 1 279,6                                                      |
|              | ++++   | Sklad<br>5 - GEPARD Martin<br>6 - GEPARD Žilina<br>7 - GEPARD Liptovs<br>8 - GEPARD Ružom | ký Mikuláš<br>berok RKC      |               | 2.úroveň           |     |                 |   | st                    | av skladu<br>382,000<br>-20,000<br>242,000<br>310,000 | Predajná cena celkom<br>534,80<br>-28,00<br>338,80<br>434,00 |
|              |        | Charakteristika č.1                                                                       | Ŧ                            | Charakter     | stika č2<br>úroveň | Ţ   | Člarový kód 🕇 3 | T | Predajná cena<br>0,00 | Stav skladu<br>310,000<br><b>310,000</b>              | Predajná cena celkom<br>0,00<br>0,00                         |
|              |        | H 4 1                                                                                     | ▶ ► ► 10 ▼ počet ria         | dkov na strár | nke                |     |                 |   |                       |                                                       | 1 - 1 z 1 záznamov 💍                                         |

Úroveň 1 "PLU" – stĺpce(číslo PLU, názov PLU, Skupina PLU, Typ PLU, Stav skladu, Predajná cena, Predajná cena celkom)

Úroveň 2 "Sklad" – stĺpce(číslo skladu - názov prevádzky, stav skladu, predajná cena celkom)

Úroveň 3 "Variant"– stĺpce(charakteristika 1, charakteristika 2, EAN, Stav skladu, Predajná cena, Predajná cena celkom)

Každá úroveň reportu obsahuje na konci údajov sumárny riadok pre kumulované hodnoty (stav skladu, predajna cena celkom).

Dáta z reportu- tabuľky bude možné exportovať do XLSX a CSV formátu cez voľbu "export do súboru"

### Variant Report stav skladu Sklad - Skupina PLU - PLU

Spustenie reportu v menu portálu FiskalPRO – reporty → <u>Link Reports\_StockStatus</u>, potom vyberieme variant reportu (Label\_ReportVariant3) zobrazuje údaje v 3 úrovňovej štruktúre: Sklad - Skupina PLU – PLU. V reporte funguje triedenie, filtrovanie, export dát.

|      |                                                  | variant 3                                                                                   |                                                                                                    |                          |                                                           |                                        |                                                                                                    |                                                                                                    |
|------|--------------------------------------------------|---------------------------------------------------------------------------------------------|----------------------------------------------------------------------------------------------------|--------------------------|-----------------------------------------------------------|----------------------------------------|----------------------------------------------------------------------------------------------------|----------------------------------------------------------------------------------------------------|
| Labe | I_ReportK                                        | Kind:                                                                                       |                                                                                                    | Sklad: všetky            |                                                           |                                        |                                                                                                    |                                                                                                    |
| Lab  | el_Report\                                       | tVariant3                                                                                   | •                                                                                                    |                          |                                                           |                                        |                                                                                                    |                                                                                                    |
| _    |                                                  |                                                                                             | <u> </u>                                                                                                    | veň                      |                                                           |                                        |                                                                                                    | export do súboru 👻                                                                                               |
|      | Sklad                                            |                                                                                             |                                                                                                    |                          |                                                           | s                                      | Stav skladu                                                                                                    | Predajná cena celkom                                                                                             |
| +    | 3 - GEPAR                                        | RD Považská Bystrica                                                                        |                                                                                                    |                          |                                                           |                                        | 3 220,000                                                                                                    | 1 825 740,00                                                                                                    |
| +    | 4 - GEPAR                                        | RD Čadca                                                                                    |                                                                                                    |                          |                                                           |                                        | 3 741,001                                                                                                    | 631 855,07                                                                                                    |
| +    | 5 - GEPAR                                        | RD Martin                                                                                   |                                                                                                    |                          |                                                           |                                        | 4 527,001                                                                                                    | 2 874 645,64                                                                                                    |
| +    | 6 - GEPAR                                        | RD Žilina                                                                                   |                                                                                                    |                          |                                                           |                                        | 3 203,001                                                                                                    | 1 277 997,40                                                                                                    |
| -    | 7 - GEPAR                                        | RD Liptovský Mikuláš                                                                        |                                                                                                    |                          |                                                           |                                        | 3 160,000                                                                                                    | 1 595 958,00                                                                                                    |
|      |                                                  |                                                                                             |                                                                                                    |                          |                                                           |                                        |                                                                                                    |                                                                                                    |
|      | La                                               | abel_GroupName                                                                              | 2 úro                                                                                                    | ιeň                      |                                                           | Т                                      | Stav skladu                                                                                                    | Predajná cena celkom                                                                                             |
|      | La<br>+ Au                                       | abel_GroupName<br>u retazovina                                                              | 2 úrov                                                                                                    | /eň                      |                                                           | Ŧ                                      | Stav skladu<br>42,000                                                                                                    | Predajná cena celkom<br>14 910,00                                                                                |
|      | + Au                                             | abel_GroupName<br>u retazovina<br>u náušnice                                                | 2 úrov                                                                                                    | /eň                      |                                                           | Ţ                                      | Stav skladu<br>42,000<br>41,000                                                                                                    | Predajná cena celkom<br>14 910,00<br>15 621,00                                                                   |
|      | + Au<br>+ Au<br>= Str                            | abel_GroupName u retazovina u naŭšnice triebro a ocef                                       | 2 úrov                                                                                                    | <i>v</i> eň              |                                                           | T                                      | Stav skladu           42,000           41,000           2 250,000                                                                         | Predajná cena celkom<br>14 910,00<br>15 621,00<br>1 136 362,50                                                   |
|      | La<br>+ Au<br>+ Au<br>⊖ Str                      | abel_GroupName u retazovina u náúšnice triebro a ocef Artikel (PLU) †                       | 2 úrov                                                                                                    | veň<br>í ⊤               | Typ PLU 🔻                                                 | ▼<br>Stav skladu                       | Stav skladu           42,000           41,000           2 250,000           Predajná cena                                                 | Predajná cena celkom<br>14 910,00<br>15 621,00<br>1 136 362,50<br>Predajná cena celkom                           |
|      | + Au<br>+ Au<br>= Stu                            | abel_GroupName u retazovina u naŭšnice titebro a ocef Artikel (PLU) † T DK11356-5           | 2 úrov<br>Názov<br>Hodinky DANIEL KLEIN DK1135                                                              | veň<br>j▼                | Typ PLU                                                   | Stav skladu<br>1,000                   | Stav skladu           42,000           41,000           2250,000           Predajná cena           66,00                                  | Predajná cena celkom<br>14 910,00<br>15 621,00<br>1 136 362,50<br>Predajná cena celkom<br>66,00                  |
|      | + Au<br>+ Au<br>+ Au<br>6 Str                    | abel_GroupName u retazovina u naŭšnice triebro a ocef Artikel (PLU) † T DK11356-5 DK11658-2 | 2 úrov<br>Názov<br>Hodinky DANIEL KLEIN DK1135<br>Hodinky DANIEL KLEIN DK1165                               | /eň<br>1<br>5-5<br>8-2   | Typ PLU T<br>Label_NoType<br>Label_NoType                 | Stav skladu<br>1,000<br>0,000          | Stav skladu           42,000           41,000           2250,000           Predajná cena           66,00           69,00                  | Predajná cena celkom<br>14 910,00<br>15 621,00<br>1 136 362,50<br>Predajná cena celkom<br>66,00<br>0,00          |
|      | La<br>+ Au<br>+ Au<br>+ Au<br>+ C<br>C<br>C<br>C | abel_GroupName u retazovina u naŭšnice triebro a ocef Artikel (PLU)                         | Názov<br>Názov<br>Hodinky DANIEL KLEIN DK1135<br>Hodinky DANIEL KLEIN DK1165<br>Hodinky DANIEL KLEIN DK1190 | /eň<br>5-5<br>5-2<br>3-2 | Typ PLU T<br>Label_NoType<br>Label_NoType<br>Label_NoType | Stav skladu<br>1,000<br>0,000<br>1,000 | Stav skladu           42,000           41,000           2 250,000           Predajná cena           66,00           69,00           63,00 | Predajná cena celkom<br>14 910,00<br>15 621,00<br>1 136 362,50<br>Predajná cena celkom<br>66,00<br>0,00<br>63,00 |

Úroveň 1 "Sklad" – stĺpce (číslo skladu, názov prevádzky, stav skladu, predajná cena celkom) Úroveň 2 "Skupina PLU" – stĺpce (názov skupiny PLU, Stav skladu, Predajná cena celkom)

Úroveň 3 "PLU" – stĺpce (číslo PLU, názov PLU, Typ PLU, Stav skladu, Predajná cena, Predajná cena celkom)

Každá úroveň reportu obsahuje na konci údajov sumárny riadok pre kumulované hodnoty (stav skladu, predajna cena celkom).

Dáta z reportu- tabuľky bude možné exportovať do XLSX a CSV formátu cez voľbu "export do súboru"

Variant Report stav skladu Skupina PLU – PLU

Spustenie reportu v menu portálu FiskalPRO – reporty → <u>Link Reports\_StockStatus</u>, potom vyberieme variant reportu (Label\_ReportVariant4) zobrazuje údaje v 2 úrovňovej štruktúre: Skupina PLU - PLU. V reporte funguje triedenie, filtrovanie, export dát.

|      | variant 4               |                   |                 |              |             |                      |
|------|-------------------------|-------------------|-----------------|--------------|-------------|----------------------|
| Labe | _ReportKind:            | Sklad:            | všetky          |              |             |                      |
| Lat  | el_ReportVariant4       | •                 |                 |              |             |                      |
|      |                         | 1 úroveň          |                 |              |             | export do súboru 👻   |
|      | Label_GroupName         |                   | T               | Sta          | av skladu   | Predajná cena celkom |
| +    | Au reťazovina           |                   |                 |              | 474,000     | 268 758,00           |
| +    | Au náušnice             |                   |                 |              | 369,000     | 140 589,00           |
| +    | Striebro a oceľ         |                   |                 | 20           | 134,000     | 11 979 730,00        |
| +    | Servis                  |                   |                 | 1            | 897,000     | 66 205,30            |
| +    | Au prsteň               |                   |                 |              | 264,000     | 184 536,00           |
| +    | Krabičky                |                   |                 | 5            | 403,000     | 43 224,00            |
| +    | Značkové šperky         |                   |                 |              | 49,000      | 9 261,00             |
| +    | Bentime                 |                   |                 | 1            | 032,002     | 201 240,39           |
| Β    | Hodinky ostatné         |                   |                 |              | 263,002     | 104 937,80           |
|      | Artikel (PLU) 🕇 🍸 Názov | 2 úroveň 🔹        | Label_GroupName | Typ PLU      | Stav skladu | Predajná cena celkom |
|      | + ADH2549 ADIDAS        | S HODINKY ADH2549 | Hodinky ostatné | Label_NoType | 0,001       | 0,08                 |
|      | + ADH2745 ADIDAS        | S HODINKY ADH2745 | Hodinky ostatné | Label_NoType | 1,000       | 145,00               |
|      | + ADH2850 ADIDAS        | S HODINKY ADH2850 | Hodinky ostatné | Label_NoType | 1,000       | 62,90                |
|      | + ADH6506 ADIDAS        | S HODINKY ADH6506 | Hodinky ostatné | Label_NoType | 1,000       | 68,90                |

Úroveň 1 "Skupina PLU" – stĺpce (názov skupiny PLU, Stav skladu, Predajná cena celkom)

Úroveň 2 "PLU" – stĺpce(číslo PLU, názov PLU, názov skupiny PLU, Typ PLU, Stav skladu, Predajná cena celkom)

Každá úroveň reportu obsahuje na konci údajov sumárny riadok pre kumulované hodnoty (stav skladu, predajna cena celkom).

Dáta z reportu- tabuľky bude možné exportovať do XLSX a CSV formátu cez voľbu "export do súboru"

### Reporty externého skladu ANS

Obchodníci využívajúci externý skladový systém AN Systems majú k dispozícií na výber niekoľko reportov:

- <u>ANS stav skladu po charakteristikách</u> aktuálny stav skladu prihlásenej predajne i centrálneho skladu
- <u>ANS predaj po PLU</u> prehľad predaja po podľa jednotlivých artiklov
- <u>ANS predaj PLU po dňoch</u> prehľad predaja po dňoch
- <u>ANS predaj po platbách</u>- prehľad predaja po dňoch a jednotlivých platbách
- •

Reporty je možné spúšťať podľa potreby. Reporty nezaťažujú systémový server, pokiaľ nie sú spúšťané za príliš dlhé časové obdobie, napr. rok.

#### ANS - predaj po PLU

Report predaj po PLU slúži na zobrazenie predávaného tovaru za predajňu, pričom celkový pohyb predávaného tovaru je triedený po PLU , kde PLU je číslo artikla. Nomenklatúra je uložená do stĺpca "MATCH kód". Pri každom artikli je možné rozkliknúť detailný predaj po jednotlivých dokladoch.

Po kliknutí na názov zostavy v menu sa automaticky zobrazí prehľad za aktuálny mesiac a predajňu, ktorá je prihlásená.

| Dátum od: 01.03.2020 00:00:00 	☐ | do: 31.03.2020 23:59:59 🛗 🔿 | Sklad: 702   |          |              |                      |
|----------------------------------|-----------------------------|--------------|----------|--------------|----------------------|
| Artikel (PLU) 🕇 🍸                | Názov 🍸                     | Match kód    | Množstvo | Celkom s DPH | Hodnota zľavy celkom |
| + 100000426                      | DEMIRO m                    | 704189212005 | 1,000    | 13,70        | 0,00                 |
| + 100000510                      | DORUS/UT MSV                | 704184311001 | 1,000    | 6,55         | 0,35                 |
| + 100000518                      | DORUS/UT PSV                | 704182311001 | 1,000    | 5,23         | 0,27                 |
| + 100000620                      | DUMANKO/UT m                | 704189211003 | 1,000    | 10,90        | 0,00                 |
| + 100000621                      | DUMANKO/UT m                | 704189211003 | 1,000    | 10,90        | 0,00                 |
| + 100000668                      | EKRA/UT z                   | 704118211013 | 1,000    | 4,90         | 0,00                 |
| + 100000735                      | ENA/UT PSV                  | 704122111004 | 1,000    | 4,31         | 0,00                 |
| + 100000742                      | ENARDO/A/UT m               | 704189111004 | 1,000    | 7,30         | 0,00                 |
| + 100000748                      | ENARDO/A/UT/N m             | 704189111005 | 1,000    | 7,80         | 0,00                 |
| + 100000909                      | FELTIS/T/UT/N m             | 704189111011 | 1,000    | 9,10         | 0,00                 |
| + 1000001631                     | IMOLA PSV                   | 704112000007 | 2,000    | 6,00         | 0,00                 |
| + 1000001640                     | IMOLA/O/UT MSV              | 704114211001 | 4,000    | 14,00        | 0,00                 |
| + 1000001846                     | IRIGA/UT z                  | 704228190001 | 2,000    | 17,80        | 0,00                 |
| + 1000001847                     | IRIGA/UT z                  | 704228190001 | 2,000    | 17,80        | 0,00                 |
| + 1000001981                     | IVUSIA/G/U z                | 704118292005 | 3,000    | 17,10        | 0,00                 |
|                                  |                             |              | 193,000  | 2 160,16     | 283,08               |

Výberové podmienky je možné zmeniť v dátumovom rozmedzí. Dátum od môžete prepísať, alebo ho môžete zmeniť výberom z kalendára, ktorý sa otvorí po kliknutí na ikonu kalendára. Rovnako je možné zmeniť dátum do, kde si vyberiete koniec sledovaného obdobia.

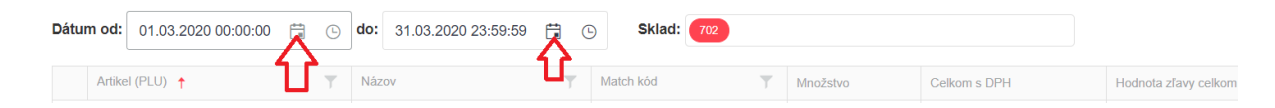

Report sa automaticky aktualizuje. Počet zobrazených riadkov si môžete zvýšiť nastavením počtu záznamov. Taktiež si môžete triediť poradie/ zoznam riadkov kliknutím na záhlavie stĺpca. Filtrovať je možné aj Artikel, Názov či Match kód.

V prípade, že si chcete zobraziť predaj artikla, kliknite na tlačidlo "+" pre zobrazenie detailného pohybu či už po veľkostiach, farbách, dokladoch atď.

| E | 1000017773 JOTKANA/U1 z |               |            |         | 704118239008 |         | 3,000   | 17,70    |            | 0,00     |              |               |
|---|-------------------------|---------------|------------|---------|--------------|---------|---------|----------|------------|----------|--------------|---------------|
| 4 | Dátum \downarrow 🛛 🍸    | Číslo dokladu | Skl. pohyb | Sklad 🝸 | Veľkosť 🔻    | Farba 🝸 | Pôv. ce | na s DPH | Cena s DPH | Množstvo | Celkom s DPH | Hodnota zľavy |
|   | 06.03.2020 11:39:49     | 10201689      | predaj     | 702     | М            | cierna  |         | 5,90     | 5,90       | 1,000    | 5,90         | 0,00          |
|   | 04.03.2020 13:00:48     | 10201646      | predaj     | 702     | М            | cierna  |         | 5,90     | 5,90       | 1,000    | 5,90         | 0,00          |
|   | 03.03.2020 16:04:26     | 10201630      | predaj     | 702     | М            | cierna  |         | 5,90     | 5,90       | 1,000    | 5,90         | 0,00          |
|   | Celkom                  |               |            |         |              |         |         |          |            | 3,000    | 17,70        | 0,00          |

Report predaj po PLU slúži na zobrazenie predávaného tovaru za predajňu, pričom celkový pohyb predávaného tovaru je triedený po predajných dňoch. Nomenklatúra je uložená do stĺpca "MATCH kód". Pri každom dni je možné rozkliknúť detailný predaj po jednotlivých dokladoch.

| ANS - | predaj | PLU | ро | dňoch |
|-------|--------|-----|----|-------|
|       |        |     |    |       |

| Dátum od: 01.03.2020 💼 do: 31.03.2020 💼 Sklad: všetky |                |           |              |                      |
|-------------------------------------------------------|----------------|-----------|--------------|----------------------|
| Dátum 👃 📉 🍸                                           | Počet dokladov | Množstvo  | Celkom s DPH | Hodnota zľavy celkom |
| + 09.03.2020                                          | 27             | 45,000    | 644,09       | 81,81                |
| + 08.03.2020                                          | 84             | 179,000   | 2 019,41     | 326,88               |
| + 07.03.2020                                          | 284            | 635,000   | 7 149,46     | 778,93               |
| + 06.03.2020                                          | 561            | 1 179,000 | 12 473,78    | 2 029,35             |
| + 05.03.2020                                          | 652            | 1 345,000 | 14 181,46    | 2 170,81             |
| + 04.03.2020                                          | 531            | 1 014,000 | 11 234,82    | 1 408,03             |
| + 03.03.2020                                          | 468            | 909,000   | 9 768,64     | 1 132,62             |
| + 02.03.2020                                          | 487            | 962,000   | 10 141,10    | 1 245,15             |
| + 01.03.2020                                          | 84             | 182,000   | 2 093,58     | 390,30               |
| Celkom                                                | 3 178          | 6 450,000 | 69 706,34    | 9 563,88             |
| I I I I I I I I I I I I I I I I I I I                 |                |           |              | 1 - 9 z 9 záznamov 💍 |

Výberové podmienky je možné zmeniť v dátumovom rozmedzí. Dátum od môžete prepísať, alebo ho môžete zmeniť výberom z kalendára, ktorý sa otvorí po kliknutí na ikonu kalendára. Rovnako je možné zmeniť dátum do, kde si vyberiete koniec sledovaného obdobia.

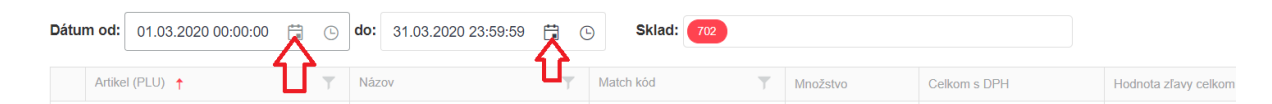

Report sa automaticky aktualizuje. Počet zobrazených riadkov si môžete zvýšiť nastavením počtu záznamov. Taktiež si môžete triediť poradie/ zoznam riadkov kliknutím na záhlavie stĺpca. V prípade, že si chcete zobraziť detail, kliknite na tlačidlo "+" pre zobrazenie detailného pohybu po artikloch, po veľkostiach, farbách, dokladoch atď. Tu je možné filtrovať i triediť údaje (miniatúra lievika) podľa potreby.
| 1 | Dátum 👃      |               | T            | Počet dokladov |            | adov | ov Množstvo    |             | vo Celkom s DPH |            | H Hodnota zľavy celko |              |               |
|---|--------------|---------------|--------------|----------------|------------|------|----------------|-------------|-----------------|------------|-----------------------|--------------|---------------|
| ( | 09.03.2020   |               |              |                |            |      |                | 27          | 45,000          |            | 644,09                | 81,8         |               |
|   | Artikel (P 🝸 | Názov 🝸       | Match kód    | Doklad T       | Skl. pohyb | T    | Sklad <b>Y</b> | Veľkosť 🛛 🍸 | Farba 📉         | Cena s DPH | Množstvo              | Celkom s DPH | Hodnota zľavy |
|   | 100000732    | ENA/UT MSV    | 704124111006 | 15701483       | predaj     |      | 757            | 140         | biela           | 4,85       | 1,000                 | 4,85         | 0,00          |
|   | 1000001846   | IRIGA/UT z    | 704228190001 | 12201879       | predaj     |      | 722            | L           | biela           | 8,90       | 1,000                 | 8,90         | 0,00          |
|   | 1000002068   | JELURANA/UT z | 704128111008 | 14400962       | predaj     |      | 744            | XXL         | biela           | 8,70       | 1,000                 | 8,70         | 0,00          |
|   | 1000002087   | JOTKA/UT z    | 704118290007 | 15001494       | predaj     |      | 750            | М           | cierna          | 5,80       | 1,000                 | 5,80         | 0,00          |
|   | 1000002097   | JOTKANA/UT z  | 704118290008 | 11701263       | predaj     |      | 717            | М           | biela           | 5,90       | 1,000                 | 5,90         | 0,00          |
|   | 1000002097   | JOTKANA/UT z  | 704118290008 | 12201879       | predaj     |      | 722            | М           | biela           | 5,90       | 1,000                 | 5,90         | 0,00          |
|   | 1000002304   | LINA z        | 704128112006 | 10300942       | predaj     |      | 703            | М           | cierna          | 5,46       | 1,000                 | 5,46         | 0,29          |
|   | 1000002304   | LINA z        | 704128112006 | 14001500       | predaj     |      | 740            | М           | cierna          | 5,75       | 1,000                 | 5,75         | 0,00          |
|   | 1000002552   | MOMPA/3/O/U z | 702198292007 | 13701829       | predaj     |      | 737            | XXL         | cierna          | 15,95      | 1,000                 | 15,95        | 0,00          |
|   | 1000003052   | PUSIA/UT z    | 704118291018 | 14001500       | predaj     |      | 740            | L           | cierna          | 6,90       | 1,000                 | 6,90         | 0,00          |
|   | 1000003312   | RITA z        | 702138612013 | 10101031       | predaj     |      | 701            | L           | cierna          | 12,80      | 1,000                 | 12,80        | 0,00          |
|   | 1000003401   | ROLIA/UT z    | 702238690004 | 11501872       | predaj     |      | 715            | L           | cierna          | 13,95      | 1,000                 | 13,95        | 0,00          |
|   | 1000004323   | VOLUMO/UT m   | 704189110001 | 12201879       | predaj     |      | 722            | XL          | biela           | 6,90       | 1,000                 | 6,90         | 0,00          |
|   | 1000007953   | MOMPA/3/O/U z | 702198292007 | 15301442       | predaj     |      | 753            | L           | biela           | 15,95      | 1,000                 | 15,95        | 0,00          |
|   | 1000010016   | NINIA z       | 702138515007 | 16301392       | predaj     |      | 763            | XL          | biela           | 9,80       | 1,000                 | 9,80         | 0,00          |
|   |              |               |              |                |            |      |                |             |                 |            | 64,000                | 856,06       | 102,14        |

#### ANS - predaj po platbách

Report predaj po platbách slúži na zobrazenie tržieb za predajňu, pričom celková tržba je predávaného tovaru je triedený po PLU, kde PLU je číslo artikla. Nomenklatúra je uložená do stĺpca "MATCH kód". Pri každom artikli je možné rozkliknúť detailný predaj po jednotlivých dokladoch.

ANS - predaj po platbách

| Dátum od: 01.03.2020 🛱 do: 31.03.2020 🛱 Sklad: 743 |         |                |                      |
|----------------------------------------------------|---------|----------------|----------------------|
| Dátum \downarrow 📉 🍸                               | Sklad 🍸 | Počet dokladov | Čiastka              |
| + 09.03.2020                                       | 743     | 1              | 41,70                |
| + 07.03.2020                                       | 743     | 6              | 203,49               |
| + 06.03.2020                                       | 743     | 19             | 583,57               |
| + 05.03.2020                                       | 743     | 38             | 830,65               |
| + 04.03.2020                                       | 743     | 19             | 572,02               |
| + 03.03.2020                                       | 743     | 17             | 526,95               |
| + 02.03.2020                                       | 743     | 19             | 336,93               |
| Celkom                                             |         | 119            | 3 095,31             |
| H 4 1 F H 15 V počet riadkov na stránke            |         |                | 1 - 7 z 7 záznamov 💍 |

Výberové podmienky je možné zmeniť v dátumovom rozmedzí. Dátum od môžete prepísať, alebo ho môžete zmeniť výberom z kalendára, ktorý sa otvorí po kliknutí na ikonu kalendára. Rovnako je možné zmeniť dátum do, kde si vyberiete koniec sledovaného obdobia.

| D | )átum | n od: 01.03.2020 00:00:0 | • |     | do: | 31.03.2020 23:59:59 |   | C | Sklad:    | 702 |   |          |              |                      |
|---|-------|--------------------------|---|-----|-----|---------------------|---|---|-----------|-----|---|----------|--------------|----------------------|
|   |       | Artikel (PLU) 🕇          | l | ۲ ٦ | Náz | ov                  | U | T | Match kód |     | T | Množstvo | Celkom s DPH | Hodnota zľavy celkom |

Report sa automaticky aktualizuje. Počet zobrazených riadkov si môžete zvýšiť nastavením počtu záznamov. Taktiež si môžete triediť poradie/ zoznam riadkov kliknutím na záhlavie

stĺpca. V prípade, že si chcete zobraziť detail, kliknite na tlačidlo "+" pre zobrazenie detailného prehľadu platieb podľa typu platidla, i po dokladoch. Tu je možné filtrovať i triediť údaje (miniatúra lievika) podľa potreby.

| - | 07.03.2 | 020                                                                                                    | 743 | 6              | 203,49               |
|---|---------|----------------------------------------------------------------------------------------------------|-----|----------------|----------------------|
|   |         | Typ úhrady 🕇                                                                                                    | T   | Počet dokladov | Čiastka              |
| U | +       | Hotovosť                                                                                                    |     | 2              | 44,95                |
|   |         | Platobné karty                                                                                                    |     | 4              | 158,54               |
|   | ( )     | Doklad 🕇                                                                                                    |     | Ŧ              | Čiastka              |
|   | Ц       | 14301939                                                                                                    |     |                | 38,20                |
|   |         | 14301940                                                                                                    |     |                | 22,00                |
|   |         | 14301942                                                                                                    |     |                | 41,70                |
|   |         | 14301943                                                                                                    |     |                | 56,64                |
|   |         |                                                                                                    |     |                | 158,54               |
|   |         | Image: Image: Image |     |                | 1 - 4 z 4 záznamov 💍 |
|   |         |                                                                                                    |     | 6              | 203,49               |

### ANS - stav skladu po charakteristikách

Report stav skladu po charakteristikách slúži na zobrazenie zásob tovaru za predajňu i centrálny sklad, pričom celková zásoba je aktualizovaná v čase spustenia štatistiky. Každý sklad je možné rozkliknúť na detailný stav po artikloch.

ANS - stav skladu po charakteristikách

| H 4 1 F H 15 Y počet riadkov na stránke |             |                     | 1 - 1 z 1 záznamov 🌀 |
|-----------------------------------------|-------------|---------------------|----------------------|
|                                         | 6 201,000   | 19 977,46           | 65 803,40            |
| Ŧ 703 Michalovce                        | 6 201,000   | 19 977,46           | 65-803,40            |
| Sidad                                   | Stav skladu | Nákupná cena celkom | Predajná cena celkom |
| Sklad: 🕫                                |             |                     |                      |

Výberové podmienky je možné zmeniť v rozsahu dostupných skladov. Po kliknutí na pole "Sklad" si môžete vybrať sklad/ predajňu, za ktorý chcete štatistiku vytvoriť.

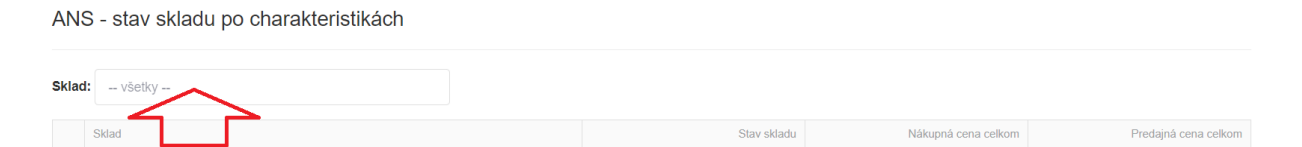

Report sa automaticky aktualizuje. Počet zobrazených riadkov si môžete zvýšiť nastavením počtu záznamov. Taktiež si môžete triediť poradie/ zoznam riadkov kliknutím na záhlavie stĺpca. V prípade, že si chcete zobraziť detail, kliknite na tlačidlo "+" pre zobrazenie

detailného prehľadu artiklov, PLU. Pri rozkliknutí riadku s artiklom sa zobrazí prehľad dostupných veľkostí i farieb . Tu je možné filtrovať i triediť údaje (miniatúra lievika) podľa potreby.

|   | Silat       |                           |            |              |                 | Shiv skladu  | Nilop            | vá peria retkom | Predapă certa cellen |                        |                        |
|---|-------------|---------------------------|------------|--------------|-----------------|--------------|------------------|-----------------|----------------------|------------------------|------------------------|
| ٨ | 743 -       | (Bratisfave               | Kribne ul. |              |                 |              |                  | 11 125,000      |                      | 41 558,08              | 134 778,A              |
| 4 | 6           | Aniel P. T                | Nizzw      |              | T March Kod     | Ŧ            | Typ PLU          | Ŧ               | Stav stiats          | Nilkapeà cena cellore  | Predajnà cona colhime  |
| U | +           | 100000171                 | BOBRIO     | πε           | 704888234003    |              | Vlasstné výrobky |                 | 2,000                | 4,04                   | 13,96                  |
|   | +           | 1000000173                | 808RK      | Trt m        | 704189294003    |              | Vlastné výro     | bky             | 6.000                | 10,48                  | 59,40                  |
|   | +           | 1000000197 BOBRICT/FR.SSV |            | 704885234002 |                 | Vlastné výro | bky              | 2.000           | 1,40                 | 14,10                  |                        |
|   | +           | 1000000198                | BOBRIK     | TFR SSV      | 704885234002    |              | Vlastné výro     | bky             | 1,000                | 0,70                   | 7,05                   |
|   | +           | 1000000199                | BOBRIK     | TIFR SSV     | 704885234002    |              | Viastné výro     | bky             | 1,000                | 0,70                   | 7,05                   |
|   | +           | 100000223                 | B00174     | \$UT/1.z     | 702198991001    | 702168991001 |                  | bky.            | 1,000                | 4,49                   | 14,70                  |
|   | +           | 1000000224                | BODYN      | V/JT/1 z.    | 702198991001    |              | Vlastné výro     | oky             | 7,000                | 31,43                  | 102,90                 |
|   | +           | 100000225                 | BOOYN      | VUT/1 2      | 702188991001    |              | Vlastné výro     | cky             | 12,000               | 53,88                  | 176,40                 |
|   | +           | 100000231                 | 800174     | VUT/2 z      | 702198991002    |              | Vlastně výro     | bky             | 1,000                | 5.39                   | 15,90                  |
|   | +           | 1000000280                | CANA/T :   |              | 704118322903    |              | Vlastné výro     | 0ky             | 3,000                | 4,23                   | 12,90                  |
|   | +           | 1000000261                | CANA/T :   | ŕ            | 704118322903    |              | Vlastné výrobky  |                 | t.000                | 5,41                   | 4,00                   |
|   | X           | 1000000264                | CANA/T/    | UT 2         | 704118311001    |              | Vlastné výro     | bký             | 23,000               | 27,60                  | 98,90                  |
|   | A valued 11 |                           | Ŧ          | Fate 12 Y    | Caroly Kid +3 T | Nat          | prò cesa .       | Produpticena    | Utav sklada          | NAKaprál cena telkorit | Preslanà cena coltioni |
|   | 1           | 44                        |            | biela        | 10030968        |              | 1.20             | 4.90            | 2,000                | 2,40                   | 8.60                   |
|   | -           | 40                        |            | biela        | 10030875        |              | 1,20             | 4,30            | 1,000                | 1,20                   | 4.30                   |
|   |             | 45                        |            | bela         | 10030882        |              | 1,20             | 4,30            | 4,000                | 4.80                   | 17,20                  |
|   |             | 50                        |            | Detta        | 10030899        |              | 1,20 4.30        |                 | 4,000                | 4,00                   | 17,20                  |

\*Nákupná cena sa zobrazí iba užívateľovi, ktorý je prihlásený ako správca firmy (nastavené v prístupových oprávneniach)

Reporty uzávierok Uzávierka PLU

Report uzávierky PLU umožňuje zobrazenie a export sumarizovaných hodnôt predaných PLU za zvolenú pokladnicu a obdobie. Vyberte si prevádzku, pokladnicu, interval a potom kliknite na tlačidlo 'Vytvoriť'. Export je možný vykonať do Excelu.

| Prevádzka: | 1 - Potraviny   Pokladnica: 1 - Pokladna | ▼ Interval od: 01.07.2019 0 | 00:00:00 | 12.06.2024 23:59:59 | ) 🕓                       |
|------------|------------------------------------------|-----------------------------|----------|---------------------|---------------------------|
|            |                                          |                             | 1        | ⊜zobrazení          | pro tisk 🔹 export do Exce |
| Artikl     | Název                                    | T                           | Inožství | Cena celkem         | Cena celkem s DPH         |
|            |                                          |                             | 0        | 0,13                | 0,13                      |
| 0121       | SATOCKA s pudingom 70g                   |                             | 20       | 13,74               | 16,50                     |
| 111        | CHLIEB PEZA 800g                         |                             | 138.5    | 276,36              | 304,28                    |
| 112        | CHLIEB-LYSA 800g                         |                             | 115.9    | 168,99              | 186,04                    |
| 113        | CHLIEB viaczr.500g Str                   |                             | 17.5     | 29,11               | 34,21                     |
| 114        | VIANOCKA 360g                            |                             | 47       | 74,56               | 89,40                     |
| 115        | SENDVIC 400g                             |                             | 24       | 29,58               | 35,49                     |
| 116        | ROZOK graham.60g                         |                             | 462      | 68,25               | 81,83                     |
| 117        | ROZOK tukový 50g                         |                             | 6306     | 700,69              | 776,41                    |
| 119        | TAFT lak na vlasy 250ml                  |                             | 3        | 6,87                | 8,25                      |
| 120        | CESNAK UZOL 70g                          |                             | 33       | 15,62               | 18,75                     |
| 121        | ŠIŠKA                                    |                             | 20       | 8,03                | 9,69                      |
| 122        | BAGETA 150g                              |                             | 17       | 9,44                | 11,34                     |
| 124        | ROZOK soj.60g Str.                       |                             | 950      | 221,97              | 266,16                    |
| 125        | PIZZA 80g                                |                             | 26       | 16,19               | 19,43                     |
| Celkem     |                                          |                             | 37029.68 | 26 263,49           | 31 217,01                 |

#### Zobrazenie exportovanej uzávierky:

| PLU 🔽 | Názov                   | Množstvo | Cena celkom | Cena celkom s DPH |
|-------|-------------------------|----------|-------------|-------------------|
|       |                         | 0        | 0,13        | 0,13              |
| 0121  | SATOCKA s pudingom 70g  | 20       | 13,74       | 16,5              |
| 111   | CHLIEB PEZA 800g        | 138,5    | 276,36      | 304,28            |
| 112   | CHLIEB-LYSA 800g        | 115,9    | 168,99      | 186,04            |
| 113   | CHLIEB viaczr.500g Str  | 17,5     | 29,11       | 34,21             |
| 114   | VIANOCKA 360g           | 47       | 74,56       | 89,4              |
| 115   | SENDVIC 400g            | 24       | 29,58       | 35,49             |
| 116   | ROZOK graham.60g        | 462      | 68,25       | 81,83             |
| 117   | ROZOK tukový 50g        | 6306     | 700,69      | 776,41            |
| 119   | TAFT lak na vlasy 250ml | 3        | 6,87        | 8,25              |
| 120   | CESNAK UZOL 70g         | 33       | 15,62       | 18,75             |
| 121   | ŠIŠKA                   | 20       | 8,03        | 9,69              |
| 122   | BAGETA 150g             | 17       | 9,44        | 11,34             |
| 124   | ROZOK soj.60g Str.      | 950      | 221,97      | 266,16            |
| 125   | PIZZA 80g               | 26       | 16,19       | 19,43             |
| 126   | SUNKOVA sal. Krasno     | 37,496   | 180,76      | 216,95            |
| 127   | SUN.salama Hôrka        | 1,745    | 8,91        | 10,67             |
| 128   | SUNKA Hôrka             | 32,88    | 289,36      | 347,21            |
| 129   | LUPACIE PARKY           | 2,886    | 10,36       | 12,44             |
| 130   | ORAV.slanina            | 106,348  | 720,42      | 864,63            |
| 131   | SPEKACKY                | 92,533   | 430,55      | 516,75            |
| 132   | TLACENKA                | 0,56     | 3,27        | 3,92              |
| 133   | TEPLANS.klobasy         | 38,761   | 245,85      | 294,98            |
| 134   | JEMNA sal. KRASNO       | 42,821   | 125,06      | 150,02            |
| 135   | OSKVARKY                | 0,53     | 6,63        | 7,96              |
| 136   | Ud.syr tehla            | 28,318   | 164,2       | 196,98            |
| 137   | Neud.syr                | 53,6     | 294,13      | 353,07            |

# Intervalová uzávierka

Report intervalovej uzávierky umožňuje zobrazenie a export sumarizovaných hodnôt denných uzávierok za zvolenú pokladnicu a obdobie. Vyberte si prevádzku, pokladnicu, interval a potom kliknite na tlačidlo 'Vytvoriť'. Zvolený interval nesmie byť dlhší ako 1 rok.

| DPH A         200% %         Graduation %         Graduation % | Prevádzka: 1 - Potraviny * | Pokladnica: | 1 - Pokladna | <ul> <li>Interval od:</li> </ul> | 10.07.2023 | do: | 13.06.2024 | Vytvoriť            |                  |
|----------------------------------------------------------------------------------------------------|----------------------------|-------------|--------------|----------------------------------|------------|-----|------------|---------------------|------------------|
| bohat         1078 66           baha         5304.88           bohat         5304.88           bohat         9507.26           bohat         9507.26           bohat         9507.26           bohat         9507.26           bohat         9507.26           bohat         9507.26           bohat         9507.26           bohat         9507.26           bohat         9507.26           bohat         9507.26           bohat         9507.26           bohat         0.00           bohat         0.00           bohat         0.00           bohat         0.00           bohat         0.00           bohat         0.00           bohat         0.00           bohat         0.00           bohat         0.00           bohat         1000.21           catkory obrat         74.112.75           bohat cetikem         11651.81           Zahorothenia         0.00           Stora         0.00           Storad         0.00           Storad cetikem         25.12           Naviaty                                                                                                    | DPH A                      | 20,0        | D %          |                                  |            |     |            | ezobrazení pro tisk | export do Excelu |
| DA         1078636           ZAtiad canie         53904,98           DPH B         0.007           Dhat         967,28           DATA         0.007           Dbat         0.007           Dbat         0.00                                                                                                    | Obrat                      | 64 691      | ,94          |                                  |            |     |            |                     |                  |
| ZAlad dané         93 904.99           DPH B         10.00 %           DDA         96 72.6           DA         86 48.8           ZAlad dané         86 42.38           DPH C         0.00 %           DDA         0.00           DA         0.00           Cibad dané         0.00           DA         613.53           Stora         0.00           Stora         0.00           Stora         0.00           Stora         0.00           Stora         0.00           Stora         0.00 <td< td=""><td>Dañ</td><td>10 786</td><td>i,96</td><td></td><td></td><td></td><td></td><td></td><td></td></td<>                                                                                                    | Dañ                        | 10 786      | i,96         |                                  |            |     |            |                     |                  |
| PPH B         10.00 %           Obrat         9.907.26           Dań         684.88           ZANad dané         8.64.23           OPH C         0.00 %           Obrat         0.00           ZANad dané         0.00           ZANad dané         0.00           ZANad dané         0.00           ZANad dané         0.00           Dobrat         0.00           Dobrat         0.00           ZANad dané         0.00           Dobrat         0.00           Dobrat         0.00           ZANad dané         0.00           Dobrat         0.00           ZANad dané         0.00           ZANad dané         0.00           ZANad dané         0.00           ZANad dané         0.00           ZANA         0.00           ZANA         0.00           ZANA         0.00           Sanda dané         0.00           Sanda dané         0.00           Sanda dané         0.00           Sanda dané         0.00           Sanda dané         0.00           Sanda dané         0.00           Pate                                                                                                    | Základ daně                | 53 904      | 1,98         |                                  |            |     |            |                     |                  |
| baa         9 607.36           baa         9684.88           zäkiad dané         8 642.38           DPH C         0.00 %           Obat         0.00           Daba         0.00           Zäkiad dané         0.00           Dbat         0.00           Dbat         0.00           Dbat         0.00           Dbat         0.00           Dbat         0.00           Dbat         0.00           Dbat         0.00           Dbat         0.00           Dbat         0.00           Dbat         0.00           Storat         0.00           Dbat         0.00           Storat         613.53           Dbat celleem         11651.84           Zäkiad dané cellem         62.547.56           Storma         0.00           Sievy obrat         62.547.56           Storma         0.00           Sievy objočky         64.58           Neplatné dokladý         0.00           Počet dokladů         6113           Hotorost         53.692.45           Pošet dokladů         6113           Vilad                                                                                                    | DPH B                      | 10,0        | 0 %          |                                  |            |     |            |                     |                  |
| Dań         864.88           ZMtad anè         8642.38           DPH C         0.00 %           Obrat         0.00           Dań         0.00 %           Obrat         0.00 %           Obrat         0.00 %           Obrat         0.00 %           Obrat         0.00 %           Obrat         0.00 %           Obrat         0.00 %           Obrat         0.00 %           Obrat         0.00 %           Obrat         0.00 %           Dań anè         0.00 %           Obrat         0.00 %           Dań anè         0.00 %           Dbrat         613.53           Zabrad anè ceikem         62 547.36           Storna         0.00           Storna         0.00           Storna         0.00           Storna         0.00           Storna         0.00           Počet dokladů         8113           Hotovošt         53 692,45           Platební karty         21 122,46           Zokrouhleni         2,16           Viady         33 285,55                                                                                                    | Obrat                      | 9 507       | ,26          |                                  |            |     |            |                     |                  |
| ZXIad dané         6 642.38           DPH C         0.00 %           Obrat         0.00           ZXIad dané         0.00           ZXIad dané         0.00           Obrat         0.00           Obrat         0.00           Obrat         0.00           ZXIad dané         0.00           Daná         0.00           ZXIAS dané         0.00           ZXIAS dané         0.00           ZXIAS dané         0.00           ZXIAS dané         0.00           ZXIAS dané         0.00           ZXIAS dané         0.00           ZXIAS dané         0.00           ZXIAS dané cellem         1651.83           Dań cellem         11 651.84           ZXIAS dané cellem         62 547.36           Storna         0.00           Silevy         -355.23           Naivraty         0.00           Počet dokladů         813           Hotovost         53 692.45           Piatební karty         21 122.66           Zohrovi heni         2,18           VXIABY         33 256.55                                                                                                    | Daň                        | 864         | 1,88         |                                  |            |     |            |                     |                  |
| DPH C         0,00 %           Obrat         0,00 %           Daň         0,00 %           Základ daně         0,00 %           Obrat         0,00 %           Dbň         0,00 %           Obrat         0,00 %           Dbň         0,00 %           Obrat         0,00 %           Dbň         0,00 %           Dbň         0,00 %           Dbň         0,00 %           Dbň         0,00 %           Dbň         0,00 %           Dbň         0,00 %           Obrat         0,00 %           Obrat         613,03           Dbň         11651,84           Základ daně celkem         62 547,56           Storna         0,00           Sievy         -935,23           Návraty         0,00           Pietné dokladý         0,00           Počet dokladý         63 692,5           Pietbňi karty         21 122,46           Zohrový hení         2,16           Viady         32 856,5                                                                                                    | Základ dané                | 8 642       | 1,38         |                                  |            |     |            |                     |                  |
| brat         0.00           Daň         0.00           Žáklad daně         0.00           DPH D         0.00 %           Obrat         0.00           Základ daně         0.00           Daň         0.00           Daň         0.00           Daň         0.00           Daň         0.00           Daň         0.00           Základ daně         0.00           Storna         0.00           Storna         1.100.21           Základ daně celkem         1251.84           Storna         0.00           Storna         0.00           Základ daně celkem         62 547.86           Storna         0.00           Základ daně celkem         50 692.36           Navrsty         0.00           Základ daně celkiádů         8113           Počet dokladů         8113           Počet dokladů         8113           Vilady         32 256.85                                                                                                    | DPH C                      | 0,0         | 0 %          |                                  |            |     |            |                     |                  |
| Dań         0.00           Základ daně         0.00           Dbrat         0.00           Daň         0.00           Základ daně         0.00           Daň         0.00           Základ daně         0.00           Bez DPH         0.00           Dárat         0.00           Základ daně         0.00           Bez DPH         0.00           Dórat         613.53           Základ daně celkem         613.53           Dár celkem         11 651.84           Základ daně celkem         62 547.36           Storna         0.00           Storpa         0.00           Storpa         0.00           Počet dokladů         6313           Hotovost         53 692.45           Platební karty         2.1122.46           Zaokrouhlení         2.18           Vilady         33 256.55                                                                                                    | Obrat                      | (           | 0,00         |                                  |            |     |            |                     |                  |
| Zikiad cane         0.00           DPH D         0.00           Obrat         0.00           Zikiad dane         0.00           Zikiad dane         0.00           Zikiad dane         0.00           Zikiad dane         0.00           Zikiad dane         0.00           Zikiad dane         0.00           Zikiad dane         0.00           Siorna         0.00           Sievy         -435.23           Návraty         0.00           Ziporné položky         -64.93           Neplatné dokladů         8113           Počet dokladů         8113           Vilady         23256.55                                                                                                    | Daň                        | 0           | 0,00         |                                  |            |     |            |                     |                  |
| DPH D         0,00 %           Obrat         0,00           Daň         0,00           Základ daně         0,00           Základ daně         0,00           Daň         0,00           Základ daně         0,00           Dařa         0,00           Základ daně         0,00           Záporný obrat         -1 000,21           Celkový obrat         74 812,73           Daň celkem         11 651,84           Základ daně celkem         62 547,36           Storna         0,00           Stevy         -935,23           Naýratý         0,00           Záporné položky         -64,98           Neplatné doklady         0,00           Počet dokladů         11           Hotovost         53 692,45           Platební karty         2,11           Zakrouhlení         2,18           Vikavý         32 256,56                                                                                                    | Zaklad dane                | (           | 0,00         |                                  |            |     |            |                     |                  |
| Obrat         0,00           Daň         0,00           Základ daně         0,00           Be         Bež DPH           Obrat         613,53           Záporný obrat         -1,000,21           Daň celikem         11,651,84           Základ daně celikem         62,547,36           Storna         0,00           Záporné položky         -64,98           Neplatné dokladů         610,00           Počet dokladů         810,00           Záporné položky         -64,98           Neplatné dokladů         810,00           Počet dokladů         811,00           Hotovost         53,692,45           Platební karty         2,11 12,46           Zakrouhlení         2,18           Vikady         33 256,55                                                                                                    | DPH D                      | 0,0         | 0 %          |                                  |            |     |            |                     |                  |
| Daň         0.00           Základ daně         0.00           E         Bez DPH           Obrat         613.53           Záporný obrat         -1 000.21           Celkový obrat         7.4 912.73           Daň celkem         62 547.36           Storma         0.00           Slevy         -935.23           Navraty         0.00           Záporné položky         -64.98           Neplatné doklady         0.00           Záporné položky         -64.98           Neplatné doklady         0.00           Záporné položky         -64.98           Neplatné doklady         0.00           Záporné položky         24.98           Viady         31.92                                                                                                    | Obrat                      | 0           | 0,00         |                                  |            |     |            |                     |                  |
| Základ daně         0.00           E         Bez DPH           Obrat         613,53           Záporný obrat         -1000,21           Celkový obrat         74 812,73           Daň celkem         11 651,84           Základ daně celkem         62 547,36           Storna         0,00           Slevy         -935,23           Návraty         0,00           Záporné položky         -64,98           Neplatné dokladů         8113           Hotovost         53 692,45           Platební karty         21 122,46           Zaokrouhlení         2,18           Vilady         33 256,55                                                                                                    | Dañ                        | 0           | 0,00         |                                  |            |     |            |                     |                  |
| EBez DPH<br>ObratObrat613.63Záporný obrat-1 000.21Celkový obrat74 812.73Daň celkem11 651.84Základ daně celkem62 547.36Storna0.00Slevy-935.23Návraty0.00Záporné položky-64.98Neplatné dokladý0.00Počet dokladů8113Hotovost53 692.45Platební karty21 122.46Zakrouhlení2,18Vilady33 256.55                                                                                                    | Základ daně                | (           | 0,00         |                                  |            |     |            |                     |                  |
| obrat         613,53           Záporný obrat         -1 000,21           celkový obrat         74 812,73           Daň celkem         11 651,84           Základ daně celkem         62 547,36           Storna         0,00           Slevy         -935,23           Návraty         0,00           Záporné položky         -54,98           Neplatné dokladů         8113           Pročet dokladů         8113           Platební karty         21 122,46           Zaokrouhlení         2,18           Vklady         33 2356,55                                                                                                    | E                          | Bez D       | IPH          |                                  |            |     |            |                     |                  |
| Záporný obrat       -1 000,21         Celkový obrat       74 812,73         Daň celkem       11 651,84         Základ daně celkem       62 547,36         Storna       0,00         Slevy       -935,23         Návraty       0,00         Záporné položky       -64,98         Neplatné doklady       0,00         Počet dokladů       8113         Hotovost       53 692,45         Platební karty       21 122,46         Zakrouhlení       2,18         Vklady       33 256,55                                                                                                    | Obrat                      | 613         | 1,53         |                                  |            |     |            |                     |                  |
| Celkový obrat         74 812,73           Daň celkem         11 651,84           Základ daně celkem         62 547,36           Storna         0,00           Slevy         -935,23           Návraty         0,00           Záporné položky         -64,98           Neplatné dokladů         8113           Počet dokladů         8113           Platební karty         21 122,46           Zakrouhlení         2,18           Vklady         33 256,55                                                                                                    | Záporný obrat              | -1 000      | ,21          |                                  |            |     |            |                     |                  |
| Daň celkem11 651,84Základ daně celkem62 547,36Storna0,00Slevy-935,23Návraty0,00Záporné položky-64,98Neplatné doklady0,00Počet dokladů8113Hotovost53 692,45Platební karty21 122,46Zaokrouhlení2,18Vklady33 256,55                                                                                                    | Celkový obrat              | 74 812      | 2,73         |                                  |            |     |            |                     |                  |
| Základ daně celkem62 547,36Storna0,00Slevy-935,23Návraty0,00Záporné položky-64,98Neplatné doklady0,00Počet dokladů8113Hotovost53 692,45Platební karty21 122,46Zakrouhlení2,18Vklady33 256,55                                                                                                    | Daň celkem                 | 11 651      | ,84          |                                  |            |     |            |                     |                  |
| Storna         0,00           Slevy         -935,23           Návraty         0,00           Záponé položky         -64,98           Neplatné doklady         0,00           Počet dokladů         8113           Hotovost         53 692,45           Platební karty         21 122,46           Zaokrouhlení         2,18           Vklady         33 256,55                                                                                                    | Základ daně celkem         | 62 547      | ,36          |                                  |            |     |            |                     |                  |
| Slevy-935,23Návraty0,00Zápomé položky-64,98Neplatné doklady0,00Počet dokladů8113Hotovost53 692,45Platební karty21 122,46Zaokrouhlení2,18Vklady33 256,55                                                                                                    | Storna                     | (           | 0,00         |                                  |            |     |            |                     |                  |
| Návraty0,00Záporné položky-64,98Neplatné doklady0,00Počet dokladů8113Hotovost53 692,45Platební karty21 122,46Zaokrouhlení2,18Vklady33 256,55                                                                                                    | Slevy                      | -93         | 5,23         |                                  |            |     |            |                     |                  |
| Záporné položky-64,98Neplatné doklady0,00Počet dokladů8113Hotovost53 692,45Platební karty21 122,46Zaokrouhlení2,18Vklady33 256,55                                                                                                    | Návraty                    | (           | 0.00         |                                  |            |     |            |                     |                  |
| Neplatné doklady0,00Počet dokladů8113Hotovost53 692,45Platební karty21 122,46Zaokrouhleni2,18Vklady33 256,55                                                                                                    | Záporné položky            | -6-         | 4.98         |                                  |            |     |            |                     |                  |
| Počet dokladů8113Hotovost53 692,45Platební karty21 122,46Zaokrouhlení2,18Vklady33 256,55                                                                                                    | Neplatné doklady           | -           | 0.00         |                                  |            |     |            |                     |                  |
| Počet dokladů     8113       Hotovost     53 692,45       Platební karty     21 122,46       Zaokrouhlení     2,18       Vklady     33 256,55                                                                                                    | inepitatie doktady         |             | ,00          |                                  |            |     |            |                     |                  |
| Hotovost         53 692,45           Platební karty         21 122,46           Zaokrouhlení         2,18           Vklady         33 256,55                                                                                                    | Počet dokladů              | 8           | 113          |                                  |            |     |            |                     |                  |
| Platebni karty         21 122,46           Zaokrouhleni         2,18           Vklady         33 256,55                                                                                                    | Hotovost                   | 53 692      | 2.45         |                                  |            |     |            |                     |                  |
| Zaokrouhlení         2,18           Vklady         33 256,55                                                                                                    | Platební karty             | 21 12       | 2.46         |                                  |            |     |            |                     |                  |
| Vklady 33 256,55                                                                                                    | Zaokrouhleni               | 2.112       | 2.18         |                                  |            |     |            |                     |                  |
| • • • • • • • • • • • • • • • • • • •                                                                                                    | Vklady                     | 22.25       | 3.55         |                                  |            |     |            |                     |                  |
| 100 mm                                                                                                    | Thinky                     | 00 200      | 3,00         |                                  |            |     |            |                     |                  |

# **Predajový report** Variant report prehľad predaja PLU - Doklad

Spustenie reportu v menu portálu FiskalPRO – reporty  $\rightarrow$  <u>Report prehlad predaja</u>, potom vyberieme variant reportu (PLU -> Doklad), ktorý zobrazuje údaje v 2 úrovňovej štruktúre: PLU – Doklad, vyberieme si sklad pre ktorý chceme vykonať prehľad predaja a zvolíme dátum od - do. V reporte funguje triedenie, filtrovanie typu dokladu,.

|   |       | variant             | 1               |                 |              |        |          |        |          |                 |        |          |                 |           |             |           |                      |
|---|-------|---------------------|-----------------|-----------------|--------------|--------|----------|--------|----------|-----------------|--------|----------|-----------------|-----------|-------------|-----------|----------------------|
|   | Varia | nt: PLU -> Doklad   |                 |                 | •            |        | Dáti     | um od: | 01.06.2  | 2024 00:00:00   | ä      | (b) d    | o: 30.06.20     | 24 23:59: | :59         | •         |                      |
|   | Sklad | 1 🛛                 |                 |                 | Typ dok      | ladu:  |          |        |          |                 |        | 1 ú      | roveň           |           |             |           |                      |
|   |       | Artikel (PLU)       | Názov           |                 |              | Ŧ      | Množs    | tvo    | Nákup    | oná cena celkom | Ρ      | ôv. cena | a celkom s DPH  | с         | cena celkon | n s DPH   | Hodnota zľavy celkom |
|   | •     |                     | Vinea zelená 0, | ,25 I           |              |        | 9,0      | 000    |          | 0,00            |        |          | 17,00           |           |             | 17,02     | -0,02                |
|   | •     | 1                   | test            |                 |              |        | 3,0      | 000    |          | 0,00            |        |          | 125,40          |           |             | 125,40    | 0,00                 |
| l | •     | 10                  | Espresso        |                 |              |        | 2,0      | 000    |          | 0,00            |        |          | 3,00            |           |             | 3,00      | 0,00                 |
|   |       | Dátum 👃             | Číslo dokladu 🍸 | Typ dokladu     | Prevádzka    | Čiarov | rý kód 🍸 | Náku;  | pná cena | Predajná cena   | Množst | vo F     | ôv. cena celkor | n s DPH   | Cena cel    | kom s DPH | Hodnota zľavy celkom |
|   |       | 04.06.2024 11:40:22 | 2               | 0 - predaj      | 1 - Workshop | 2 ú    | irove    | ň      | 0,00     | 1,50            | 1,0    | 00       |                 | 1,50      |             | 1,50      | 0,00                 |
|   |       | 04.06.2024 11:37:17 | 1               | 0 - predaj      | 1 - Workshop |        |          |        | 0,00     | 1,50            | 1,0    | 00       |                 | 1,50      |             | 1,50      | 0,00                 |
|   |       | Celkom              |                 |                 |              |        |          |        |          |                 | 2,0    | 00       |                 | 3,00      |             | 3,00      | 0,00                 |
|   |       | н 4 1 ⊨             | н 15 т          | očet riadkov na | stránke      |        |          |        |          |                 |        |          |                 |           |             | 1         | - 2 z 2 záznamov 💍   |

Úroveň 1 "PLU" – stĺpce (Artikel, Názov, Množstvo, Nákupná cena celkom, Pôvodná cena celkom s DPH, Cena celkom s DPH, Hodnota zľavy celkom)

Úroveň 2 "Doklad" – stĺpce (Dátum, Číslo dokladu, Typ dokladu, Prevádzka, Čiarový kód, Nákupná cena, Predajná cena, Množstvo, Pôvodná cena celkom s DPH, Cena celkom s DPH, Hodnota zľavy celkom)

Variant report prehľad predaja Skupina – PLU - doklad

Spustenie reportu v menu portálu FiskalPRO – reporty → <u>Report prehlad predaja</u>, potom vyberieme variant reportu (Skupina -> PLU -> Doklad), ktorý zobrazuje údaje v 3 úrovňovej štruktúre: Skupina - PLU – Doklad, vyberieme si sklad pre ktorý chceme vykonať prehľad predaja a zvolíme dátum od - do. V reporte funguje triedenie, filtrovanie typu dokladu.

|       |      | va                    | riant 2         |                 |              |         |           |           |                     |               |         |                   |                 |       |                  |          |
|-------|------|-----------------------|-----------------|-----------------|--------------|---------|-----------|-----------|---------------------|---------------|---------|-------------------|-----------------|-------|------------------|----------|
| Varia | int: | Skupina -> PLU -> Dok | lad             |                 | •            |         | Dátum (   | od: 01.00 | 5.2024 00:00:00     | <b>:</b> •    | do:     | 30.06.2024 23:5   | 9:59            | G     |                  |          |
| Skla  | d: 💽 | 1 😒                   |                 |                 | Typ dokladu  | :       |           |           |                     | 1 i           | írov    | eň                |                 |       |                  |          |
|       | Sku  | upina                 | 1               | T I             | VInožstvo    | Na      | ákupná ce | na celkom | Pôv. o              | cena celkom s | DPH     | Cena              | celkom s DPH    |       | Hodnota zľavy    | y celkom |
| ×     | Hla  | wné jedlá             |                 |                 | 22,000       |         |           | 0,00      |                     | 200 0         | 43,08   |                   | 200 043,08      |       |                  | 0,00     |
| ×     | Mu   | ffin                  |                 |                 | 1,000        |         |           | 0,00      |                     |               | 0,99    |                   | 0,99            |       |                  | 0,00     |
| ×     | N/A  | A                     |                 |                 | 14,000       |         |           | 0,00      |                     | 1             | 47,50   |                   | 147,52          |       |                  | -0,02    |
| •     | Rai  | ňajky                 |                 |                 | 6,000        |         |           | 0,00      |                     | :             | 30,00   |                   | 30,00           |       |                  | 0,00     |
| •     | Тер  | blé nápoje            |                 |                 | 10,000       |         |           | 0,00      |                     | :             | 30,95   |                   | 30,95           |       |                  | 0,00     |
|       | Г    | Artikel (PLU)         | Názov           | 2 úro           | veň          | T       | Množ      | stvo      | Nákupná cena celkom | Pôv.          | cena ce | elkom s DPH       | Cena celkom s l | DPH   | Hodnota zľavy o  | celkom   |
|       | •    | <b>r</b> 61           | Tortila         |                 |              |         | 1,        | 000       | 0,00                | )             |         | 2,80              |                 | 2,80  |                  | 0,00     |
|       |      | Dátum ↓               | Číslo dokladu 🍸 | Typ dokladu     | Prevádzka    | Čiarový | kód 🍸     | Nákupná c | ena Predajná cena   | Množstvo      | Pôv.    | cena celkom s DPH | Cena celkom     | s DPH | Hodnota zľavy ce | elkom    |
|       |      | 03.06.2024 13:18:47   | 1               | 0 - predaj      | 1 - Workshop | 3 úrc   | oveň      | (         | 2,80                | 1,000         |         | 2,80              |                 | 2,80  |                  | 0,00     |
|       |      | Celkom                |                 |                 |              |         |           |           |                     | 1,000         |         | 2,80              |                 | 2,80  |                  | 0,00     |
|       |      | 4 4 1 ▶               | H 15 V          | počet riadkov i | na stránke   |         |           |           |                     |               |         |                   |                 | 1     | - 1 z 1 záznamov | Ċ        |

Úroveň 1 "Skupina" – stĺpce (Skupina, Množstvo, Nákupná cena celkom, Pôvodná cena celkom s DPH, Cena celkom s DPH, Hodnota zľavy celkom)

Úroveň 2 "PLU" – stĺpce (Artikel, Názov, Množstvo, Nákupná cena celkom, Pôvodná cena celkom s DPH, Cena celkom s DPH, Hodnota zľavy celkom)

Úroveň 3 "Doklad" – stĺpce (Dátum, Číslo dokladu, Typ dokladu, Prevádzka, Čiarový kód, Nákupná cena, Predajná cena, Množstvo, Pôvodná cena celkom s DPH, Cena celkom s DPH, Hodnota zľavy celkom)

### Variant report prehľad predaja Sklad – PLU – Doklad

Spustenie reportu v menu portálu FiskalPRO – reporty → <u>Report prehlad predaja</u>, potom vyberieme variant reportu (Sklad -> PLU -> Doklad), ktorý zobrazuje údaje v 3 úrovňovej štruktúre: Sklad - PLU – Doklad, vyberieme si sklad pre ktorý chceme vykonať prehľad predaja a zvolíme dátum od - do. V reporte funguje triedenie, filtrovanie typu

|       |        | variant 3                 |                     |                   | _              |             |                   |            |      |                        |                   |                        |
|-------|--------|---------------------------|---------------------|-------------------|----------------|-------------|-------------------|------------|------|------------------------|-------------------|------------------------|
| Varia | nt: s  | klad -> PLU -> Doklad     |                     | •                 |                | Dátum od:   | 01.06.2024 00:00: | 00         | •    | do: 30.06.2024 2       | 23:59:59 🛱 🤇      |                        |
| Sklad | I:     |                           |                     | Ту                | p dokladu:     |             |                   |            |      | 1 úroveň               |                   |                        |
|       | Prevá  | dzka 🕇                    | Množstvo            |                   | Nákupná cena c | elkom       | Pôv. cen          | a celkom s | DPH  | Cena                   | celkom s DPH      | Hodnota zľavy celkom   |
| •     | 1 - W  | orkshop                   | 53,000              |                   |                | 0,00        |                   | 200 25     | 2,52 |                        | 200 252,54        | -0,02                  |
| •     | 2 - SV | V - OBERON                | 5,000               |                   |                | 0,00        |                   | ł          | 9,10 |                        | 59,10             | 0,00                   |
|       |        | Artikel (PLU) 🕇 🍸         | Názov               | 2 úrovei          | ň 🔻            | Množstvo    | Nákupná cena      | celkom     | Pôv  | . cena celkom s DPH    | Cena celkom s DPH | Hodnota zľavy celkom   |
|       | ×      | 10                        | Espresso            |                   |                | 1,000       |                   | 0,00       |      | 1,50                   | 1,50              | 0,00                   |
|       | •      | 11                        | Espresso Lungo      |                   |                | 1,000       |                   | 0,00       |      | 1,30                   | 1,30              | 0,00                   |
|       | •      | 82                        | Ovocný čaj          |                   |                | 1,000       |                   | 0,00       |      | 1,75                   | 1,75              | 0,00                   |
|       | •      | 83                        | Bylinkový čaj       |                   |                | 1,000       |                   | 0,00       |      | 1,75                   | 1,75              | i 0,00                 |
|       | ◙      | 9378                      | PlayStation DualSho | ck 4 Black V2 F   | PS719870.      | 1,000       |                   | 0,00       |      | 52,80                  | 52,80             | 0,00                   |
|       |        | Dátum ↓                   | Číslo dokladu 🏾 🍸   | Typ dokladu       | Čiarový kód 🔻  | Nákupná cen | a Predajná cena   | Množstv    | D F  | Pôv. cena celkom s DPH | Cena celkom s DP  | H Hodnota zľavy celkom |
|       |        | 07.06.2024 10:38:08       | 2                   | 0 - predaj        | 711719870050   | 0,0         | 0 52,80           | 1,00       | D    | 52,80                  | 52,8              | 0 0,00                 |
|       |        | Celkom                    |                     |                   | 3 úroveň       |             |                   | 1,00       | D    | 52,80                  | 52,8              | 0 0,00                 |
|       |        | ⊌ ◀ 1 ►                   | ⊨ 15 v poče         | et riadkov na str | ánke           |             |                   |            |      |                        |                   | 1 - 1 z 1 záznamov 💍   |
|       |        |                           |                     |                   |                | 5,000       |                   | 0,00       |      | 59,10                  | 59,10             | 0,00                   |
|       | н      | <ul><li>▲ 1 ▶ ▶</li></ul> | 15 v počet riadko   | v na stránke      |                |             |                   |            |      |                        |                   | 1 - 5 z 5 záznamov 💍   |

dokladu.

Úroveň 1 "Sklad" – stĺpce (Prevádzka, Množstvo, Nákupná cena celkom, Pôvodná cena celkom s DPH, Cena celkom s DPH. Hodnota zľavy celkom)

Úroveň 2 "PLU" – stĺpce (Artikel, Názov, Množstvo, Nákupná cena celkom, Pôvodná cena celkom s DPH, Cena celkom s DPH, Hodnota zľavy celkom)

Úroveň 3 "Doklad" – stĺpce (Dátum, Číslo dokladu, Typ dokladu, Prevádzka, Čiarový kód, Nákupná cena, Predajná cena, Množstvo, Pôvodná cena celkom s DPH, Cena celkom s DPH, Hodnota zľavy celkom)

Variant report prehľad predaja Dátum – Sklad – Typ úhrady - Doklad

Spustenie reportu v menu portálu FiskalPRO – reporty → <u>Report\_prehlad\_predaja</u>, potom vyberieme variant reportu (Dátum -> Sklad -> Typ úhrady -> Doklad), ktorý zobrazuje údaje v 4 úrovňovej štruktúre: Dátum – Sklad – Typ úhrady - Doklad, vyberieme si sklad pre ktorý chceme vykonať prehľad predaja a zvolíme dátum od - do. V reporte funguje triedenie, filtrovanie typu dokladu / úhrady.

|        |        |         | variant 4                       |                    |         |            |               |                |                 |           |                    |
|--------|--------|---------|---------------------------------|--------------------|---------|------------|---------------|----------------|-----------------|-----------|--------------------|
| Varian | t: D   | átum -> | > Sklad -> Typ úhrady -> Doklad | •                  | Dátum o | d: 01.06.2 | .024 00:00:00 | ti 🕒 do:       | 30.06.2024 23:5 | 59:59 🛱 🕒 |                    |
| Sklad: |        |         |                                 | Typ dokladu:       |         |            |               | Typ úhrady:    | 1 úro           | veň       |                    |
|        | Dátum  | 1       |                                 | 4                  |         |            |               | Počet dokladov |                 |           | Čiastka            |
| •      | 12.06. | 2024    |                                 |                    |         |            |               | 17             |                 |           | 2 205,75           |
|        |        | Prevá   | dzka                            | t                  | 2 ú     | roveň      |               | F              | očet dokladov   |           | Čiastka            |
|        | •      | 1 - Wo  | rkshop                          |                    |         |            |               |                | 5               |           | 17,00              |
|        |        |         | Typ úhrady                      |                    | Ť       | 3 ú        | roveň         |                | Počet doklad    | ov        | Čiastka            |
|        |        | •       | Hotovosť                        |                    |         |            |               |                |                 | 5         | 17,00              |
|        |        |         | Číslo dokladu                   |                    |         | ↓ Ţ        | Typ dokladu   | 4 úroveň       |                 |           | Čiastka            |
|        |        |         | 6                               |                    |         |            | 0 - predaj    |                |                 |           | 4,00               |
|        |        |         | 5                               |                    |         |            | 0 - predaj    |                |                 |           | 3,50               |
|        |        |         | 4                               |                    |         |            | 0 - predaj    |                |                 |           | 2,00               |
|        |        |         | 3                               |                    |         |            | 0 - predaj    |                |                 |           | 1,50               |
|        |        |         | 2                               |                    |         |            | 0 - predaj    |                |                 |           | 6,00               |
|        |        |         |                                 |                    |         |            |               |                |                 |           | 17,00              |
|        |        |         | H 4 1 ⊨ H 15 ▼ poče             | riadkov na stránke |         |            |               |                |                 | 1-        | 5 z 5 záznamov 💍   |
|        |        |         |                                 |                    |         |            |               |                |                 | 5         | 17,00              |
|        |        | м       | ◀ 1 ► ► 15 ▼ počet riadkov      | na stránke         |         |            |               |                |                 | 1         | - 1 z 1 záznamov 💍 |

Úroveň 1 "Dátum" – stĺpce (Dátum, Počet dokladov, Čiastka)

Úroveň 2 "Sklad" – stĺpce (Prevádzka, Počet dokladov, Čiastka)

Úroveň 3 "Typ úhrady" – stĺpce (Typ úhrady, Počet dokladov, Čiastka)

Úroveň 4 "Doklad" – stĺpce (Číslo dokladu, Typ dokladu, Čiastka)

## Variant prehľad predaja PLU – export do súboru

Spustenie reportu v menu portálu FiskalPRO – reporty → <u>Report\_prehlad\_predaja</u>, potom vyberieme variant reportu (PLU – export do súboru (csv / xlsx), ktorý zobrazuje údaje v 1 úrovňovej štruktúre s možnosťou exportu dát do súboru. V reporte funguje triedenie, filtrovanie typu dokladu.

|                     | variant 5            |        |           |                  |             |                     |                                |                   |                      |
|---------------------|----------------------|--------|-----------|------------------|-------------|---------------------|--------------------------------|-------------------|----------------------|
| Variant: PLU - expo | ort do súboru        | •      |           | Dátum od: 01.    | 06.2024 00: | 00:00               | <b>10:</b> 30.06.2024 23:59:59 | •                 | export               |
| Sklad:              |                      | Typ de | okladu:   |                  |             |                     |                                |                   | Ŷ                    |
|                     | 1 úroveň             |        |           |                  |             |                     |                                |                   | export do súboru 🗸   |
| Artikel (PLU) ↑ 🍸   | Názov                | T      | Typ PLU 🝸 | Skupina 🔻        | Množstvo    | Nákupná cena celkom | Pôv. cena celkom s DPH         | Cena celkom s DPH | Hodnota zľavy celkom |
|                     | Vinea zelená 0,25 l  |        | N/A       | N/A              | 9,000       | 0,00                | 17,00                          | 17,04             | -0,04                |
| 1                   | test                 |        | Tovar     | Raňajky          | 9,000       | 0,00                | 132,60                         | 132,60            | 0,00                 |
| 10                  | Espresso             |        | N/A       | Hlavné jedlá     | 7,000       | 0,00                | 10,50                          | 10,50             | 0,00                 |
| 106                 | Menu 1               |        |           | Kompostovat.obal | 5,000       | 0,00                | 45,00                          | 45,00             | 0,00                 |
| 107                 | Menu 2               |        |           | Kompostovat.obal | 3,000       | 0,00                | 21,00                          | 21,00             | 0,00                 |
| 108                 | Pevné Menu           |        |           | Kompostovat.obal | 1,000       | 0,00                | 8,00                           | 8,00              | 0,00                 |
| 109                 | HELL                 |        | N/A       | N/A              | 2,000       | 0,00                | 0,00                           | 0,00              | 0,00                 |
| 11                  | Espresso Lungo       |        | N/A       | Hlavné jedlá     | 10,000      | 0,00                | 200 011,70                     | 200 011,70        | 0,00                 |
| 110                 | HELL                 |        | N/A       | N/A              | 2,000       | 0,00                | 24,76                          | 24,76             | 0,00                 |
| 11113               | Mini muffin s ovocím |        | N/A       | Muffin           | 1,000       | 0,00                | 0,99                           | 0,99              | 0,00                 |
| 12                  | Double espresso      |        | N/A       | Hlavné jedlá     | 8,000       | 0,00                | 20,00                          | 20,00             | 0,00                 |
| 13                  | Vegan Burger         |        | N/A       | Raňajky          | 3,000       | 0,00                | 14,70                          | 14,70             | 0,00                 |
| 14                  | Cappucino            |        | N/A       | Hlavné jedlá     | 4,000       | 0,00                | 8,00                           | 8,00              | 0,00                 |
| 15                  | Mochaccino           |        | N/A       | Hlavné jedlá     | 2,000       | 0,00                | 4,78                           | 4,78              | 0,00                 |
| 16                  | Latte                |        | N/A       | Hlavné jedlá     | 3,000       | 0,00                | 8,25                           | 8,25              | 0,00                 |
|                     |                      |        |           |                  | 1 012,950   | 0,00                | 202 611,42                     | 202 591,09        | 20,33                |

Úroveň 1 "Dátum" – stĺpce (Artikel, Názov, Typ PLU, Skupina, Množstvo, Nákupná cena celkom, Pôvodná cena celkom s DPH, Cena celkom s DPH, Hodnota zľavy celkom)

### Exportované PLU do súboru

| PLU   | Charakt | Charak | Čiarový 🗠 | Názov 💌    | Číslo ty 👻 Ty | yp PLL 🔽 Číslo sk 🔽 | Skupin: 👻 | Číslo pr | Názov 💌   | Množst 💌 I | VI VI | Cena ce 💌 | Cena ce 💌 I | Nákupr 💌 | Pôv. ce 💌 | Hodnot 💌 | Voliteľ 💌 | Voliteľ 🔽 | Voliteľ 🔻 |
|-------|---------|--------|-----------|------------|---------------|---------------------|-----------|----------|-----------|------------|-------|-----------|-------------|----------|-----------|----------|-----------|-----------|-----------|
|       |         |        |           | Vinea zele | 0             | (                   | )         | 1        | Workshop  | 9          |       | 14,21     | 17,02       | 0        | 17        | -0,02    |           |           |           |
|       |         |        |           |            | 0             | (                   | )         | 10       | LMV G201  | 0          |       | 0,02      | 0,02        | 0        | 0         | -0,02    |           |           |           |
| 1     |         |        |           | test       | 1 To          | ovar (              | )         | 1        | Workshop  | 3 k        | s     | 104,5     | 125,4       | 0        | 125,4     | 0        |           |           |           |
| 1     |         |        |           | Ryba so ša | 0             | 1                   | Raňajky   | 10       | LMV G201  | 6          | s     | 6         | 7,2         | 0        | 7,2       | 0        |           |           | XXX       |
| 10    |         |        |           | Espresso   | 0             | 1                   | Hlavné je | e 1      | Workshop  | 2          | s     | 2,5       | 3           | 0        | 3         | 0        |           |           |           |
| 10    |         |        |           | Espresso   | 0             | 1                   | Hlavné je | c 2      | SW - OBEF | 1 1        | s     | 1,25      | 1,5         | 0        | 1,5       | 0        |           |           |           |
| 10    |         |        |           | Espresso   | 0             | 1                   | Hlavné je | . 10     | LMV G201  | 4 1        | s     | 5         | 6           | 0        | 6         | 0        |           |           |           |
| 106   |         |        |           | Menu 1     | 1011          | 11                  | Kompost   | c 10     | LMV G201  | 5 1        | s     | 37,5      | 45          | 0        | 45        | 0        |           |           |           |
| 107   |         |        |           | Menu 2     | 1011          | 11                  | Kompost   | c 10     | LMV G201  | 3 k        | s     | 17,5      | 21          | 0        | 21        | 0        |           |           |           |
| 108   |         |        |           | Pevné Me   | 1010          | 11                  | Kompost   | c 10     | LMV G201  | 1 1        | s     | 6,67      | 8           | 0        | 8         | 0        |           |           |           |
| 109   |         |        | 59995710  | 5 HELL     | 0             | (                   | )         | 10       | LMV G201  | 2          | s     | 0         | 0           | 0        | 0         | 0        |           |           |           |
| 11    |         |        |           | Espresso L | 0             | 1                   | Hlavné je | e 1      | Workshop  | 8          | s     | 166674,2  | 200009,1    | 0        | 200009,1  | 0        |           |           |           |
| 11    |         |        |           | Espresso L | 0             | 1                   | Hlavné je | c 2      | SW - OBEF | 1 1        | s     | 1,08      | 1,3         | 0        | 1,3       | 0        |           |           |           |
| 11    |         |        |           | Espresso L | 0             | 1                   | Hlavné je | . 10     | LMV G201  | 1 4        | s     | 1,08      | 1,3         | 0        | 1,3       | 0        |           |           |           |
| 110   |         |        | 59995710  | 3 HELL     | 0             | (                   | )         | 10       | LMV G201  | 2 1        | s     | 20,63     | 24,76       | 0        | 24,76     | 0        |           |           |           |
| 11113 |         |        |           | Mini muff  | 0             | 302                 | Muffin    | 1        | Workshop  | 1 4        | s     | 0,82      | 0,99        | 0        | 0,99      | 0        |           |           |           |
| 12    |         |        |           | Double es  | 0             | 2                   | Hlavné je | e 1      | Workshop  | 7 1        | s     | 17,5      | 17,5        | 0        | 17,5      | 0        |           |           |           |
| 12    |         |        |           | Double es  | 0             | 2                   | Hlavné je | . 10     | LMV G201  | 1 1        | s     | 2,5       | 2,5         | 0        | 2,5       | 0        |           |           |           |
| 13    |         |        |           | Vegan Bur  | 0             | 1                   | Raňajky   | 1        | Workshop  | 3 k        | s     | 12,24     | 14,7        | 0        | 14,7      | 0        |           |           |           |
| 14    |         |        |           | Cappucing  | 0             | 2                   | Hlavné je | ( 1      | Workshop  | 1 1        | s     | 1,67      | 2           | 0        | 2         | 0        |           |           |           |
| 14    |         |        |           | Cappucing  | 0             | 1                   | Hlavné je | s 10     | LMV G201  | 3 k        | s     | 5         | 6           | 0        | 6         | 0        |           |           |           |
| 15    |         |        |           | Mochaccir  | 0             | 1                   | Hlavné je | . 10     | LMV G201  | 2 1        | s     | 3,98      | 4,78        | 0        | 4,78      | 0        |           |           |           |

## Variant prehľad predaja Typ úhrady – export do súboru

Spustenie reportu v menu portálu FiskalPRO – reporty → <u>Report\_prehlad\_predaja</u>, potom vyberieme variant reportu PLU – export do súboru (csv / xlsx), ktorý zobrazuje údaje v 1 úrovňovej štruktúre s možnosťou exportu dát do súboru. V reporte funguje triedenie, filtrovanie typu dokladu.

| V                            | ariant 6      | _          |                     |                             |                    |
|------------------------------|---------------|------------|---------------------|-----------------------------|--------------------|
| Variant: Typ úhrady - export | do súboru 🔹   | Dátum od:  | 01.06.2024 00:00:00 | (b) do: 30.06.2024 23:59:59 | © export           |
| Sklad:                       | Ту            | p dokladu: |                     | Typ úhrady:                 |                    |
|                              | 1 úroveň      |            |                     |                             | export do súboru 🗸 |
| Dátum 🗸                      | Prevádzka     | Typ úhrady | Typ dokladu         | Číslo dokladu               | Čiastka            |
| 12.06.2024                   | 1 - Workshop  | Hotovosť   | 0 - predaj          | 6                           | 4,00               |
| 12.06.2024                   | 1 - Workshop  | Hotovosť   | 0 - predaj          | 5                           | 3,50               |
| 12.06.2024                   | 1 - Workshop  | Hotovosť   | 0 - predaj          | 4                           | 2,00               |
| 12.06.2024                   | 1 - Workshop  | Hotovosť   | 0 - predaj          | 3                           | 1,50               |
| 12.06.2024                   | 1 - Workshop  | Hotovosť   | 0 - predaj          | 2                           | 6,00               |
| 12.06.2024                   | 10 - LMV G201 | Hotovosť   | 0 - predaj          | 17                          | 5,70               |
| 12.06.2024                   | 10 - LMV G201 | Hotovosť   | 0 - predaj          | 16                          | 0,00               |
| 12.06.2024                   | 10 - LMV G201 | Hotovosť   | 0 - predaj          | 15                          | 0,00               |
| 12.06.2024                   | 10 - LMV G201 | Hotovosť   | 0 - predaj          | 14                          | 0,00               |
| 12.06.2024                   | 10 - LMV G201 | Hotovosť   | 0 - predaj          | 13                          | 486,55             |
| 12.06.2024                   | 10 - LMV G201 | Hotovosť   | 0 - predaj          | 11                          | 52,80              |
| 12.06.2024                   | 10 - LMV G201 | Hotovosť   | 0 - predaj          | 10                          | 1 454,25           |
| 12.06.2024                   | 10 - LMV G201 | Karty      | 0 - predaj          | 9                           | 23,75              |
| 12.06.2024                   | 10 - LMV G201 | Hotovosť   | 0 - predaj          | 8                           | 5,00               |
| 12.06.2024                   | 10 - LMV G201 | Hotovosť   | 0 - predaj          | 8                           | 10,00              |
| Celkom                       |               |            |                     |                             | 202 591,09         |

Úroveň 1 "Dátum" – stĺpce (Dátum, Prevádzka, Typ úhrady, Typ dokladu, Číslo dokladu, Čiastka)

Exportované PLU do súboru

| Dátum 💌    | Čas 🚽 💌  | Číslo pi 💌 | Názov 💌  | Typ úhi 💌 | Typ dol 💌  | Číslo de | Čiastka 💌 |
|------------|----------|------------|----------|-----------|------------|----------|-----------|
| 12.06.2024 | 14:46:49 | 1          | Workshop | Hotovosť  | 0 - predaj | 6        | 4         |
| 12.06.2024 | 14:46:30 | 1          | Workshop | Hotovosť  | 0 - predaj | 5        | 3,5       |
| 12.06.2024 | 14:45:44 | 1          | Workshop | Hotovosť  | 0 - predaj | 4        | 2         |
| 12.06.2024 | 14:44:42 | 1          | Workshop | Hotovosť  | 0 - predaj | 3        | 1,5       |
| 12.06.2024 | 14:28:29 | 1          | Workshop | Hotovosť  | 0 - predaj | 2        | 6         |
| 12.06.2024 | 09:19:57 | 10         | LMV G201 | Hotovosť  | 0 - predaj | 17       | 5,7       |
| 12.06.2024 | 09:18:26 | 10         | LMV G201 | Hotovosť  | 0 - predaj | 16       | 0         |
| 12.06.2024 | 09:17:44 | 10         | LMV G201 | Hotovosť  | 0 - predaj | 15       | 0         |
| 12.06.2024 | 09:17:20 | 10         | LMV G201 | Hotovosť  | 0 - predaj | 14       | 0         |
| 12.06.2024 | 09:10:30 | 10         | LMV G201 | Hotovosť  | 0 - predaj | 13       | 486,55    |
| 12.06.2024 | 09:06:59 | 10         | LMV G201 | Hotovosť  | 0 - predaj | 11       | 52,8      |
| 12.06.2024 | 09:05:40 | 10         | LMV G201 | Hotovosť  | 0 - predaj | 10       | 1454,25   |
| 12.06.2024 | 09:03:09 | 10         | LMV G201 | Karty     | 0 - predaj | 9        | 23,75     |
| 12.06.2024 | 09:00:57 | 10         | LMV G201 | Hotovosť  | 0 - predaj | 8        | 5         |
| 12.06.2024 | 09:00:57 | 10         | LMV G201 | Hotovosť  | 0 - predaj | 8        | 3,75      |
| 12.06.2024 | 09:00:57 | 10         | LMV G201 | Hotovosť  | 0 - predaj | 8        | 5         |
| 12.06.2024 | 09:00:57 | 10         | LMV G201 | Hotovosť  | 0 - predaj | 8        | 10        |

## **Finančné reporty** Porovnanie dokladov s výpisom platobných transakcií

Report slúži na priebežnú kontrolu a párovanie bezhotovostných platieb kartou, ktoré sú zaznamenané v jednotlivých predajných dokladoch (transakčných dátach) a na strane druhej sa importuje denný výpis od poskytovateľ a platobných funkcií SIA Central Europe (First data). Import denného výpisu beží automaticky s odstupom 1 pracovného dňa( čiže počas víkendu 2 kalendárne dni).

Porovnanie dokladov s výpisom platobných transakcií

| Pomocou tohto reportu si môžete porovnať dokłady z vašich pokładnic, ktoré boli uhradené platobnou kartou, s výpisom platobných transakcií od poskytovateľa služieb. |                         |                 |             |            |                     |                        |           |                |                    |         |  |  |  |
|----------------------------------------------------------------------------------------------------|-------------------------|-----------------|-------------|------------|---------------------|------------------------|-----------|----------------|--------------------|---------|--|--|--|
| Import výpisu platobný                                                                                                    | ých transakcií od posky | tovateľa služie | b: ⑦ VYBF   | RAŤ SÚBOR  | potiahnite s        | em súbory, ktoré chcet | e odoslať |                |                    |         |  |  |  |
| Zmazať importované d                                                                                                    | áta z výpisu platobných | transakcií za o | obdobie od: | 27.07.2020 | ) 14:57:32 📋 (      | <b>do:</b> 27.07.2020  | 14:57:32  | 🕒 Zmazať       |                    |         |  |  |  |
| Porovnanie dokladov (iba bezhotovostné transakcie)                                                                                                    |                         |                 |             |            |                     |                        |           |                |                    |         |  |  |  |
| Dátum dokladu \downarrow 🍸                                                                                                    | Dátum transakcie        | Doklad T        | Prevádzka   | T          | Pokladnica \Upsilon | Variabilný sym 🔻       | TID T     | Čiastka úhrady | Čiastka transakcie | Rozdiel |  |  |  |
| 24.07.2020 16:41:27                                                                                                    | 24.07.2020 16:41:18     | 24              | 702 -       | Trenčín    | 10 - A3 POS         | 7021104181             | TW088140  | 19,85          | 19,85              | 0,00    |  |  |  |
| 24.07.2020 16:22:29                                                                                                    | 24.07.2020 16:22:19     | 23              | 702 -       | Trenčín    | 10 - A3 POS         | 7021104180             | TW088140  | 29,40          | 29,40              | 0,00    |  |  |  |
| 24.07.2020 16:19:55                                                                                                    | 24.07.2020 16:19:46     | 22              | 702 -       | Trenčín    | 10 - A3 POS         | 7021104179             | TW088140  | 15,06          | 15,06              | 0,00    |  |  |  |
| 24.07.2020 16:13:11                                                                                                    | 24.07.2020 16:13:01     | 21              | 702 -       | Trenčín    | 10 - A3 POS         | 7021104178             | TW088140  | 59,20          | 59,20              | 0,00    |  |  |  |
| 24.07.2020 16:07:21                                                                                                    | 24.07.2020 16:07:12     | 20              | 702 -       | Trenčín    | 10 - A3 POS         | 7021104177             | TW088140  | 26,50          | 26,50              | 0,00    |  |  |  |
| 24.07.2020 15:58:02                                                                                                    | 24.07.2020 15:57:53     | 19              | 702 -       | Trenčín    | 10 - A3 POS         | 7021104176             | TW088140  | 11,80          | 11,80              | 0,00    |  |  |  |
| 24.07.2020 14:12:11                                                                                                    | 24.07.2020 14:12:02     | 14              | 702 -       | Trenčín    | 10 - A3 POS         | 7021104175             | TW088140  | 10,40          | 10,40              | 0,00    |  |  |  |
| 24.07.2020 14:01:18                                                                                                    | 24.07.2020 14:01:07     | 13              | 702 -       | Trenčín    | 10 - A3 POS         | 7021104174             | TW088140  | 10,43          | 10,43              | 0,00    |  |  |  |
| 24.07.2020 13:59:53                                                                                                    | 24.07.2020 13:59:43     | 12              | 702 -       | Trenčín    | 10 - A3 POS         | 7021104173             | TW088140  | 11,70          | 11,70              | 0,00    |  |  |  |

Pri práci s reportom odporúčame spraviť si "hrubú kontrolu" iba s použitím filtra na Dátum dokladu (čo predstavuje dátum z predajného dokladu z eKasy. (odporúčame súčasne filtrovať aj Stĺpec Dátum Transakcie)

V prípade zistenia rozdielu si môžete filtrovať/ triediť doklady podľa prevádzky, pokladnice, čísla dokladu atď. (je možné pracovať s viacnásobnými filtrami.

Stĺpec Variabilný symbol predstavuje jednoznačný identifikátor bezhotovostnej transakcie.

Stĺpec Čiastka úhrady – hodnota bezhotovostnej platby predajného dokladu z eKasy.

Stĺpec Čiastka transakcie – hodnota transakcie z výpisu poskytovateľa platobných funkcií.

Pri kontrole v reporte si viete overiť prijatie bezhotovostnej platby, resp. pokiaľ je evidovaná čiastka transakcie v reporte, potom poskytovateľ platobných funkcií tieto prostriedky poukáže v príslušnom výpise na bankový účet obchodníka.

Prípadný problém si môžete skontrolovať prostredníctvom klik na číslo dokladu, pričom sa Vám otvorí prislúchajúci predajný doklad s náhľadom, kde si môžete zobraziť detail podrobností o platbe kartou:

| Тур                |                        | 0 - predaj     |                                                        |         | nica                | 10 - A3 POS |           |           |                  |                  |  |
|--------------------|------------------------|----------------|--------------------------------------------------------|---------|---------------------|-------------|-----------|-----------|------------------|------------------|--|
| Čiastka            |                        | 19,85 €        |                                                        | ID doki | adu                 | 99722b      | c4-fc56-4 | 185-98dc- | 01db11e7d627     |                  |  |
| Č. dokladu         |                        | 467 / 24       |                                                        | Čiarový | ý kód dokladu       | 038570      | 70201002  | 49        |                  |                  |  |
| Č. uzávierky       |                        | 296            |                                                        | OKP     |                     | 41A1F3      | 38A-A1157 | 259-05D8  | 31C27-EC157B23-2 | 29EA29C8         |  |
| Pokladník          |                        | 702001         |                                                        | UID     |                     | O-957F      | 03B39BE   | 54DDEBF   | 03B39BE55DDE8F   | :                |  |
|                    |                        |                |                                                        |         |                     |             |           |           | 🖶 zob            | razenie pre tlač |  |
| PLU                |                        | Čiarový<br>kód | Názov                                                  | DPH     | Jedn. cena<br>s DPH | Množstv     | o MJ      | Zľava     | Celkom           | Celkom s<br>DPH  |  |
| 1000013436         | 152                    | 10364291       | Športové ošatenie, gymnastické<br>nohavice TOMPA/U SSV | 20%     | 9,90€               |             | 1 ks      | 0,00€     | 4,12 €           | 4,95€            |  |
| 1000018401         | XL                     | 10536346       | Pulover MINIA z                                        | 20%     | 14,90€              |             | 1 ks      | 0,00€     | 12,42€           | 14,90€           |  |
| Celkom             |                        |                |                                                        |         |                     |             | 2         |           | 16,54€           | 19,85€           |  |
| Typ úhrady         | <b>P</b> <sub>sk</sub> | ryť podrobno:  | sti                                                    |         |                     |             |           |           | Terminál         | 19,85€           |  |
| Result ID          |                        | PURC           | HASE                                                   |         | Masked PA           | N           | 440577**  | ****4389  |                  |                  |  |
| AID                |                        | A0000          | 0000032010                                             |         | Card type           |             | VISA      |           |                  |                  |  |
| TID<br>Variable sy | /mbol                  | TW08<br>70211  | 8140<br>04181                                          |         | Authorizati         | ion code    | 066816    |           |                  |                  |  |

## Prehľad platobných transakcií

Report slúži na priebežnú/okamžitú/intervalovú kontrolu stavu a spracovania bezhotovostných platieb na termináloch FiskalPRO, pričom sa vyobrazujú informácie z dokladov od poskytovateľa platobných funkcií SIA Central Europe (First data), GlobalPayment atď. Transakcie sa ukladajú online cez JSON komunikáciu zo zariadenia FiskalPRO na Cloud FiskalPRO pre zobrazenie variantu prehľadu nad dokladmi a súčasne z výpisu od acquiera na mesačnej(voliteľnej dennej) báze do Cloudu FiskalPRO.

#### Prehľad platobných transakcií - Variant prehľad nad dokladmi

Variant reportu prehľad nad dokladmi pracuje online s informáciami o platbe, ktorú posiela zariadenie FiskalPRO na cloud FiskalPRO bezprostredne po spracovaní platby. Informácie o výsledku a spracovaní platieb sú na 99% totožné s výpisom, ktorý je generovaný

až na strane autorizácie platieb. (môže sa stať, že v danom reporte sa transakcia vyskytuje ale vo výpise nemusí byť potvrdená). Samostatne sa cez daný export dajú reportovať aj chybné doklady pri ktorých platba nebola úspešne dokončená.

| Variant: prehľad nad do | okladmi  | •                      |                    |                   |                   |                       |          |                    |
|-------------------------|----------|------------------------|--------------------|-------------------|-------------------|-----------------------|----------|--------------------|
| chybné transakcie       |          |                        |                    |                   |                   |                       |          | export do súboru 👻 |
| Dátum dokladu 🛛 🍸       | Doklad T | Prevádzka 🔻            | Pokladnica 🔻       | Interné číslo 🛛 🍸 | BID poskytovateľa | Variabilný symbol 🛛 🍸 | TID T    | Čiastka úhrady     |
| 13.04.2022 16:58:54     | 2110     | 61 - Eur _shop         | 21 - Eur _shop     |                   |                   | 6121001406            | AA080335 | 7,90               |
| 13.04.2022 16:58:25     | 5313     | 17 - ' Europa_BB       | 10 - FiskalPRO N86 |                   | 98917031493       | 1710003262            | AA080388 | 23,70              |
| 13.04.2022 16:56:35     | 5310     | 4 - Polus              | 11 - FiskalPRO N86 |                   | 98917031493       | 0411003684            | AA080441 | 8,40               |
| 13.04.2022 16:52:49     | 6331     | 15 - Trnava            | 10 - FiskalPRO N86 |                   | 98917031493       | 1510003755            | AA081623 | 15,80              |
| 13.04.2022 16:46:43     | 7914     | 2 - Avion_ST           | 11 - FiskalPRO N86 |                   | 98917031493       | 0211005305            | AA081622 | 33,55              |
| 13.04.2022 16:46:19     | 5311     | 17 - • Europa_BB       | 10 - FiskalPRO N86 |                   | 98917031493       | 1710003261            | AA080388 | 27,70              |
| 13.04.2022 16:44:06     | 8313     | 18 - Zilina            | 11 - FiskalPRO N86 |                   | 98917031493       | 1811004937            | AA080389 | 20,70              |
| 13.04.2022 16:43:00     | 3849     | 60 - Prievidza         | 10 - FiskalPRO N86 |                   | 98917031493       | 6010002047            | AA080439 | 2,95               |
| 13.04.2022 16:40:42     | 3848     | 60 - Prievidza         | 10 - FiskalPRO N86 |                   | 98917031493       | 6010002046            | AA080439 | 9,85               |
| 13.04.2022 16:39:49     | 8312     | 18 - Zilina            | 11 - FiskalPRO N86 |                   | 98917031493       | 1811004936            | AA080389 | 15,70              |
| 13.04.2022 16:37:43     | 3877     | 51· Novum_PO           | 10 - FiskalPRO N86 |                   | 98917031493       | 5110002274            | AA081624 | 11,35              |
| 13.04.2022 16:36:40     | 3557     | 71 - Martin OC Galéria | 1 - FiskalPRO N86  |                   | 98917031493       | 7101001998            | AA083743 | 31,60              |
| 13.04.2022 16:34:40     | 8311     | 18 - Zilina            | 11 - FiskalPRO N86 |                   | 98917031493       | 1811004934            | AA080389 | 7,90               |
| 13.04.2022 16:34:12     | 6808     | 11 - Aupark_KE         | 10 - FiskalPRO N86 |                   | 98917031493       | 1110003924            | AA080387 | 23,70              |
| 13.04.2022 16:32:08     | 5551     | 12 - ` Bory            | 10 - FiskalPRO N86 |                   | 98917031493       | 1210004018            | AA080334 | 7,90               |
|                         |          |                        |                    |                   |                   |                       |          |                    |

Prehľad platobných transakcií

V reporte je možné si vyfiltrovať jednotlivé stĺpce (typicky obdobie), prevádzka, pokladnica, Interné číslo (je možné si prevádzky označiť vlastným identifikátorom pre spárovanie), BID poskytovateľa (unikátne branch id= id prevádzky), variabilný symbol (unikátny identifikátor platby generovaný vo FiskalPRO zariadení) alebo TID (unikátny terminal id= identifikátor zariadenia) a tiež je možné triediť poradie (kliknutím na záhlavie dokladu). Súčasťou reportu je možné vyfiltrovať len chybné/ nespracované transakciu, s uvedením dôvodu nespracovania.

Údaje z reportu je možné jednoduchým spôsobom vyexportovať do excel súboru, CSV súboru alebo do txt súboru oddeleného pipou. Export funguje nad vyfiltrovaným zoznamom, pričom uchováva poradie i obsah stĺpcov. Vyvolanie exportu je cez odkaz "export do súboru" nad samotným reportom. Na výber sú tri možnosti:

#### 1. export do Excelu – formát súboru XLSX

|    |                 |                  | ~              | -        | -                   |           | -      |            |           | -         |                     | -          |          |             |
|----|-----------------|------------------|----------------|----------|---------------------|-----------|--------|------------|-----------|-----------|---------------------|------------|----------|-------------|
|    | ID obchodníka 💌 | Prevádzka 🚽 💌    | Interné čísk 💌 | TID 💌    | Dátum 🔽             | Čiastka 💌 | Mena 💌 | Číslo ka 👻 | Aut. kó 🔻 | Názov I 👻 | Variabilný symbol 💌 | Číslo úč 👻 | Kód ba 💌 | BID pos 👻   |
| !  | 98916144693     | 449 - DPD pickup |                | AA085106 | 12.04.2022 19:36:55 | 128       | EUR    | 3247       | 749045    | VISA      | 4490100014          | 274477495  | 0200     | 98917274952 |
| ;  | 98916144693     | 400 - DPD pickup |                | AA085030 | 12.04.2022 18:53:13 | 230,2     | EUR    | 1534       | 424687    | VISA      | 4000100028          | 274477495  | 0200     | 98917273475 |
| Ł. | 98916144693     | 207 - DPD pickup |                | AA083094 | 12.04.2022 18:48:11 | 10,41     | EUR    | 8171       | 577255    | MASTERC/  | 2070100152          | 274477495  | 0200     | 98917249350 |
| 6  | 98916144693     | 489 - DPD pickup |                | AA085138 | 12.04.2022 18:42:44 | 4,2       | EUR    | 9015       | 643257    | VISA      | 4890100099          | 274477495  | 0200     | 98917275744 |
| 5  | 98916144693     | 207 - DPD pickup |                | AA083094 | 12.04.2022 18:28:44 | 33,7      | EUR    | 7743       | 395699    | VISA      | 2070100151          | 274477495  | 0200     | 98917249350 |
| 1  | 98916144693     | 331 - DPD pickup |                | AA084661 | 12.04.2022 18:01:46 | 68        | EUR    | 5981       | 928029    | VISA      | 3310100077          | 274477495  | 0200     | 98917267212 |
| 3  | 98916144693     | 129 - DPD pickup |                | AA083076 | 12.04.2022 17:47:27 | 85,52     | EUR    | 2665       | 264064    | MASTERC/  | 1290100035          | 274477495  | 0200     | 98917249202 |
| )  | 98916144693     | 276 - DPD pickup |                | AA084215 | 12.04.2022 17:39:24 | 28,88     | EUR    | 7842       | 206035    | VISA      | 2760100013          | 274477495  | 0200     | 98917257742 |
| 0  | 98916144693     | 489 - DPD pickup |                | AA085138 | 12.04.2022 17:24:07 | 90        | EUR    | 6984       | 709489    | MAESTRO   | 4890100098          | 274477495  | 0200     | 98917275744 |
| 1  | 98916144693     | 107 - DPD pickup |                | AA083019 | 12.04.2022 17:23:00 | 52,8      | EUR    | 6384       | 024850    | VISA      | 1070100122          | 274477495  | 0200     | 98917248618 |
|    |                 |                  |                |          |                     |           |        |            | -         |           |                     | -          |          |             |

2. export do CSV - formát CSV oddelený bodkočiarov, v rovnakej štruktúre ako XLSX

3. export do textového súboru DPD – formát txt Tatra banka oddelený |

Prehľad platobných transakcií

Prehľad platobných transakcií - Variant prehľad nad importovanými výpismi

Variant reportu prehľad nad importovanými výpismi pracuje s výpismi od acquiera poskytovateľa platobných funkcií SIA Central Europe (First data), GlobalPayment atď. Informácie o výsledku a spracovaní platieb sú na 100% totožné s výpisom, ktorý je generovaný na základe autorizácie platieb.

| Variant: prehľad nad ir | nportovanými transakciam | ii 🔻                |                   |                   |                       |          |          |               |          |                   |
|-------------------------|--------------------------|---------------------|-------------------|-------------------|-----------------------|----------|----------|---------------|----------|-------------------|
|                         |                          |                     |                   |                   |                       |          |          |               | e        | cport do súboru 👻 |
| Dátum transakcie 🛛 🍸    | Prevádzka 🔻              | Pokladnica T        | Interné číslo 🛛 🝸 | BID poskytovateľa | Variabilný symbol 🛛 🍸 | TID T    | Čiastka  | Čiastka netto | Poplatky | Typ karty 🛛 🍸     |
| 12.04.2022 20:43:43     | 18 - Zilina              | 11 - FiskalPRO N86  |                   | 98917031493       | 1811004924            | AA080389 | 24,09    | 23,80         | 0,29     | VISA              |
| 12.04.2022 20:29:43     | 4 J Polus                | 11 - FiskalPRO N86  |                   | 98917031493       | 0411003672            | AA080441 | 4,45     | 4,36          | 0,09     | VISA              |
| 12.04.2022 20:25:52     | 2 - Avion_ST             | 11 - FiskalPRO N86  |                   | 98917031493       | 0211005292            | AA081622 | 23,70    | 23,41         | 0,29     | VISA              |
| 12.04.2022 20:16:03     | 11 - I 'n Aupark_KE      | 10 - FiskalPRO N86  |                   | 98917031493       | 1110003910            | AA080387 | 23,45    | 23,07         | 0,38     | VISA              |
| 12.04.2022 20:14:44     | 51 Novum_PO              | 10 - FiskalPRO N86  |                   | 98917031493       | 5110002262            | AA081624 | 34,15    | 33,74         | 0,41     | VISA              |
| 12.04.2022 20:13:59     | 68 Nivy shop             | 1 - 1″_ shop        |                   | 98917031493       | 6801003825            | AA082794 | 3,95     | 3,86          | 0,09     | VISA              |
| 12.04.2022 20:12:09     | 49 - 🗂 🧓 n TescoLamac    | 20 - FiskalPRO A8 - |                   | 98917031493       | 4920002762            | AA080427 | 11,80    | 11,66         | 0,14     | VISA              |
| 12.04.2022 20:07:41     | 1 - Eurovea              | 21 - Eurovea N86    |                   |                   | 0121005352            | AA080258 | 13,80    | 13,62         | 0,18     | MASTERCARD        |
| 12.04.2022 19:54:35     | 69 Nivy stanok           | 1 - L _ stanok      |                   | 98917031493       | 6901003585            | AA082795 | 3,95     | 3,86          | 0,09     | VISA              |
| 12.04.2022 19:49:55     | 12 - Bory                | 10 - FiskalPRO N86  |                   | 98917031493       | 1210004014            | AA080334 | 7,90     | 7,80          | 0,10     | VISA              |
| 12.04.2022 19:48:45     | 49 - TescoLamac          | 20 - FiskalPRO A8 - |                   | 98917031493       | 4920002761            | AA080427 | 7,90     | 7,79          | 0,11     | MASTERCARD        |
| 12.04.2022 19:42:32     | 68 - Nivy shop           | 1-l shop            |                   | 98917031493       | 6801003824            | AA082794 | 7,90     | 7,80          | 0,10     | VISA              |
| 12.04.2022 19:39:54     | 15 - Trnava              | 10 - FiskalPRO N86  |                   | 98917031493       | 1510003748            | AA081623 | 7,90     | 7,80          | 0,10     | VISA              |
| 12.04.2022 19:37:18     | 15 - Trnava              | 10 - FiskalPRO N86  |                   | 98917031493       | 1510003747            | AA081623 | 17,80    | 17,58         | 0,22     | VISA              |
| 12.04.2022 19:34:05     | 17 - Europa_BB           | 10 - FiskalPRO N86  |                   | 98917031493       | 1710003253            | AA080388 | 7,90     | 7,80          | 0,10     | VISA              |
|                         |                          |                     |                   |                   |                       |          | 4 285,84 | 4 226,87      | 58,98    |                   |

V reporte je možné si vyfiltrovať jednotlivé stĺpce (typicky obdobie),prevádzka, pokladnica, Interné číslo (je možné si prevádzky označiť vlastným identifikátorom pre spárovanie), BID poskytovateľa (unikátne branch id= id prevádzky), variabilný symbol (unikátny identifikátor platby generovaný vo FiskalPRO zariadení) alebo TID (unikátny terminal id= identifikátor zariadenia), čiastka(celková hodnota platby), čiastka netto(čiastka pripísaná za platbu na účet obchodníka), Poplatky (výšku poplatkov za danú platobnú transakciu) a tiež je možné triediť poradie (kliknutím na záhlavie dokladu).

Údaje z reportu je možné jednoduchým spôsobom vyexportovať do excel súboru, CSV súboru. Export funguje nad vyfiltrovaným zoznamom, pričom uchováva poradie i obsah stĺpcov. Vyvolanie exportu je cez odkaz "export do súboru" nad samotným reportom. Na výber sú dve možnosti:

### 1. export do Excelu - formát súboru XLSX

|    | А         | В                   | С                   | D                   | E        | F       | G         | Н               | 1         | J      | К           | L               | М              | N         | 0                   |  |
|----|-----------|---------------------|---------------------|---------------------|----------|---------|-----------|-----------------|-----------|--------|-------------|-----------------|----------------|-----------|---------------------|--|
| 1  | ID dokl 👻 | Variabilný symbol 💌 | Dátum transakcie 💌  | Dátum pripísania 💌  | TID 👻    | Maske * | Čiastka 💌 | Čiastka netto 💌 | Poplatk 🔻 | Mena 💌 | Typ karty 🔽 | Pr *            | Pokladi 👻      | Interné 👻 | BID poskytovateľa 💌 |  |
| 2  | 689137    | 1811004924          | 12.04.2022 20:43:43 | 12.04.2022 00:00:00 | AA080389 | 1221    | 24,09     | 23,8            | 0,29      | EUR    | VISA        | 18 -            | Z 11 - Fiskall |           | 98917031493         |  |
| 3  | 689134    | 0411003672          | 12.04.2022 20:29:43 | 12.04.2022 00:00:00 | AA080441 | 5168    | 4,45      | 4,36            | 0,09      | EUR    | VISA        | 4 - F           | u 11 - Fiskall |           | 98917031493         |  |
| 4  | 689133    | 0211005292          | 12.04.2022 20:25:52 | 12.04.2022 00:00:00 | AA081622 | 6125    | 23,7      | 23,41           | 0,29      | EUR    | VISA        | 2 - A           | v 11 - Fiskall |           | 98917031493         |  |
| 5  | 689132    | 1110003910          | 12.04.2022 20:16:03 | 12.04.2022 00:00:00 | AA080387 | 1351    | 23,45     | 23,07           | 0,38      | EUR    | VISA        | 11 -            | F 10 - Fiskall |           | 98917031493         |  |
| 6  | 689131    | 5110002262          | 12.04.2022 20:14:44 | 12.04.2022 00:00:00 | AA081624 | 5726    | 34,15     | 33,74           | 0,41      | EUR    | VISA        | 51 -            | F 10 - Fiskall |           | 98917031493         |  |
| 7  | 689130    | 6801003825          | 12.04.2022 20:13:59 | 12.04.2022 00:00:00 | AA082794 | 5195    | 3,95      | 3,86            | 0,09      | EUR    | VISA        | 68 -            | F 1 - Nivy sh  |           | 98917031493         |  |
| 8  | 689129    | 4920002762          | 12.04.2022 20:12:09 | 12.04.2022 00:00:00 | AA080427 | 7744    | 11,8      | 11,66           | 0,14      | EUR    | VISA        | 49 -            | F 20 - Fiskall |           | 98917031493         |  |
| 9  | 689125    | 0121005352          | 12.04.2022 20:07:41 | 12.04.2022 00:00:00 | AA080258 | 9772    | 13,8      | 13,62           | 0,18      | EUR    | MASTERCARD  | 1 - F           | u 21 - Eurov   |           |                     |  |
| 10 | 689123    | 6901003585          | 12.04.2022 19:54:35 | 12.04.2022 00:00:00 | AA082795 | 2244    | 3,95      | 3,86            | 0,09      | EUR    | VISA        | <del>69</del> - | F 1 - Nivy sta |           | 98917031493         |  |
| 11 | 689122    | 1210004014          | 12.04.2022 19:49:55 | 12.04.2022 00:00:00 | AA080334 | 5833    | 7,9       | 7,8             | 0,1       | EUR    | VISA        | 12 -            | F 10 - Fiskall |           | 98917031493         |  |

2. export do CSV - formát súboru oddelený ";"

Vyexportované údaje si môžete zosúčtovať, zgrupiť za stredisko, prevádzku, či terminál a neimportovať takto do účtovného SW za účelom spárovania prijatej platby na účet od acquiera a platieb(dokladov z pokladnice).

Prehľad platobných transakcií – report odoslaný do mailu.

Rozšírená verzia portálu FiskalPRO umožňuje automaticky zasielať na vybrané mailové adresy zákazníka výpis vo formáte XLSX. Toto nastavenie môže vykonať správca aplikácie. Následne dostáva príjemca email s výpisom v konvertovanom formáte po každom spracovaní denného alebo mesačného výpisu (XML, API) od acquirera.

Príklad emailu:

Výpis platebních transakcí za období: 2022-04-12 🔈 Doručené x

FiskalPRO portal <noreply@fiskalpro.eu> komu: \_ ` ` ` ), mne, ` ズ<sub>A</sub> čeština ▼ > slovenčina ▼ Preložiť správu

Dobrý den, v příloze zasíláme výpis platebních transakcí za období: 2022-04-12

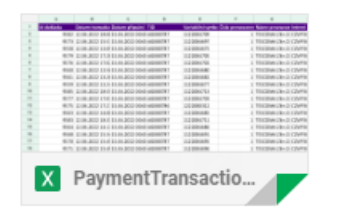

Porovnanie previazaných finančných pohybov

Rozšírená verzia portálu FiskalPRO umožňuje reportovať vzájomne prepojené finančné doklady – pohyby.

| Por  | ovnanie pre                              | eviazaných fi  | nančných pol        | hybov             |           |                    |                   |                |                |                      |
|------|------------------------------------------|----------------|---------------------|-------------------|-----------|--------------------|-------------------|----------------|----------------|----------------------|
| Dátu | m od: 01.11.202                          | 23 🛅 do: 15.11 | .2023 🛱 Ref         | erencia:          |           | Q                  |                   |                | Z              | obraziť iba rozdiely |
|      | Prevádzka                                |                |                     | Ť                 | Tr2       | by v hotovosti     | Čiastka výberu    | Čiastka        | /kladu         | Rozdiel              |
| ▼    | 103 - LKQ Praha 5                        |                |                     |                   |           | 15 162,00          | 6 600,00          | -1 0           | /23,00         | 5 577,00             |
|      | Referencia                               | Č. výberu 🝸    | Dátum výberu 🛛 🕹    | Pokladnica výberu | Č. vkladu | Dátum vkladu       | Pokladnica vkladu | Čiastka výberu | Čiastka vkladu | Rozdiel              |
|      |                                          |                |                     |                   | 1         | 10.11.2023 09:45:3 | 34 4 - Auto 2     | 0,00           | 2 500,00       | 2 500,00             |
|      |                                          |                |                     |                   | 1         | 01.11.2023 11:40:5 | 51 6 - Auto 3     | 0,00           | 1 000,00       | 1 000,00             |
|      |                                          |                |                     |                   | 2         | 10.11.2023 09:48:4 | 49 4 - Auto 2     | 0,00           | 600,00         | 600,00               |
|      |                                          |                |                     |                   | 1         | 15.11.2023 10:19:0 | 00 6 - Auto 3     | 0,00           | 1 000,00       | 1 000,00             |
|      | 0010400002                               | 2              | 08.11.2023 17:00:37 | 4 - Auto 2        | 1         | 08.11.2023 17:01:4 | 41 1 - Kasa 1     | -300,00        | 300,00         | 0,00                 |
|      | 0010400001                               | 1              | 08.11.2023 16:59:07 | 4 - Auto 2        | 4         | 08.11.2023 16:59:2 | 29 6 - Auto 3     | -200,00        | 200,00         | 0,00                 |
|      | cash-103-492                             | 1              | 06.11.2023 16:16:59 | 1 - Kasa 1        |           |                    |                   | -523,00        | 0,00           | -523,00              |
|      | cash-103-3614                            | 1              | 25.10.2023 13:21:11 | 1 - Kasa 1        | 1         | 06.11.2023 16:08:0 | 03 1 - Kasa 1     | -5 000,00      | 1 000,00       | -4 000,00            |
|      | I4 4 1 ► H 15 ▼ počet riadkov na stránke |                |                     |                   |           |                    |                   |                | 1 - 8 z 8      | záznamov 🖒           |
|      |                                          |                |                     |                   |           | 15 162,00          | 6 600,00          | -1 0           | 123,00         | 5 577,00             |